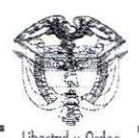

## MINISTERIO DE AGRICULTURA Y DESARROLLO RURAL

# RESOLUCIÓN NÚMERO 000378 DE 2009

"Por la cual se adiciona la Resolución 242 del 5 de octubre del 2007 y se dictan otras disposiciones"

## EL MINISTRO DE AGRICULTURA Y DESARROLLO RURAL

en uso de sus facultades legales, en especial las que le confiere la Ley 914 de 2004, el Decreto 3275 de 2005 y,

## CONSIDERANDO

Que mediante la Resolución 242 del 5 de octubre de 2007, se establecieron los procesos y procedimientos destinados al desarrollo e implementación del Sistema Nacional de Identificación e Información del Ganado Bovino.

Que en consideración a los resultados obtenidos en el Piloto de Operación del SINIGAN, existe la necesidad de incorporar nuevos procesos a la operación del Sistema y actualizar los existentes.

Que teniendo en cuenta el artículo 4º de la Resolución 242 del 5 de octubre de 2007, la Comisión Nacional para el Sistema de Identificación e Información de Ganado Bovino, en su sesión del 3 de diciembre de 2009 propuso adicionar y actualizar el manual de procedimientos como resultado de las evaluaciones del Piloto de Operación, tal y como consta en el Acta No. 9 de 2009.

Que en razón de lo expuesto,

#### RESUELVE

**ARTÍCULO PRIMERO.-** Adiciónese el siguiente numeral al artículo 2°, de la Resolución 242 del 5 de octubre de 2007:

#### 10. ADMINISTRACIÓN DIN

**Objeto:** Evaluar los DIN, certificar a los fabricantes de dispositivos de identificación, coordinar el suministro, evaluar el suministro, certificar a los fabricantes de dispositivos de identificación y evaluar las nuevas tecnologías de sistemas de identificación animal, para la operación del SINIGAN.

Alcance: Desde la convocatoria o invitación a fabricantes a participar en la evaluación de dispositivos de identificación hasta la evaluación del suministro de DIN."

RESOLUCION NUMERO 000378

Continuación de la Resolución "Por la cual se adiciona la Resolución 242 del 5 de octubre del 2007 y se dictan otras disposiciones" ARTÍCULO SEGUNDO .- Modifíquese el artículo 3º de la Resolución 242 de 2007, con el fin de adoptar el nuevo Manual de Procedimientos; el cual quedará así: "ARTICULO TERCERO. Adóptese el Manual de procedimientos del Sistema Nacional de Identificación e Información del Ganado Bovino - SINIGAN, en su versión 2.0, el cual hace parte integral de esta Resolución". ARTÍCULO CUARTO. La presente resolución rige a partir de la fecha de su publicación en el Diario Oficial. PUBLÍQUESE Y CÚMPLASE Dada en Bogotá, D.C., a los 17DIC 2009 ANDRÉS DARÍO FERNÁNDEZ ACOSTA na Ministerio de Agricultura y Desarrollo Rural Elaboró: MSaavedta/Macosta Reviso: LTobón Aprobó: J Daza

# MANUAL DE PROCEDIMIENTOS SINIGAN

< 7 3

11.1

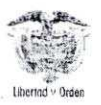

# REPÚBLICA DE COLOMBIA

## MINISTERIO DE AGRICULTURA Y DESARROLLO RURAL

## Manual de procedimientos del Sistema Nacional de Identificación e Información del Ganado Bovino – SINIGAN. Versión 2.0.

El presente documento se desarrolla teniendo en cuenta las disposiciones existentes en el marco del Sistema Nacional de Identificación e Información del Ganado Bovino- SINIGAN, establecido por la ley 914 de 2004 y el Decreto No. 3275 del 19 de septiembre de 2005.

1. 194

# ÍNDICE

| CAPÍTULO I. BASE LEGAL                                            |
|-------------------------------------------------------------------|
| CAPÍTULO II. GLOSARIO                                             |
| CAPÍTULO III. REGISTRO DE USUARIOS                                |
| CAPÍTULO IV. REGISTRO DE ESTABLECIMIENTOS EN EL SINIGAN15         |
| CAPÍTULO V. IDENTIFICACIÓN Y REGISTRO DEL BOVINO EN EL SINIGAN.27 |
| CAPÍTULO VI. REGISTRO DE EVENTOS ASOCIADOS AL BOVINO              |
| CAPÍTULO VII. MOVILIZACIÓN DE BOVINOS69                           |
| CAPÍTULO VIII. VACUNACIÓN ENFERMEDADES DE CONTROL OFICIAL83       |
| CAPÍTULO IX. ADMINISTRACIÓN DIN92                                 |
| CAPÍTULO X. INTERCAMBIO DE INFORMACIÓN116                         |
| CAPÍTULO XI. ADMINISTRACIÓN DEL SINIGAN                           |
| CAPÍTULO XII. CONTROL INTERNO                                     |

# CAPÍTULO I. BASE LEGAL

- ✤ Ley 914 de 2004.
- Documento Conpes 3446 de 2006.
- Documento Conpes 3376 de 2005.
- Documento Conpes 3375 de 2005.
- Decreto No. 414 de 2007.
- Decreto No. 3149 de 2006.
- Decreto No. 616 de 2006.
- Decreto No. 3275 de 2005.
- Resolución ICA No. 007 de 2009.
- Resolución ICA No. 006 de 2009.
- Resolución Min. Transporte No. 4134 de 2009.
- Resolución MADR No. 1192 de 2008.
- Resolución MADR No. 242 de 2007.
- Resolución MADR No.072 de 2007.
- Resolución MADR No.071 de 2007.
- Resolución MADR No.070 de 2007.
- Resolución ICA No. 2341 de 2007.
- Resclución ICA No. 185 de 2007.
- Resolución Min. Transporte No. 5131 de 2007.
- Resolución MADR No. 364 de 2005.
- Resolución MADR No. 1513 de 2004.

Nota: Estas normas pueden ser consultadas en el Portal SINIGAN (www.sinigan.gov.co).

2

# CAPÍTULO II. GLOSARIO

- Administrador de animales: Es la persona natural o jurídica delegada por el ganadero, como responsable ante el SINIGAN de los bovinos de propiedad de este último ante el SINIGAN.
- Administrador del SINIGAN: Federación Colombiana de Ganaderos -FEDEGAN como entidad delegada responsable de la ejecución y puesta en marcha del Sistema Nacional de Identificación e Información de Ganado Bovino, contratada para ello por el Ministerio de Agricultura y Desarrollo Rural.
- Aplicativo SINIGAN: Conjunto de datos y programas para disponer información y servicios a través del Portal del SINIGAN, que necesitan de un proceso de autenticación de usuarios. También denominado Software Aplicativo SINIGAN.
- Autenticación de Usuarios del Software Aplicativo SINIGAN: Es el conjunto de pasos para tener acceso a la información y servicios del Aplicativo SINIGAN, dependiendo del perfil y roles del usuario. El acceso al Aplicativo se realiza mediante el ingreso del "nombre de usuario", también denominado Login, y de la "contraseña" de un usuario autorizado previamente por el Sistema de Operación.
- Bono de venta: Documento para registrar las transacciones de ganado, de acuerdo a la normatividad vigente.
- Ciclo de vacunación: Periodo de tiempo establecido por el ICA para realizar la vacunación oficial contra las enfermedades determinadas por la autoridad sanitaria.
- Contraseña: Conjunto de caracteres que permite a un usuario, el ingreso de manera segura al Software Aplicativo SINIGAN. También denominada Clave o Password.
- Denuncio: Dar parte a la autoridad competente de un hurto o perdida de animales.
- Dispositivo de Identificación Individual Nacional DIN: Elemento que portará el animal y que contiene el Código Individual de Identificación.
- Establecimiento: Lugar donde personas naturales o jurídicas desarrollan una o algunas de las siguientes actividades: Ordeño, cría, levante y ceba de bovinos, comercialización de animales en píe, beneficio, desposte, desprese, procesamiento de derivados cárnicos y subproductos, almacenamiento, empaque, venta de carne y productos cárnicos y derivados; acopio, higienización, elaboración y comercialización de productos lácteos, destinados al consumo humano.

- Evento Sanitario: Se denomina así a todas las actividades de prevención, control, tratamiento de enfermedades y lesiones y/o cualquier eventualidad que afecte la salud del bovino que puedan afectar la inocuidad de sus productos.
- Explotación ganadera: Establecimiento donde personas naturales o jurídicas desarrollan una o algunas de las siguientes actividades: Ordeño, cría, levante y/o ceba de bovinos.
- Exportación: Proceso mediante el cual los bovinos o productos bovinos son enviados a otros países.
- Fabricante: Corresponde a las empresas que elaboran dispositivos para identificación de bovinos.
- FEDEGAN: Federación Colombiana de Ganaderos.
- Formato: Documento o forma empleada para el registro manual de información necesaria para realizar el registro de usuarios.
- Formulario: Documento o forma empleada para el registro electrónico de información necesaria para realizar el registro de usuarios.
- Ganadero: Es la persona natural o jurídica, propietaria de bovinos y responsable de los mismos ante el SINIGAN. No necesariamente el responsable de la explotación ganadera donde están situados los bovinos.
- Guía de Transporte Ganadero: Documento que habilita al sujeto transportador para el transporte de ganado bovino y bufalino, de acuerdo a la normatividad vigente.
- Guía sanitaria: Documento expedido por el ICA que habilita sanitariamente la movilización de los bovinos, de acuerdo a la normatividad vigente.
- Hurto: Tomar o retener bienes ajenos contra la voluntad del dueño.
- ICA: Instituto Colombiano Agropecuario.
- Importación: Proceso mediante el cual los bovinos o productos bovinos provienen de otros países.
- Informática: Ciencia aplicada que abarca el estudio y aplicación del tratamiento automático de la información, utilizando dispositivos electrónicos y sistemas computacionales.
- Instructivo: Secuencia de pasos necesarios para diligenciar los formularios o formatos ó para realizar una tarea específica.
- INVIMA: Instituto Nacional de Vigilancia de Medicamentos y Alimentos.
- Muerte: Fin de la vida de un bovino.
- Otros establecimientos: Lugar donde personas naturales o jurídicas desarrollan una o algunas de las siguientes actividades: Comercialización de animales en píe, beneficio, desposte, desprese, procesamiento de derivados cárnicos y subproductos, almacenamiento, empaque, venta de

carne y productos cárnicos y derivados; acopio, higienización, elaboración y comercialización de productos lácteos, destinados al consumo humano.

- Persona para Intercambio de Información con el SINIGAN: Son todas aquellas personas, naturales o jurídicas, relacionadas con el SINIGAN, con las que el Sistema acuerde el intercambio de información para su operación.
- Portal del SINIGAN: Está constituido por un sistema informático que le permite a los usuarios disponer, a través de páginas Web en Internet, de toda la información y servicios en línea, para el cumplimiento de las funciones del SINIGAN. Se accede directamente mediante la dirección de Internet: www.sinigan.gov.co. El Portal tiene dos secciones para disponer la información y servicios del SINIGAN, así: (1) Sección Pública, para el acceso de la ciudadanía en general, usuarios sin mediar una autenticación ante el Portal, por lo tanto, no se hace necesario un proceso de registro; y (2) Sección del Aplicativo SINIGAN, que para su utilización se necesita de la autenticación obligatoria de usuarios en el Software Aplicativo.
- Propiedad de animales en el SINIGAN: Es la asociación entre un ganadero y una explotación ganadera que hace parte del SINIGAN.
- Proveedor DIN: Corresponde a las empresas autorizadas por el Sistema Nacional de Identificación e Información del Ganado Bovino - SINIGAN para suministrar los dispositivos de identificación de los bovinos.
- Proyecto Local: Instrumento de FEDEGAN, por medio del cual se ejecuta la campaña de vacunación contra la fiebre aftosa; disponiendo de los medios y recursos necesarios para el desarrollo de la operación del SINIGAN, facilitando la logística en cuanto a la ejecución de las actividades, el registro de la información, la aplicación de los dispositivos de identificación.
- Red de Operación SINIGAN: Personas naturales o jurídicas pertenecientes a la institucionalidad pública y privada que de acuerdo con su naturaleza y objetivo misional disponen y utilizan instrumentos para la ejecución y operación del SINIGAN.
- Registro: Acción de almacenar una información determinada.
- Responsable de Establecimiento: Es la persona natural o jurídica, titular o delegada por el propietario de un establecimiento, quien responde ante el SINIGAN.
- Responsable de Explotación ganadera: Es la persona natural o jurídica, propietaria de una explotación ganadera ó delegada por el propietario, quien responde ante el SINIGAN.
- RUV: Registro Único de Vacunación.
- Sacrificio: Proceso de beneficio de los bovinos para obtener la carne.

- SINIGAN: Sistema Nacional de Identificación e Información de Ganado Bovino. También denominado Sistema.
- Sistema de Operación del SINIGAN: Corresponde a una serie de elementos relacionados en un conjunto estructurado que hacen posible el funcionamiento del SINIGAN. Esto elementos son: Portal del SINIGAN, Administrador, Red de Operación, recursos, normas, procesos y procedimientos, y todo componente que haga posible la operación del SINIGAN. En el Sistema de Operación se garantizará los principios de publicidad y de transparencia, así mismo se dará a todos los usuarios del SINIGAN un tratamiento igualitario. El Sistema de Operación materializa la operación, funcionamiento y ejecución del SINIGAN.
- Sistema Informático: Es el conjunto de máquinas (hardware), programas (software), personal de tecnología, usuarios y procesos y procedimientos de tecnología, que se necesitan para conseguir un resultado informático.
- Usuarios: Son todas aquellas personas naturales o jurídicas a quienes van dirigidos los productos, bienes o servicios que proporcione el Sistema, de acuerdo con sus necesidades y con su competencia. Los tipos de usuarios corresponden a los siguientes: Administrador, Operador, Apoyo, Cliente, Auditoría y todos aquellos tipos de usuarios que faciliten la operación del Sistema.
- Unidad de Gestión SINIGAN: Grupo de personas del Administrador del SINIGAN, encargado de gerenciar, coordinar, liderar, gestionar, monitorear, controlar, hacer seguimiento, supervisar, ejecutar y realizar actividades propias de la operación del SINIGAN.

# CAPÍTULO III. REGISTRO DE USUARIOS

| PROCESO:       | REGISTRO DE USUARIOS                                   |
|----------------|--------------------------------------------------------|
| PROCEDIMIENTO: | REGISTRO DE USUARIOS PERSONAS NATURALES Y<br>JURIDICAS |
| CÓDIGO:        | RU – P01                                               |

## 1. Objetivo.

Establecer las actividades que permitan efectuar el registro de usuarios personas naturales y jurídicas del Sistema Nacional de Identificación e Información de Ganado Bovino - SINIGAN.

## 2. Alcance.

Desde el diligenciamiento del formulario "Registro de Usuario" hasta la activación de la contraseña en el SINIGAN.

#### 3. Desarrollo.

## 3.1. Condiciones Generales

- ✓ La Unidad de Gestión del SINIGAN es responsable ante el Ministerio de Agricultura y Desarrollo Rural, de velar por el cumplimiento de lo establecido en el presente procedimiento.
- La modificación y el buen uso de la contraseña es responsabilidad del usuario persona natural o jurídica.

## 3.2. Actividades

1

| No. | ACTIVIDAD                                                                                                    | RESPONSABLE                                                    | REGISTRO O<br>DOCUMENTO                            |
|-----|----------------------------------------------------------------------------------------------------|----------------------------------------------------------------|----------------------------------------------------|
| 1   | Diligenciamiento del formulario<br>"Solicitud para creación de usuario"<br>en el Portal SINIGAN, de acuerdo<br>con el Instructivo de solicitud para<br>creación de usuario (Anexo RU-<br>P01-1).                                                                | Usuario ó<br>Red de Operación<br>SINIGAN.                      | Registro Solicitud<br>para creación de<br>usuario. |
| 2   | Estudio de la solicitud.                                                                                                    | Unidad de Gestión<br>SINIGAN ó Red de<br>Operación<br>SINIGAN. | Solicitud aprobada<br>ó<br>Solicitud rechazada     |
| 3   | Activación del usuario de acuerdo<br>con el Instructivo de registro de<br>usuarios de personas naturales o<br>jurídicas (Anexo RU-P01-2).<br>El aplicativo SINIGAN asigna una<br>contraseña y la envía a la dirección<br>electrónica registrada por el usuario. | Unidad de Gestión<br>SINIGAN ó Red de<br>Operación<br>SINIGAN. | Usuario activado.                                  |
| 4   | Asignación rol al usuario<br>dependiendo de las acciones que<br>deba desarrollar en el aplicativo<br>SINIGAN, de acuerdo con el<br>Instructivo de asignación roles a<br>usuarios (Anexo RU-P01-3).                                                              | Unidad de Gestión<br>SINIGAN.                                  | Registro de rol.                                   |

## 4. Anexos.

Anexo RU-P01-1. Instructivo de registro de solicitud para creación de usuario. Anexo RU-P01-2. Instructivo de registro de usuarios personas naturales o jurídicas.

Anexo RU-P01-3. Instructivo de registro para asignar roles a usuarios.

8

#### ANEXO RU-P01-1

## INSTRUCTIVO DE REGISTRO DE SOLICITUD PARA CREACIÓN DE USUARIO

1. Ingrese al portal SINIGAN.

100

2. Haga clic en el botón "Registrese".

| SINIGAN                                                     |              |                            | <u>M</u>                    |               |  |
|-------------------------------------------------------------|--------------|----------------------------|-----------------------------|---------------|--|
| nutte Research du der Pergen<br>1 Hermanie du territe Benne |              | Carl Finth                 | 149.14                      |               |  |
| Inicio Acerca del Sistema                                   | Normatividad | Ayuda    Servicio al Clien | te Servicios de información | S. Kogi Kraso |  |

3. La aplicación despliega la siguiente pantalla en donde usted debe diligenciar la información correspondiente.

| Aligio - |                                            | S N                    | INIGAN                     |                  | 4 |
|----------|--------------------------------------------|------------------------|----------------------------|------------------|---|
|          |                                            | SOLICITUD PARA CE      | eación de Usuario          |                  |   |
|          | <ul> <li>Tips de Identificacion</li> </ul> | Cedula de Ciudadania 🖂 | * Humero de Identificación |                  |   |
|          | * Primer Apellido                          |                        | Segundo Apellido           |                  |   |
|          | • Nombree                                  |                        |                            |                  |   |
|          | Telėfono                                   |                        | Leiuiar                    |                  |   |
|          | fax<br>* Birecciés                         |                        | Carres Electrónico         |                  |   |
|          | A CONTRACTOR                               |                        |                            |                  |   |
|          |                                            | Departsmento           | Seleccione un Departamento | ent of the party |   |
|          |                                            | * Musicipio            | Seleccione un Municipio    |                  |   |
|          |                                            |                        | lstrat                     |                  |   |
|          |                                            | CALLS.                 | an malent                  |                  |   |

4. Tenga en cuenta las siguientes instrucciones para diligenciar el formato anterior.

| Nombre                 | Descripción                                         | Obligatorio |
|------------------------|-----------------------------------------------------|-------------|
| Tipo de identificación | En este campo seleccione el tipo de identificación. | Si          |

| Nombre                   | Descripción                                                                     | Obligatorio |
|--------------------------|---------------------------------------------------------------------------------|-------------|
| Número de Identificación | En este campo registre el Número<br>de identificación.                          | Si          |
| Primer Apellido          | En este campo registre el primer apellido.                                      | Si          |
| Segundo Apellido         | En este campo registre el segundo apellido.                                     | No          |
| Nombre                   | En este campo registre el nombre completo.                                      | Si          |
| Dirección                | En este campo registre la dirección<br>completa del usuario.                    | Si          |
| Departamento             | En este campo seleccione el<br>Departamento donde está ubicada<br>la dirección. | Si          |
| Municipio                | En este campo seleccione el<br>Municipio donde está ubicada la<br>dirección.    | Si          |
| Teléfono                 | En este campo registre el teléfono.                                             | No          |
| Celular                  | En este campo registre el celular.                                              | No          |
| Correo electrónico       | En este campo registre el correo electrónico.                                   | No          |
| Fax                      | En este campo registre el fax.                                                  | No          |

- 5. Una vez diligenciada la información haga clic en el botón "Registrar".
- 6. El sistema le asigna un número de PIN el cual debe tener cuenta para realizar la activación en la Red de Operación.
- 7. Si la información es registrada correctamente el sistema le mostrará el siguiente mensaje "El usuario se ha creado satisfactoriamente, diríjase a la oficina de la Red de Operación más cercana para activarse como usuario en el sistema relacionando el PIN ##### o documento de identificación".

10

#### ANEXO RU-P01-2

#### INSTRUCTIVO DE REGISTRO DE USUARIOS PERSONAS NATURALES O JURÍDICAS

- 1. Ingrese a la página principal.
- 2. Haga clic en la pestaña "Mostrar" para desplegar el menú.
- 3. Seleccione en el menú la opción Administración de usuarios y Registro de usuarios.
- 4. Haga clic en el botón "Crear Usuario".
- 5. La aplicación despliega la siguiente pantalla en donde usted debe diligenciar la información correspondiente.

|                          |                                                                                                    |          | Signiente | Cancelar |
|--------------------------|----------------------------------------------------------------------------------------------------|----------|-----------|----------|
| Tipo de                  | Persona                                                                                                    |          |           |          |
| Natural ④                | Jurídica 🔘                                                                                                    |          |           |          |
| Tipo de 6                | eneración                                                                                                    |          |           |          |
| Directo ③ Corre          | eo Electrónico 🔿                                                                                                    |          |           |          |
| * Tipo de Identificación | Seleccione                                                                                                    | ×        | *         |          |
| * Húmero de Bocumento    |                                                                                                    |          |           |          |
| * Primer Apollido        |                                                                                                    |          |           |          |
| Segunda Ap+ilida         |                                                                                                    |          |           |          |
| * Nombres                |                                                                                                    |          |           |          |
| Teléfone                 |                                                                                                    |          |           |          |
| : Fax                    | line of a manufacture constraint of a second of a second second s |          |           |          |
| Leiniar                  |                                                                                                    |          |           |          |
| * Birección              | And the second second s | <u></u>  |           |          |
| Correo Electronico       |                                                                                                    |          |           |          |
|                          |                                                                                                    |          |           |          |
| Beparlamento             | Seleccione un Depart                                                                                                    | amento 💉 |           |          |
| * Municipio              | Seleccrons un Munici                                                                                                    | pio %    |           |          |
|                          |                                                                                                    |          |           |          |
| * Fecha de Macimiento    | [                                                                                                    |          |           |          |
| * Prefijo                | Seleccione                                                                                                    | 1        |           |          |
| Genero                   | HOFO                                                                                                    |          |           |          |

6. Tenga en cuenta las siguientes instrucciones para diligenciar el formato anterior:

| Nombre             | Descripción                                                                                                    | Obligatorio |
|--------------------|----------------------------------------------------------------------------------------------------|-------------|
| Tipo de Persona    | Persona natural o persona jurídica.<br>Seleccione la opción correspondiente.                                                                       | Si          |
| Tipo de Generación | De forma directa en el aplicativo o a<br>través de correo electrónico.<br>Seleccione la opción correspondiente<br>para la asignación del usuario y | Si          |

| Nombre                 | Nombre Descripción                     |    |
|------------------------|----------------------------------------|----|
|                        | contraseña.                            |    |
| Tipo de Identificación | Despliegue la lista y seleccione la    | Si |
|                        | opción correspondiente.                |    |
| Número de Documento    | Ingrese el número de documento.        | Si |
| Primer Apellido        | Ingrese el primer apellido.            | Si |
| Segundo Apellido       | Ingrese el segundo apellido.           | No |
| Nombres                | Ingrese el nombre completo.            | Si |
| Teléfono               | Ingrese el número de teléfono.         | No |
| Fax                    | Ingrese el número de fax.              | No |
| Celular                | Ingrese el número de teléfono celular. | No |
| Dirección              | Ingrese la dirección de domicilio.     | Si |
| Correo Electrónico     | Ingrese el correo electrónico.         | No |
|                        | (Si Tipo de Generación es igual a      |    |
|                        | ingresar el registro).                 |    |
| Departamento           | Despliegue la lista y seleccione la    | Si |
|                        | opción correspondiente.                |    |
| Municipio              | Despliegue la lista y seleccione la    | Si |
|                        | opción correspondiente.                |    |
| Fecha de Nacimiento    | Ingrese la fecha de nacimiento.        | Si |
|                        | Despliegue el calendario con el botón  |    |
|                        |                                        |    |
| Prefijo                | Despliegue la lista y seleccione la    | Si |
|                        | opción correspondiente.                |    |
| Género                 | Seleccione la opción correspondiente.  | Si |

7. Una vez registrada la información haga clic en el botón "Siguiente".

8. La aplicación despliega la siguiente pantalla en donde usted debe diligenciar la información correspondiente (Todos los campos son obligatorios).

| REGISTRO    | DE | USILARIOS |  |
|-------------|----|-----------|--|
| isconstine. |    | ~ Jornaos |  |

#### SISTEMA DE GENERACIÓN DE CLAVE

| ปรมสะรัง         |  |
|------------------|--|
| Clave            |  |
| Confirmar Clave  |  |
| Prenunts Secreta |  |
| Respuesta        |  |
|                  |  |

- 9. Una vez registrada la información haga clic en el botón "Activar Usuario".
- 10. Si la información es registrada correctamente el sistema le mostrará el mensaje "El registro fue insertado satisfactoriamente".

#### ANEXO RU-P01-3

#### INSTRUCTIVO DE REGISTRO PARA ASIGNAR ROLES A USUARIOS

- 1. Ingrese a la página principal.
- 2. Haga clic en la pestaña "Mostrar" para desplegar el menú.
- 3. Seleccione en el menú la opción Administración de usuarios y Asignar roles a usuarios.
- 4. Seleccione el usuario al que desea asignar y/o desasignar roles.
- 5. La aplicación despliega la siguiente pantalla.

| AD                                                      | MINISTR   | ADOR                                                                                       |
|---------------------------------------------------------|-----------|--------------------------------------------------------------------------------------------|
| The second support of the second                        | 9%<br>101 | $P(z_{1},z_{2}) \approx (\sigma (z_{1}) \sigma (z_{1}) + \sigma (z_{1}) + \sigma (z_{2}))$ |
| Administrador animal<br>Administrador DIN               | 2         |                                                                                            |
| administrator sinigan entrega 4<br>Consulta ingreso DIN | ً         |                                                                                            |
| cuarta entrega<br>EMPÓDERAMIENTO                        | G         |                                                                                            |
| Entrega 10<br>Entrega 11<br>Entrega 4                   | 100       |                                                                                            |

- 6. Selecciona el rol que desea asignar y/o desasignar al usuario.
- 7. Desplace los roles del campo "ROLES NO ASIGNADOS AL USUARIO" al campo "ROLES ASIGNADOS AL USUARIO" haciendo clic en el botón . Para desasignar

seleccione un rol y haga clic en el botón

Si desea asignar o desasignar todos los roles haga clic en los botones Respectivamente.

- 8. Si la información es asignada correctamente el sistema le mostrará el mensaje "Rol asignado satisfactoriamente".
- 9. Para ver la lista anterior haga clic en el botón "Volver".

# CAPÍTULO IV. REGISTRO DE ESTABLECIMIENTOS EN EL SINIGAN

| PROCESO:       | REGISTRO DE ESTABLECIMIENTOS     |
|----------------|----------------------------------|
| PROCEDIMIENTO: | REGISTRO EXPLOTACIONES GANADERAS |
| CÓDIGO:        | RE – P01                         |

#### 1. Objetivo.

Establecer las actividades que permitan efectuar el registro de las explotaciones ganaderas en el Sistema Nacional de Identificación e Información de Ganado Bovino - SINIGAN.

## 2. Alcance.

Desde el diligenciamiento del formulario "Registro de Explotaciones ganaderas" hasta la notificación del registro del mismo en el SINIGAN.

## 3. Desarrollo.

## 3.1. Condiciones Generales

- ✓ La Unidad de Gestión del SINIGAN es responsable ante el Ministerio de Agricultura y Desarrollo Rural, de velar por el cumplimiento de lo establecido en el presente procedimiento.
- El ICA es el responsable de establecer los requisitos para el registro de las explotaciones ganaderas.

#### 3.2. Actividades

| No. | ACTIVIDAD                         | RESPONSABLE | REGISTRO O<br>DOCUMENTO |
|-----|-----------------------------------|-------------|-------------------------|
| 1   | Presenta la documentación para el | Ganadero ó  |                         |

| No. | ACTIVIDAD                                                                                                    | RESPONSABLE                                | REGISTRO O<br>DOCUMENTO                                                    |
|-----|----------------------------------------------------------------------------------------------------|--------------------------------------------|----------------------------------------------------------------------------|
|     | registro de la explotación<br>ganadera, al Funcionario ICA de la<br>Red de operación SINIGAN.                                                                                                    | Responsable de<br>explotación<br>ganadera. |                                                                            |
| 2   | Diligencia la información<br>establecida en el formulario<br>"Registro de explotaciones<br>ganaderas", en el aplicativo<br>SINIGAN, de acuerdo con el<br>Instructivo de registro de<br>explotaciones ganaderas (Anexo<br>RE-P02-1).                     | Usuario ICA.                               | Formulario<br>"Registro de<br>explotaciones<br>ganaderas"<br>diligenciado. |
| 3   | Valida la información.                                                                                                    | Aplicativo SINIGAN.                        |                                                                            |
| 4   | En el caso que la información<br>diligenciada cumpla con las<br>condiciones establecidas por el<br>sistema, almacena la información.<br>La explotación ganadera<br>registrada queda oficialmente<br>inscrita ante la autoridad sanitaria<br>competente. | Aplicativo SINIGAN.                        | Registro de<br>explotación<br>ganadera.                                    |
| 5   | En el caso que la información<br>diligenciada no cumpla con las<br>condiciones establecidas por el<br>sistema, notifica que el registro fue<br>rechazado indicando el motivo.                                                                           | Aplicativo SINIGAN.                        | Notificación.                                                              |

(

## 4. Anexos.

Anexo RE-P02-1. Instructivo de registro de explotaciones ganaderas.

#### ANEXO RE-P01-1

#### INSTRUCTIVO DE REGISTRO DE EXPLOTACIONES GANADERAS

- 1. Ingrese a la página principal.
- 2. Haga clic en la pestaña "Mostrar" para desplegar el menú.
- 3. Seleccione en el menú la opción Administración de establecimientos y Explotación ganadera.
- 4. Haga clic en el botón "Nuevo"
- 5. La aplicación despliega la siguiente pantalla en donde usted debe diligenciar la información correspondiente.
- 6. Para escoger el usuario responsable haga clic en el botón
- 7. La aplicación muestra una ventana donde puede buscar usuarios por nombres, número de identificación, tipo de documento de identificación, usuario SINIGAN.

|                               | * Uzuario Pepresentante                                                                                          |                                         |                            |
|-------------------------------|----------------------------------------------------------------------------------------------------|-----------------------------------------|----------------------------|
| * Kombre Exploration Ganadera | i and a start of the second second second second second second second second second second second second second  | Correo Elezarónico                      | Commission and the Parline |
| Nro Explotation Gatadera      |                                                                                                    | Dirección                               |                            |
| Estidad de Control            | Seleccionar 💌                                                                                                    | Tebiloop                                |                            |
| Cordenada/                    | and the second second second second second second second second second second second second second second second | FIA .                                   |                            |
| ContenadeY                    | Let in the                                                                                                    | Medio Page                              | Seleccionar 🔹              |
| Nro Control                   |                                                                                                    | Numero Pagn                             |                            |
|                               |                                                                                                    | Estaar                                  | 國                          |
| 的正式的行                         |                                                                                                    | Fecha Licencia do mesicos               | a                          |
| Departamento                  | Selectione un Departamento 💌                                                                                     |                                         |                            |
| * Municipio                   | Seleccione un Municipio •                                                                                        | Ferina vencimiento Ukencia - 224 un/223 |                            |
| Marada                        | Salar ninne una Vareda                                                                                           |                                         |                            |

8. Tenga en cuenta las siguientes instrucciones para diligenciar el formato anterior:

| Campo                          | Descripción                                                    | Obligatorio |  |
|--------------------------------|----------------------------------------------------------------|-------------|--|
| Usuario Responsable            | Haga clic en el botón by seleccione un usuario de la lista.    | Si          |  |
| Nombre Explotación<br>ganadera | Ingrese el nombre del establecimiento<br>que desea registrar.  | Si          |  |
| Nro Establecimiento            | En este campo ingrese el número de la<br>explotación ganadera. | No          |  |
| Entidad de Control             | Despliegue la lista y seleccione la entidad de control         | No          |  |
| Coordenada X                   | En este campo debe ingresar la coordenada X.                   | No          |  |

| Campo                         | Descripción                                                                  | Obligatorio |
|-------------------------------|------------------------------------------------------------------------------|-------------|
| Coordenada Y                  | En este campo debe ingresar la coordenada Y.                                 | No          |
| No Control                    | Ingrese el número de control.                                                | No          |
| Departamento                  | Seleccione el departamento en donde se encuentra ubicado el establecimiento. | Si          |
| Municipio                     | Seleccione el municipio en donde se encuentra ubicado el establecimiento.    | Si          |
| Vereda                        | Seleccione la vereda en donde se encuentra ubicado el establecimiento.       | No          |
| Correo Electrónico            | Ingrese el correo electrónico del usuario responsable.                       | No          |
| Dirección                     | En este campo ingrese la dirección del establecimiento.                      | No          |
| Teléfono                      | Ingrese el número telefónico del establecimiento.                            | No          |
| Fax                           | Ingrese el número de fax del establecimiento.                                | No          |
| Medio Pago                    | Despliegue la lista y seleccione el medio<br>por el cual realizó el pago.    | No          |
| Número Pago                   | Ingrese el número de pago.                                                   | No          |
| Fecha Licencia                | Ingrese la fecha de inicio de licencia.                                      | No          |
| Fecha Vencimiento<br>Licencia | Ingrese la fecha de vencimiento de la licencia.                              | No          |

9. Una vez registrada la información haga clic en el botón "Guardar".

10. Si la información es registrada correctamente el sistema le mostrará el mensaje "El registro fue insertado satisfactoriamente".

11. Para ver la lista anterior haga clic en el botón "Regresar".

| PROCESO:       | REGISTRO DE ESTABLECIMIENTOS |
|----------------|------------------------------|
| PROCEDIMIENTO: | REGISTRO DE ESTABLECIMIENTOS |
| CÓDIGO:        | RE – P02                     |

## 1. Objetivo.

Establecer las actividades que permitan efectuar el registro de los establecimientos en el Sistema Nacional de Identificación e Información de Ganado Bovino - SINIGAN.

## 2. Alcance.

Desde el diligenciamiento del formulario "Registro de Establecimientos" hasta la notificación del registro del mismo en el SINIGAN.

## 3. Desarrollo.

## 3.1. Condiciones Generales

- ✓ La Unidad de Gestión del SINIGAN, es responsable ante el Ministerio de Agricultura y Desarrollo Rural, de velar por el cumplimiento de lo establecido en el presente procedimiento.
- ✓ Los establecimientos deben estar previamente inscritos ante las autoridades sanitarias competentes.

## 3.2. Actividades

| No. | ACTIVIDAD                                                                                                    | RESPONSABLE     | REGISTRO O<br>DOCUMENTO     |
|-----|----------------------------------------------------------------------------------------------------|-----------------|-----------------------------|
| 1   | Diligencia la información                                                                                                | Responsable del | Registro de                 |
|     | "Registro de establecimientos",<br>de acuerdo con el Instructivo de<br>registro de establecimientos<br>(Anexo RE-P01-1). | de Operación.   | formulario<br>diligenciado. |

| No. | ACTIVIDAD                                                                                                    | RESPONSABLE         | REGISTRO O<br>DOCUMENTO        |
|-----|----------------------------------------------------------------------------------------------------|---------------------|--------------------------------|
| 2   | Valida la información.                                                                                                    | Aplicativo SINIGAN. |                                |
| 3   | En el caso que la información<br>diligenciada cumpla con las<br>condiciones establecidas por el<br>sistema, almacena la<br>información.                                          | Aplicativo SINIGAN. | Establecimiento<br>registrado. |
| 4   | En el caso que la información<br>diligenciada no cumpla con las<br>condiciones establecidas por el<br>sistema, notifica que el registro<br>fue rechazado indicando el<br>motivo. | Aplicativo SINIGAN. | Notificación.                  |

## 4. Anexos.

5

Anexo RE-P02-1. Instructivo de registro de establecimientos.

(

#### ANEXO RE-P02-1

## INSTRUCTIVO DE REGISTRO DE ESTABLECIMIENTOS

1. Ingrese a la página principal.

11

- 2. Haga clic en la pestaña "Mostrar" para desplegar el menú.
- 3. Seleccione en el menú la opción Administración de establecimientos y Establecimientos.
- 4. Haga clic en el botón "Nuevo".
- 5. La aplicación despliega la siguiente pantalla en donde usted debe diligenciar la información correspondiente.

| 1 August and a sta       | e Y ruhan ku                                   | a see for the second second                                                                                                    |                            |
|--------------------------|------------------------------------------------|----------------------------------------------------------------------------------------------------|----------------------------|
| * tisazzio Bozrazeriania | a na manana an ang ang ang ang ang ang ang ang |                                                                                                    |                            |
| * handre Estableciments  |                                                | Departureento                                                                                                    | Seleccione un Departamento |
| Esto Establectmiento     |                                                | • Autopio                                                                                                    | See Strate Buildings       |
| * Tipe extablecimento    | Septimar •                                     | Verata                                                                                                    | Sneuclong una Voreas       |
| น้อยาวีรักษติสต คระจะ    | Seleccionar +                                  | Correy Electronics                                                                                                    |                            |
| Contenutur.              |                                                | <b>Direction</b>                                                                                                    |                            |
| Contenadar               |                                                | Talátoro                                                                                                    |                            |
| Nen Control              |                                                | Ter .                                                                                                    |                            |
| Entidad de Control       | Seeccionar •                                   | And the second second sec | Seleccionar 👻              |
| Attorization Bio         |                                                | Numero Pego                                                                                                    |                            |
| URIS                     | Des planations 21                              | Enako                                                                                                    |                            |
| Projecto Loca!           | 0                                              | Feda Licescia<br>novimitati                                                                                                    |                            |
| Red Operación            | 0.111111111111111                              | Fecha Vescinia to Licencia                                                                                                    | <b></b>                    |

6. Tenga en cuenta las siguientes instrucciones para diligenciar el formulario anterior:

| Campo                   | Descripción                                                                        | Obligatorio |
|-------------------------|------------------------------------------------------------------------------------|-------------|
| Usuario Representante   | Haga clic en el botón 🥯 y seleccione un usuario de la lista.                       | Si          |
| Nombre Establecimiento  | Ingrese el nombre del establecimiento<br>que desea registrar.                      | Si          |
| Nro Establecimiento     | En este campo ingrese el número de establecimiento.                                | No          |
| Nit                     | Ingrese el número de Nit con el que se<br>encuentra registrado el establecimiento. | Si          |
| Tipo de Establecimiento | Despliegue la lista y seleccione el tipo de establecimiento que desea registrar.   | Si          |
| Coordinación Área       | En este campo debe ingresar la<br>coordinación de área.                            | No          |
| Coordenada X            | En este campo debe ingresar la coordenada X.                                       | No          |
| Coordenada Y            | En este campo debe ingresar la                                                     | No          |

| Campo Descripción             |                                                                                                    | Obligatorio |
|-------------------------------|----------------------------------------------------------------------------------------------------|-------------|
|                               | coordenada Y.                                                                                           |             |
| No Control                    | Ingrese el número de control.                                                                           | No          |
| Entidad de Control            | Despliegue la lista y seleccione la entidad de control.                                                 | No          |
| Administrador DIN             | Si el establecimiento es de tipo<br>Administrador DIN, haga clic en el<br>campo para activar la opción. | No          |
| URDG                          | Si el establecimiento es de tipo URDG,<br>haga clic en este campo para activar la<br>opción.            | No          |
| Proyecto Local                | Si el establecimiento es de tipo Proyecto<br>Local, haga clic en este campo para<br>activar la opción.  | No          |
| Red Operación                 | Si el establecimiento es de tipo Red<br>Operación, haga clic en este campo<br>para activar la opción.   | No          |
| Departamento                  | Seleccione el departamento en donde<br>se encuentra ubicado el<br>establecimiento.                      | Si          |
| Municipio                     | Seleccione el municipio en donde se<br>encuentra ubicado el establecimiento.                            | Si          |
| Vereda                        | Seleccione la vereda en donde se encuentra ubicado el establecimiento.                                  | No          |
| Correo Electrónico            | Ingrese el correo electrónico del usuario responsable.                                                  | No          |
| Dirección                     | En este campo ingrese la dirección del<br>establecimiento.                                              | No          |
| Teléfono                      | Ingrese el número telefónico del establecimiento.                                                       | No          |
| Fax                           | Ingrese el número de fax del establecimiento.                                                           | No          |
| Medio Pago                    | Despliegue la lista y seleccione el medio<br>por el cual realizó el pago.                               | No          |
| Número Pago                   | Ingrese el número de pago.                                                                              | No          |
| Fecha Licencia                | Ingrese la fecha de inicio de licencia.                                                                 | No          |
| Fecha Vencimiento<br>Licencia | Ingrese la fecha de vencimiento de la licencia.                                                         | No          |

¢

- 7. Una vez registrada la información haga clic en el botón "Guardar".
- 8. Si la información es registrada correctamente el sistema le mostrará el mensaje "El registro fue insertado satisfactoriamente".
- 9. Para ver la lista anterior haga clic en el botón "Regresar".

No.

| PROCESO:       | REGISTRO DE ESTABLECIMIENTOS                     |
|----------------|--------------------------------------------------|
| PROCEDIMIENTO: | ACTIVACIÓN DE EXPLOTACIONES GANADERAS<br>SINIGAN |
| CÓDIGO:        | RE – P03                                         |

## 1. Objetivo.

Establecer las actividades que permitan efectuar la activación de las explotaciones ganaderas en el Sistema Nacional de Identificación e Información de Ganado Bovino - SINIGAN.

## 2. Alcance.

Desde la presentación de la documentación requerida hasta la activación de la explotación ganadera ante el SINIGAN.

## 3. Desarrollo.

#### 3.1. Condiciones Generales

- ✓ La Unidad de Gestión del SINIGAN, es responsable ante el Ministerio de Agricultura y Desarrollo Rural, de velar por el cumplimiento de lo establecido en el presente procedimiento.
- ✓ La explotación ganadera debe contar con un usuario responsable previamente inscrito ante el SINIGAN.
- ✓ La explotación ganadera debe estar previamente inscrita ante la autoridad sanitaria competente y registrada en el aplicativo SINIGAN.
- ✓ La Unidad de Gestión del SINIGAN es la encargada de determinar las explotaciones ganaderas que se activan en el SINIGAN y la documentación requerida para este efecto.

#### 3.2. Actividades

| No. | ACTIVIDAD                            | RESPONSABLE                                | PRODUCTO |
|-----|--------------------------------------|--------------------------------------------|----------|
| 1   | Presenta la documentación requerida. | Responsable de<br>explotación<br>ganadera. | 2        |

| No. | ACTIVIDAD                                                                                                    | RESPONSABLE                                                | PRODUCTO                                  |
|-----|----------------------------------------------------------------------------------------------------|------------------------------------------------------------|-------------------------------------------|
| 2   | Registra la activación de la explotación<br>ganadera, de acuerdo con el instructivo<br>de activación ante el SINIGAN (Anexo<br>RE-P03-1). | Unidad de Gestión<br>SINIGAN ó<br>Red de Apoyo<br>SINIGAN. | Activación de<br>explotación<br>ganadera. |

## 4. Anexos.

Anexo RE-P03-1. Instructivo de registro para la activación de explotaciones ganaderas ante el SINIGAN.

#### ANEXO RE-P03-1

#### INSTRUCTIVO DE REGISTRO PARA LA ACTIVACIÓN DE EXPLOTACIONES GANADERAS ANTE EL SINIGAN

- 1. Ingrese a la página principal.
- 2. Haga clic en la pestaña "Mostrar" para desplegar el menú.
- 3. Seleccione en el menú la opción Administración de establecimientos y Activación ante el SINIGAN.
- 4. La aplicación despliega la siguiente pantalla:

| TIVACION ANTE SINIGAN |                             |                     |                                                      |
|-----------------------|-----------------------------|---------------------|------------------------------------------------------|
|                       | EXPLOTACION GANADER         | A                   |                                                      |
|                       |                             |                     |                                                      |
| 5. Haga clic en el b  | otón 🔛.                     |                     |                                                      |
|                       | EXPLOTACIONES GAN           | IADERAS             |                                                      |
|                       | Usuario Responsable         |                     |                                                      |
|                       | Nombre Establecimients      |                     |                                                      |
|                       | 8                           | Examples Constants  | C.Sumplified                                         |
|                       |                             |                     | protection .                                         |
|                       |                             |                     | <ul> <li>Share State (1) Sale and a state</li> </ul> |
| ESTABLICIA            | RUNIC) NOMORE RUPH SENTAN I | I. DIDARIAMINIO     | MUNICIPIO                                            |
| W A SOLITO            | JULIO A. RODRIGUEZ          | NORTE SANTANDER TEC | )RAMA                                                |
| ABASTECEDORA          | JORGE HERRERA GARCES        | CÓRDOBA PLA         | NETA RICA                                            |

| Ø | ABEJA                 | JOSE BONILLA             | META    | VILLAVICENCIO   |
|---|-----------------------|--------------------------|---------|-----------------|
| O | AGROPECUARIA LA MARIA | MARIA VICTORIA DAZA DAZA | CESAR   | AGUSTÍN CODAZZI |
| Ø | EL CAOBA              | DARIO LONDOÑO AVENDAÑO   | CÓRDOBA | MONTERÍA        |

- 6. Seleccione una de las opciones para buscar: Usuario Responsable o Nombre Establecimiento.
- 7. Ingrese el criterio en el cuadro de texto por el cual desea buscar.
- 8. Haga clic en el botón 📟
- 9. El sistema le mostrará los registros que coincidan con la búsqueda.
- 10. Seleccione explotación ganadera que desee activar y/o desactivar.

Tenga en cuenta que para navegar entre los registros de la lista usted puede hacer clic en:

EI CA

155 639

11. La aplicación despliega la siguiente pantalla en donde usted encontrará la información del registro seleccionado.

|                                 |                                                                                                    | C (Saubio de Fubulo) |
|---------------------------------|----------------------------------------------------------------------------------------------------|----------------------|
| E VELOTACIÓN                    | GAMAGERA                                                                                                    |                      |
| EAP COLONARY                    |                                                                                                    |                      |
|                                 | nen a 🍂 Tanga kana ana ana ana ana ana ana ana ana a                                                                                                    |                      |
| 10100/12/2010-504               |                                                                                                    |                      |
|                                 |                                                                                                    |                      |
| Tâter das Terrableministra — 10 | Control of a control field of the control of the control of the co |                      |
| THEY WE THE AUTOMOTIVE AUTOMOUS | 1 (1. 3 (1. 1. 1. 1. 1. 1. 1. 1. 1. 1. 1. 1. 1. 1                                                                                                    |                      |
| 862 Z                           | 1.45                                                                                                    |                      |
| Direction                       |                                                                                                    |                      |
| Teléfcov                        | the second of the second second second second second second second second second second second second second s                                                                                                    |                      |
|                                 |                                                                                                    |                      |
| 74A                             |                                                                                                    |                      |
| Estado ante el Elvigan          | 24                                                                                                    |                      |

- 12. Haga clic en el botón "Cambiar Estado" para activar o inactivar la explotación ganadera.
- 13. El sistema le mostrará el mensaje "Confirmar proceso".
- 14. Ingrese el motivo por el cual realiza el cambio de estado.

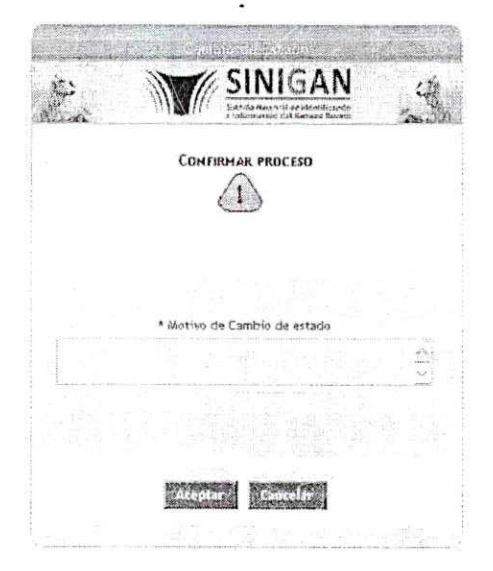

- 15. Haga clic en el botón "Aceptar".
- 16. Si la información es registrada correctamente el sistema le mostrará el mensaje "El cambio de estado se realizó satisfactoriamente".

# CAPÍTULO V. IDENTIFICACIÓN Y REGISTRO DEL BOVINO EN EL SINIGAN

| PROCESO:       | IDENTIFICACION Y REGISTRO |
|----------------|---------------------------|
| PROCEDIMIENTO: | IDENTIFICACION Y REGISTRO |
| CÓDIGO:        | IR – P01                  |

## 1. Objetivo.

Establecer las actividades que permitan efectuar la identificación y el registro de los bovinos en el Sistema Nacional de Identificación e Información de Ganado Bovino - SINIGAN.

## 2. Alcance.

Desde el diligenciamiento del formulario "Solicitud de DIN" hasta la identificación y registro del bovino.

#### 3. Desarrollo.

## 3.1. Condiciones Generales

- ✓ La Unidad de Gestión del SINIGAN, es responsable ante el Ministerio de Agricultura y Desarrollo Rural, de velar por el cumplimiento de lo establecido en el presente procedimiento.
- ✓ La explotación ganadera donde se encuentran los bovinos a identificar y registrar, debe estar activa ante el SINIGAN.
- ✓ El registro de los animales será efectivo en el momento que se valide e incorpore la información de la identificación en el aplicativo SINIGAN.

## 3.2. Actividades

| No. | ACTIVIDAD                                                                                                    | RESPONSABLE                                                         | REGISTRO O<br>DOCUMENTO                             |
|-----|----------------------------------------------------------------------------------------------------|---------------------------------------------------------------------|-----------------------------------------------------|
| 1   | Registra la Solicitud de DIN para<br>identificación diligenciando el<br>formulario "Solicitud DIN", en el<br>aplicativo SINIGAN, de acuerdo con<br>el Instructivo de registro de solicitud<br>DIN (Anexo IR-P01-1).                       | Ganadero,<br>Administrador de<br>animales ó<br>Red de<br>Operación. | Registro de<br>solicitud de DIN.                    |
| 2   | Presenta el registro de pago de los<br>DIN ante la Red de Operación<br>SINIGAN. Esto solo es necesario si<br>se establece el cobro de los DIN.                                                                                            | Ganadero o<br>Administrador de<br>animales.                         |                                                     |
| 3   | Legaliza la solicitud de DIN para<br>identificación diligenciando el<br>formulario "Legalización DIN", en el<br>aplicativo SINIGAN, de acuerdo con<br>el Instructivo de registro de<br>legalización de solicitud DIN (Anexo<br>IR-P01-2). | Red de<br>Operación<br>SINIGAN.                                     | Registro de<br>legalización de<br>solicitud de DIN. |
| 4   | Si hay suficientes DIN en inventario<br>asigna la cantidad solicitada. Si no,<br>el proceso de identificación queda<br>pendiente hasta que se haga el<br>ingreso de los DIN faltantes,<br>momento en el cual se hace la<br>asignación.    | Aplicativo<br>SINIGAN.                                              | DIN asignados.                                      |
| 5   | Programa la aplicación de los DIN<br>asignados diligenciando formulario<br>"Programación aplicación", en el<br>aplicativo SINIGAN, de acuerdo con<br>el Instructivo de programación de<br>aplicación DIN (Anexo IR-P01-3).                | Red de<br>Operación<br>SINIGAN.                                     | Registro de<br>programación de<br>aplicación.       |
| 6   | Aplica los DIN a los bovinos.                                                                                                    | Red de<br>Operación<br>SINIGAN.                                     | Animales<br>identificados.                          |
| 7   | Registra los animales identificados<br>diligenciando el formulario "Reporte<br>aplicación DIN", en el aplicativo<br>SINIGAN, de acuerdo con el<br>Instructivo de reporte de aplicación<br>DIN (Anexo IR-P01-4).                           | Red de<br>Operación<br>SINIGAN.                                     | Registro de<br>animales<br>identificados.           |

## 4. Anexos.

Anexo IR-P01-1. Instructivo de registro de solicitud de DIN. Anexo IR-P01-2. Instructivo de registro de legalización de solicitud DIN. Anexo IR-P01-3. Instructivo de registro de programación de aplicación DIN. Anexo IR-P01-4. Instructivo de registro de reporte de aplicación DIN.

#### ANEXO IR-P01-1

#### INSTRUCTIVO DE REGISTRO DE SOLICITUD DE DIN

- 1. Ingrese a la página principal.
- 2. Haga clic en la pestaña "Mostrar" para desplegar el menú.
- 3. Seleccione en el menú la opción Solicitud DIN y Solicitud DIN para identificación.
- 4. Haga clic en el botón "Nuevo".
- 5. La aplicación despliega la siguiente pantalla:

| Consulta de Solicitudes Din Para Identificac | No.                                                     |                     |                                         |
|----------------------------------------------|---------------------------------------------------------|---------------------|-----------------------------------------|
|                                              | SELECCIONE LA PROPIE                                    | DAD DE ANIMALES DE  |                                         |
|                                              | Prens Salatiud                                          | 16/11/2003          | nan an an an an an an an an an an an an |
|                                              | * Explosesion Genedites   Genedites                     |                     | <b>6</b>                                |
|                                              | Splestrate de la liste ane propresieu relacionada con : | OLGA PINZON ALMANZA | 18                                      |
|                                              | 5                                                       |                     |                                         |

6. Se debe seleccionar la propiedad animal para la cual desea solicitar los dispositivos para identificación. Para esto, haga clic en el botón 🥨 y seleccione un usuario.

- 7. La aplicación muestra una ventana donde puede filtrar los usuarios por nombres, número de identificación, tipo de identificación y/o usuario SINIGAN.
- 8. Despliegue la lista de propiedad de animales que el sistema le muestra haciendo clic en el botón 🕅.
- 9. Seleccione una propiedad animal.

Haga clic en el botón "Asignar Detalles". 10.

11. La aplicación despliega la siguiente pantalla:

100

| CONTRACTOR AND A DAMAGE AND A DAMAGE |                                      |                                   |                 |                            |           | un an anna an an an an an an an an an an |
|----------------------------------------------------------------------------------------------------|--------------------------------------|-----------------------------------|-----------------|----------------------------|-----------|------------------------------------------|
|                                                                                                    | SELECCIO                             | VE LA PROF<br>Fecha Solicitud     | PIEDAD DE       | AMIMALES                   |           |                                          |
|                                                                                                    | Exploration Ganad                    | era   Ganadero - P                | ene Garaia   La | Chapuita                   |           |                                          |
|                                                                                                    | Seleccione de la list<br>r           | a una propiedad<br>elacionada con | Rei             | ne Garcia                  | 1         |                                          |
|                                                                                                    |                                      | " Ganadero                        | kene Gerov-     |                            |           |                                          |
|                                                                                                    | * A0                                 | ministrador DIN                   | Administration  | Diff C/merca 2             |           |                                          |
|                                                                                                    | ng san sina aran arang sera ara<br>T | TIPO IDEN                         | TIFICADOR       |                            |           |                                          |
| NOMERT                                                                                                    | DESCRIPCIÓN                          | A HARD                            | PIDR            | Cate and                   | VARIAN UN | inia saman                               |
| Bolo - Orejera                                                                                                    | Bolo (Radiofrequencia - Visual)      | Seleccione el Pri                 | oveedor 📉       |                            |           |                                          |
| Boton - Orejera                                                                                                    | Orejera (Visual)                     | Seleccione el Pri                 | oveedor 😽       | philip and an and a second |           |                                          |
| Orejera Terneros Leche                                                                                                    | Orejera (visual)                     | Seleccione el Pri                 | oveedor 💉       |                            |           |                                          |

12. Diligencie la información correspondiente de acuerdo a las siguientes instrucciones:

| Campo                                                                                         | Descripción | Obligatorio |  |
|-----------------------------------------------------------------------------------------------|-------------|-------------|--|
| Ganadero Seleccione el responsable de la propiedad animal asociado que hace la solicitud DIN. |             | Si          |  |
| Administrador Seleccione de la lista el Administrador DIN a quien hace la solicitud DIN.      |             | Si          |  |

13. Seleccione de la lista el proveedor de los DIN a solicitar e ingrese la cantidad de DIN.

- 14. Haga clic en e el botón "Guardar".
- 15. Si la información es registrada correctamente el sistema le mostrará el mensaje "El registro fue insertado satisfactoriamente".

#### ANEXO IR-P01-2

#### INSTRUCTIVO DE REGISTRO DE LEGALIZACIÓN DE SOLICITUD DIN

- 1. Ingrese a la página principal.
- 2. Haga clic en la pestaña "Mostrar" para desplegar el menú.
- 3. Seleccione en el menú la opción Solicitud DIN y Legalización Solicitud DIN.
- 4. Seleccione el registro de solicitud DIN que desea legalizar.
- 5. La aplicación despliega la siguiente pantalla en donde usted encontrará la información de la solicitud DIN seleccionada.

1

LEGALIZACIÓN SOLICITUD DIN

|                                     | DAT                                                          | OS DE                    | e la soli                                                                                                    | CITUD    |             |   |  |
|-------------------------------------|--------------------------------------------------------------|--------------------------|----------------------------------------------------------------------------------------------------|----------|-------------|---|--|
| Fecha de la Solicitud 29/09/2008 12 |                                                              | :00:00 Responsable Tenes |                                                                                                    | enencia  | Pene Garola | a |  |
| Tenencia                            | La Chiquita - Re                                             | rie Gai                  | Vali                                                                                                    | or Total | 2750,00     |   |  |
|                                     |                                                              |                          |                                                                                                    |          |             |   |  |
|                                     |                                                              | ΟΔΤΟ                     | DEL PA                                                                                                    | 60       |             |   |  |
| *                                   | Medio de Pago                                                | Selecci                  | onar                                                                                                    |          |             |   |  |
| * Número de Boci                    | umento de Pago                                               | 1                        |                                                                                                    |          |             |   |  |
|                                     | * Banco                                                      | Selecci                  | enar                                                                                                    |          |             |   |  |
|                                     | * Valor Total                                                | 2750,00                  | and an entry of the states of the states of |          |             |   |  |
|                                     | Fecha de Pago<br>dd/min/baaa                                 | [                        |                                                                                                    |          |             |   |  |
|                                     | IMAGI                                                        | EN SO                    | PORTE DE                                                                                                    | EL PAGO  |             |   |  |
| Rur<br>La iroagen (<br>los 124      | ta de la Imagen<br>no deb-i sobrigasar<br>Kb y dabe ser joeg |                          |                                                                                                    | adjurtur | lmagen      |   |  |
|                                     |                                                              |                          |                                                                                                    |          |             |   |  |

6. Diligencie la información correspondiente de acuerdo a las siguientes instrucciones:

| Campo                             | Descripción                                                                         | Obligatorio<br>Si |  |
|-----------------------------------|-------------------------------------------------------------------------------------|-------------------|--|
| Medio de Pago                     | Seleccione de la lista el medio de pago de los<br>DIN.                              |                   |  |
| Número de<br>documento de<br>pago | Escriba el número de pago del documento.                                            | Si                |  |
| Banco                             | Seleccione de la lista el banco donde se<br>hizo el pago de los DIN.                | Si                |  |
| Valor Total                       | Valor total de los DIN.                                                             | Si                |  |
| Fecha de Pago                     | Haga clic en el botón 🕮 para desplegar el calendario y seleccione la fecha de pago. | Si                |  |

- 7. Para almacenar la imagen del documento soporte del pago:
  - a. Haga clic en el botón "Adjuntar Imagen".
  - b. La aplicación despliega la siguiente ventana.

| Store S | M           | SINIGAN                                                                |      |
|---------|-------------|------------------------------------------------------------------------|------|
| Real _  |             | Selferte National periodentilispery<br>a internation del banasis Brann | made |
|         | ADJU        | ITAR IMAGEN                                                            |      |
|         |             | Browse                                                                 |      |
|         | Adjuntar Ju | nagen Eancelar                                                         |      |
|         |             |                                                                        |      |

- 8. Haga clic en el botón "Examinar". Seleccione la imagen que desea adjuntar.
- 9. Haga clic en el botón "Adjuntar Imagen".
- 10. Haga clic en el botón "Legalizar".
- Si la información es registrada correctamente el sistema le mostrará alguno de los siguientes mensajes dependiendo de si hizo o no la asignación de los dispositivos:
   "La legalización y la asignación se realizaron satisfactoriamente" ó "La legalización fue realizada satisfactoriamente pero la solicitud no fue asignada ya que no hay inventario disponible".
#### ANEXO IR-P01-3

## INSTRUCTIVO DE REGISTRO DE PROGRAMACIÓN DE APLICACIÓN DIN

7

- 1. Ingrese a la página principal.
- 2. Haga clic en la pestaña "Mostrar" para despiegar el menú.
- 3. Seleccione en el menú la opción Registro de animales y Programación de aplicación DIN.
- 4. Haga clic en el botón "Nuevo".
- 5. La aplicación despliega la siguiente pantalla:

|                               | CR                          | ITERIOS DE BÚSQUEDA                |                             |
|-------------------------------|-----------------------------|------------------------------------|-----------------------------|
|                               | * Administrador Dia         | Seleccione Administrador DIN       | •                           |
|                               |                             | Selections Administration Offi     |                             |
|                               |                             | TUNIA<br>UNIDAD DE CESTIÓN SINIGAN |                             |
|                               |                             | MAGANGUÉ                           |                             |
|                               |                             | SAN ALGERTO<br>FUNDACIÓN           |                             |
|                               |                             | FRAUCA                             |                             |
|                               |                             | SINCÉ                              |                             |
|                               |                             | MONTERÍA                           |                             |
|                               |                             |                                    |                             |
| . Seleccione de la            | ista el establecimier       | nto administrador DIN.             |                             |
| . Seleccione la pro           | piedad de animales<br>Illa. | donde se va a realizar             | la aplicación de los DIN en |
| la organozito parite          |                             |                                    |                             |
| ROGRAMACIÓN DE APLICACIÓN DIN |                             |                                    | G COUNTRY OF STATISTICS     |
| la olgalottio parte           |                             |                                    |                             |

8. La aplicación despliega la pantalla con los DIN a programar.

\* Propiedad Animal Seleccione Tenencia

PROGRAMACIÓN DE AFLICACIÓN DIN

|    | ,                                    | CRITERIOS DE BUS                                                                                                    | AGEUD                                                                                                    |              |           |  |
|----|--------------------------------------|----------------------------------------------------------------------------------------------------|----------------------------------------------------------------------------------------------------|--------------|-----------|--|
|    | * Administrator bin                  | UNIDAD DE GESTION SINIGA                                                                                                    | ei 🔶                                                                                                    |              |           |  |
|    | <ul> <li>Propiosal Armisi</li> </ul> | AGROPECUARIA FAGUA   HA                                                                                                    | CIENDA FAGUA AGROPECUA                                                                                                    | 19i <b>-</b> |           |  |
|    |                                      |                                                                                                    |                                                                                                    |              |           |  |
|    |                                      | LIETA DE DIM                                                                                                    |                                                                                                    |              |           |  |
|    | and restarting                       |                                                                                                    | Selection and the selection of the selection of the selec |              | She was n |  |
| 61 | 60000562724                          | A CONTRACTOR OF A CONTRACTOR OF | BOTON - DELVERS                                                                                                    |              |           |  |
| CI | 00000417797                          |                                                                                                    | BOTON - OFLIER                                                                                                    |              |           |  |
|    | 00000417810                          |                                                                                                    | BOTON - OFLIGRA                                                                                                    |              |           |  |

9. Haga clic en el botón "Programar". La aplicación despliega la siguiente pantalla en donde usted debe diligenciar la información correspondiente.

| PROGRAMACIÓN DE APLICACIÓN DIN |                     |  |
|--------------------------------|---------------------|--|
|                                | * Usunto Aplicatour |  |

- a. Haga clic en el botón wy seleccione el usuario aplicador.
- b. Haga clic en el botón para desplegar el calendario y seleccione la fecha de programación de aplicación DIN.
- 10. Haga clic en el botón "Guardar".
- 11. Si la información es registrada correctamente el sistema le mostrará el mensaje "El registro fue insertado satisfactoriamente".
- 12. Para ver la lista anterior haga clic en el botón "Regresar".

#### INSTRUCTIVO DE REGISTRO DE REPORTE DE APLICACIÓN DIN

- 1. Ingrese a la página principal.
- 2. Haga clic en la pestaña "Mostrar" para desplegar el menú.
- 3. Seleccione en el menú la opción Registro de animales y Reporte de aplicación DIN.
- 4. Haga clic en "Registrar Aplicación Pendiente".
- 5. La aplicación despliega la siguiente pantalla en donde usted encontrará los registros de programación de aplicación DIN pendientes de aplicación.

| REPOI | RTE APLICA | ACION DIN                    |                                                                                                    |                 |   |           |                                  |                 |   |   | Cancelor |
|-------|------------|------------------------------|----------------------------------------------------------------------------------------------------|-----------------|---|-----------|----------------------------------|-----------------|---|---|----------|
|       | Buscar     | Id                           | e de la compañía de la compañía de la |                 |   |           | igual                            |                 | ~ | 8 | E-modes  |
|       | 100        |                              | FICHA PIRC                                                                                                    | <u>анамара.</u> | F |           |                                  |                 |   |   |          |
| 0     | 8<br>8     | 2 21/10/2008<br>8 17/10/2008 |                                                                                                    |                 |   | PLANETA F | RICA   paulina<br>RICA   paulina | rubio<br>.rubio |   |   |          |

6. Seleccione la propiedad animal a la que desea ingresar el registro de aplicación DIN.

÷.,

 La aplicación despliega la siguiente pantalla en donde usted encontrará la información del registro seleccionado:

|                                                                                                    |                                                                                                    |                                                                                                    | Becautural American                                                                                                    |
|----------------------------------------------------------------------------------------------------|----------------------------------------------------------------------------------------------------|----------------------------------------------------------------------------------------------------|----------------------------------------------------------------------------------------------------|
| a future and the                                                                                                    |                                                                                                    |                                                                                                    |                                                                                                    |
|                                                                                                    |                                                                                                    |                                                                                                    |                                                                                                    |
|                                                                                                    |                                                                                                    |                                                                                                    | PROGRAMACIÓN                                                                                                    |
|                                                                                                    |                                                                                                    |                                                                                                    |                                                                                                    |
|                                                                                                    | Prozramación Nún                                                                                                    | <b>1970</b>                                                                                                    | Exploration Canadera   Ganadera   MEATELIE DRA 19785                                                                                                    |
|                                                                                                    | Σu                                                                                                    | ado herijithir.                                                                                                    | Termio Aplicado: Polizia Kile.                                                                                                    |
|                                                                                                    | Fecha Program                                                                                                    | 1000 (17) 10, 3500                                                                                                    | Approximist random Dity = [14, 4+E7, 4, 4] [24                                                                                                    |
|                                                                                                    |                                                                                                    |                                                                                                    | An er standard and a second and a second and a second and a second and a second and a second and a second and a                                                                                                    |
|                                                                                                    |                                                                                                    |                                                                                                    | and a second second second second second second second second second second second second second second second                                                                                                    |
|                                                                                                    |                                                                                                    | Ruta del Archivo.                                                                                                    |                                                                                                    |
|                                                                                                    |                                                                                                    |                                                                                                    |                                                                                                    |
|                                                                                                    |                                                                                                    |                                                                                                    | Din programados Din no programados                                                                                                    |
| ALL ALL ALL ALL ALL ALL ALL ALL ALL ALL                                                                                                    |                                                                                                    | A free to be the second of the                                                                                               |                                                                                                    |
| 0 2 2 0 0 0 1 1 1 2 0 0 M - 2 2 M                                                                                                    |                                                                                                    | the second second second second second second second second second second second second second second second s               | This is a second second s                                                                                                    |
|                                                                                                    | in the state                                                                                                    | 144                                                                                                    | TERMINATION TONICS TONICS TONICS IN TRANSMIC OF                                                                                                    |
| 0000003861                                                                                                    | Con y                                                                                                    | Bid 74                                                                                                    | онна водина на С. 2014 март. Доверени с Верекова Онн<br>та Ранска, Всековата<br>В                                                                                                    |
| 0000003861                                                                                                    | Selec 1~                                                                                                    | Selectionar 👻                                                                                                    | Рісна Колімії мос. Т. 2014 Аналиї — Зланталит — Кінстенскор — Оні<br>на Рола А. Веларіята<br>Приміт Палінії — Приміт Палінії — Палінії — Палінії — Палінії — Палінії — Палінії — Палінії<br>— Палінії — Палінії — Палінії — Палінії — Палінії — Палінії — Палінії — Палінії — Палінії — Палінії — Палінії —<br>— — — — — — — — — — — — — — — — — —                                                                                                     |
| 00000003861<br>00000003861                                                                                                    | Sete: V                                                                                                    | Selectionar                                                                                                    | Рістанкарынно доїм маря доміталан Критекаро дой<br>на толика. Вільно ата<br>Прима на толика. Вільно ата<br>Прима на толика.                                                                                                    |
| 00000003361<br>00000003861<br>00000003879                                                                                                    | Selec V<br>Selec V                                                                                                    | Selectionar V<br>Selectional V                                                                                               | Рітнікарынно ріккара ракара Спонсаро рик<br>н Трин А. Віликар<br>Прима Спонсаровни спонсаровни спонсаровни спонсаровни спонсаровни спонсаровни спонсаровни спон<br>Прима Спонсаровни спонсаровни спонсаровни спонсаровни спонсаровни спонсаровни спонсаровни спонсаровни спонсаровни спонсаровни спонсаровни спонс<br>Прима Спонсаровни спонсаровни спонс<br>При спонсаровни спонсаровни спонсаровни спонсаровни спонсаровни спонсаровни спонсаровни спонсаровни спонсаровни с<br>При спонсаровни спонсаровни спонсаровни спонсаровни спонсаровни спонсаровни спонсаровни спонсаровни спонсаровни спонсаровни спонсаровни спонсаровни спонсаровни спонсар |
| 0000003361<br>0000003861<br>0000003879<br>0000003887                                                                                                    | Selec V<br>Selec V<br>Selec V<br>Selec V                                                                                                    | Seeccionar 🛩<br>Seeccionai 🛩<br>Seeccionai 🐼                                                                                 |                                                                                                    |
| 0000003861<br>0000003861<br>0000003887<br>0000003887                                                                                                    | Setec v<br>Setec v<br>Setec v<br>Setec v<br>Setec v                                                                                                    | Seeccionar 👻                                                                                                    |                                                                                                    |
| 0000003861<br>0000003861<br>0000003887<br>0000003987<br>0000003987<br>0000003987                                                                                                    | Setec v<br>Setec v<br>Setec v<br>Setec v<br>Setec v                                                                                                    | Seectionar 👻                                                                                                    |                                                                                                    |
| 00000003841<br>00000003847<br>00000003847<br>00000003847<br>00000003847<br>00000003847<br>00000003911                                                                                                    | Setec v           Setec v           Setec v           Setec v           Setec v           Setec v           Setec v           Setec v                                                                                                    | Seeccionar →<br>Seeccionar →<br>Seeccionar →<br>Seeccionar →<br>Seeccionar →<br>Seeccionar →                                 |                                                                                                    |
| xxx 11 x x x x x x x x x x x x x x x x                                                                                                    | Selec v           Selec v           Selec v           Selec v           Selec v           Selec v           Selec v           Selec v           Selec v           Selec v           Selec v           Selec v           Selec v           Selec v           Selec v           Selec v | Seectionar ↔<br>Seectionar ↔<br>Seectionar ↔<br>Seectionar ↔<br>Seectionar ↔<br>Seectionar ↔                                 |                                                                                                    |
| CODECCE 291                                                                                                    | Selec V<br>Selec V<br>Selec V<br>Selec V<br>Selec V<br>Selec V<br>Selec V<br>Selec V<br>Selec V<br>Selec V                                                                                                    | Seettionar ↔<br>Seettionar ↔<br>Seettionar ↔<br>Seettionar ↔<br>Seettionar ↔<br>Seettionar ↔                                 |                                                                                                    |
| CODECCE 251<br>CODECCE 251<br>CODECE<br>CODECCE 251<br>CODECCE 251 | Selec V<br>Selec V<br>Selec V<br>Selec V<br>Selec V<br>Selec V<br>Selec V<br>Selec V                                                                                                    | Seectionar ↔<br>Seectionar ↔<br>Seectionar ↔<br>Seectionar ↔<br>Seectionar ↔<br>Seectionar ↔<br>Seectionar ↔                 |                                                                                                    |
| CODECCE BE<br>NOCOCOLOR BE<br>NOCOCOLOR SE<br>NOCOCOLOR SE<br>NOCOCOCOCOLOR SE<br>NOCOCOCOCOLOR SE<br>NOCOCOCOCO                                                                                                    | Selec V<br>Selec V<br>Selec V<br>Selec V<br>Selec V<br>Selec V<br>Selec V<br>Selec V<br>Selec V<br>Selec V<br>Selec V                                                                                                    | Seectionar ↔<br>Seectionar ↔<br>Seectionar ↔<br>Seectionar ↔<br>Seectionar ↔<br>Seectionar ↔<br>Seectionar ↔<br>Seectionar ↔ |                                                                                                    |

- 8. Registre los animales según el Sexo, Raza, Fecha de nacimiento, DIN madre, DIN padre.
- Si desea aplazar el reporte guardando lo que ha registrado, haga clic en el botón "Guardar". El sistema le mostrará el mensaje "El registro fue actualizado satisfactoriamente".
- 10. Si desea adjuntar un archivo .XML con los registros a aplicar, haga clic en el botón "Adjuntar Archivo" y después haga clic en el botón "Cargar Datos". Esta opción facilita el registro de los animales a identificar, siempre y cuando se cuente con la herramienta para generar el archivo .XML
- 11. Al terminar de aplicar todos los DIN, haga clic en el botón "Cerrar Aplicación".
- 12. Si la información es registrada correctamente el sistema le mostrará el mensaje "Aplicación Exitosa".

# CAPÍTULO VI. REGISTRO DE EVENTOS ASOCIADOS AL BOVINO

| PROCESO:       | REGISTRO DE EVENTOS ASOCIADOS AL BOVINO |
|----------------|-----------------------------------------|
| PROCEDIMIENTO: | TRATAMIENTOS                            |
| CÓDIGO:        | EA - P01                                |

#### 1. Objetivo.

Establecer las actividades que permitan efectuar el registro de los tratamientos aplicados al bovino, en el Sistema Nacional de Identificación e Información de Ganado Bovino - SINIGAN.

## 2. Alcance.

Desde el diligenciamiento del formulario "Tratamientos" hasta el registro de la información en el SINIGAN.

### 3. Desarrollo.

## 3.1. Condiciones Generales

✓ La Unidad de Gestión del SINIGAN, es responsable ante el Ministerio de Agricultura y Desarrollo Rural, de velar por el cumplimiento de lo establecido en el presente procedimiento. (

✓ Los bovinos a los que se les reporten tratamientos deben estar registrados ante el SINIGAN.

## 3.2. Actividades

5.7

| No. | ACTIVIDAD                                                                                                    | RESPONSABLE                                                                 | REGISTRO O<br>DOCUMENTO                                                     |
|-----|----------------------------------------------------------------------------------------------------|-----------------------------------------------------------------------------|-----------------------------------------------------------------------------|
| 1   | Diligencia el formulario de<br>"Registro de tratamientos" en el<br>aplicativo SINIGAN, de acuerdo<br>con el Instructivo de registro de<br>tratamientos (Anexo EA-P01-1).                                                                   | Ganadero,<br>Administrador de<br>animales ó<br>Red de Operación<br>SINIGAN. | Formulario "Registro<br>de tratamientos"<br>diligenciado.                   |
| 2   | El Ganadero o Administrador de<br>animales puede diligenciar el<br>formato de registro de<br>tratamientos (Anexo EA-P01-2)<br>y presentarlo ante la Red de<br>Operación para el registro de la<br>información en el aplicativo<br>SINIGAN. |                                                                             | Formato de registro<br>de tratamientos<br>(Anexo EA-P01-2)<br>diligenciado. |
| 2   | Valida la información<br>diligenciada.                                                                                                    | Aplicativo<br>SINIGAN.                                                      |                                                                             |
| 3   | En el caso que el registro del<br>tratamiento cumpla con las<br>condiciones establecidas por el<br>sistema para el registro,<br>almacena la información.                                                                                   | Aplicativo<br>SINIGAN.                                                      | Registro de<br>tratamiento.                                                 |
| 4   | En el caso que el reporte no<br>cumpla con las condiciones<br>establecidas por el sistema,<br>notifica que la solicitud fue<br>rechazada indicando el motivo.                                                                              | Aplicativo<br>SINIGAN.                                                      | Notificación.                                                               |

## 4. Anexos.

Anexo EA-P01-1. Instructivo de registro de tratamientos. Anexo EA-P01-2. Formato de registro de tratamientos.

#### ANEXO EA-P01-1

#### INSTRUCTIVO DE REGISTRO DE TRATAMIENTOS

- 1. Ingrese a la página principal.
- 2. Haga clic en la pestaña "Mostrar" para desplegar el menú.
- Seleccione en el menú la opción Otros eventos y Tratamientos.
   Haga clic en el botón "Nuevo".
- 5. La aplicación despliega la siguiente pantalla:

|                                                                                                    | DATOS DE                                             | L TRATAMIENTO                                  |                                                 |                |   |  |
|----------------------------------------------------------------------------------------------------|------------------------------------------------------|------------------------------------------------|-------------------------------------------------|----------------|---|--|
| n e a Stephen                                                                                                    |                                                      | (2)                                            |                                                 |                |   |  |
| • Nedicamento                                                                                                    | Seleccionar                                          |                                                |                                                 | $(\mathbf{i})$ |   |  |
| * Forms Fermacéutica                                                                                                    | Seleccionar                                          | •                                              | ۲                                               |                |   |  |
| * Tipo de Tretamenco                                                                                                    | Seleccionar                                          | -                                              |                                                 |                |   |  |
| Lote del Medicemento                                                                                                    | ······································               |                                                |                                                 |                |   |  |
| Laboratoria                                                                                                    |                                                      |                                                |                                                 |                |   |  |
| * Fecha de Aptorción                                                                                                    |                                                      |                                                |                                                 |                |   |  |
| Concentration                                                                                                    | Ō                                                    | )                                              |                                                 |                |   |  |
|                                                                                                    |                                                      |                                                |                                                 |                |   |  |
| * []                                                                                                    | epicitación Ganadera,   Ganade                       | em                                             |                                                 |                | Ø |  |
|                                                                                                    |                                                      | Pro 19 1 10                                    | WTONI II DISPL                                  |                |   |  |
| Selectione de la tota una                                                                                                    | proxiedad relacionada con :                          | ULGA P                                         | INZUN ALMANZA                                   |                | 2 |  |
|                                                                                                    |                                                      |                                                | aning a single state of the second state of the | <b>1</b> 53    |   |  |
| A CONTRACTOR OF A CONTRACTOR OF A CONTRACTOR OF A CONTRACTOR OF A CONTRACTOR OF A CONTRACTOR OF A CONTRACTOR OF A CONTRACTOR OF A CONTRACTOR OF A CONTRACTOR OF A CONTRACTOR OF A CONTRACTOR A CONTRACTOR A CONTRACTO |                                                      |                                                |                                                 |                |   |  |
| * Umero qe                                                                                                    | e apões el statardente                               | ne a se di an e se a con con con a constanta a |                                                 |                |   |  |
| * Uurto qo                                                                                                    | e aplica el statunienso                              |                                                |                                                 | <b>1</b>       |   |  |
| * bantelo qu                                                                                                    | e spāss el uniterciento                              | · · · · · ·                                    |                                                 | ¥              |   |  |
| * Vuero qu<br>Nomera                                                                                                    | e apôlos el statemiento                              | Q (5                                           | APSTRAM<br>TODOS                                |                |   |  |
| * Burero qu<br>Burero                                                                                                    | e spilos el usterdenco                               | 9 e                                            |                                                 |                |   |  |
| * Buindo Go<br>Biumera<br>Animales en la Tene                                                                                                    | e aplas el ustantento<br>sea Trabajo:<br>NCIA (2)    | e 6                                            | TODSS Ø                                         | os Ø           |   |  |
| * Buendo que<br>Bilimeiro<br>Animales en la Tene                                                                                                    | e spilos el saturatento                              |                                                | Animales Tratad                                 | <u>os</u> භ    |   |  |
| * Valend go<br>Rúmera<br>Animales en la Tene                                                                                                    | e spilos el saturatento                              |                                                | Animales Tratad                                 | 05 ¢Ø          |   |  |
| * Valend ge<br>Súderer<br>Animales en la Tehe                                                                                                    | e spilus el ustandento                               |                                                | Animales Tratad                                 | 05 W           |   |  |
| * Valedo de<br>Rúmera<br>Animales en la Tene                                                                                                    | e spilos el uniternitoria<br>de Trabajos<br>NCIA (2) |                                                | Animales Tratad                                 | 005 (9)        |   |  |
| * Burrid go<br>Bidderd<br>Animales en la Tene                                                                                                    | ne spilos el uniterniento                            |                                                | Animales Tratad                                 | 05 W           |   |  |
| * Burend go<br>Biumend<br>Annmales en la Tene                                                                                                    | e spilos el saturatento                              | 5                                              | Animales Tratad                                 | 05 Ø           |   |  |
| * Vaindo qu<br>Biumera<br>Animales en la Tene                                                                                                    | e spilus el ustandento                               |                                                | Animales Tratad                                 | 05 (4)         |   |  |
| * Valend ge<br>Súdera<br>Animales en la Tehe                                                                                                    | e spilus el ustandento                               |                                                | Animales Tratad                                 | 005 (Ø         |   |  |
| * Valendo qu<br>Bidonera<br>Animales en la Tehe                                                                                                    | e spilos el ustantento                               |                                                | Animales Tratad                                 | os Ø           |   |  |
| * Valedo de<br>Guivera<br>Animales en la Tehe                                                                                                    | e spilos el ustantento                               |                                                | Animales Tratad                                 | os:∞           |   |  |
| * Valedo qu<br>Bulwera<br>AniiMales en la Tene                                                                                                    | e spilos el uniteriterito                            |                                                | Animales Tratad                                 | os Ø           |   |  |
| * Valendo qu<br>Buinnerra<br>Anii/Males en la Tene                                                                                                    | e spilos el uniteriterito                            |                                                | Animales Tratad                                 | os Ø           |   |  |
| * Variedo de<br>Biumera<br>Animales en la Tene                                                                                                    | e spilos el ustantento                               |                                                | Animales Tratad                                 | 05 Φ           |   |  |

Diligencie la información correspondiente de acuerdo a las siguientes instrucciones: 6.

| Campo                                | Descripción                                                                                                    | Obligatorio |
|--------------------------------------|----------------------------------------------------------------------------------------------------|-------------|
| Medicamento                          | Seleccione el medicamento que se está aplicando en el tratamiento.                                                                                                    | Si          |
| Forma farmacéutica                   | Seleccione la forma en la que se aplica el tratamiento.                                                                                                    | Si          |
| Tipo de Tratamiento                  | Seleccione el tipo de tratamiento que se aplica a los bovinos.                                                                                                    | Si          |
| Lote del<br>medicamento              | Ingrese el lote del medicamento aplicado en<br>el tratamiento.                                                                                                    | No          |
| Laboratorio                          | Ingrese el laboratorio de donde proviene el medicamento aplicado en el tratamiento.                                                                                                    | No          |
| Fecha de<br>Aplicación               | Haga clic en el botón a para desplegar el<br>calendario y seleccione la fecha en que se<br>aplicó el tratamiento.                                                                                                    | Si          |
| Concentración                        | Ingrese la concentración en mg en que se aplica el tratamiento.                                                                                                    | No          |
| Explotación<br>ganadera/Ganadero     | Haga clic en el botón y seleccione el<br>establecimiento. Haga clic en el botón<br>para desplegar la lista de propiedades de<br>animales disponibles y seleccione la<br>explotación donde se encuentra el animal al<br>cual se aplica el tratamiento. | Si          |
| Usuario que aplica<br>el tratamiento | Haga clic en el botón i y seleccione el registro del usuario que aplica el tratamiento.                                                                                                    | Si          |
| Número de Trabajo                    | Ingrese los cuatro últimos dígitos del DIN<br>(sin incluir el dígito de chequeo), para<br>realizar búsquedas más rápidas del DIN<br>que se necesita.                                                                                                  | No          |

Seleccione los animales que desea tratar. Puede filtrar por número de trabajo. a.

b. Desplace los DIN del campo "ANIMALES EN LA TENENCIA" al campo

"ANIMALES TRATADOS" haciendo clic en el botón 🥮. Para desasignar

seleccione un DIN y haga clic en el botón

Si desea asignar o desasignar todos los tratamientos haga clic en los botones, Srespectivamente.

- 7. Haga clic en el botón "Guardar".
- 8. Si la información es registrada correctamente el sistema le mostrará el mensaje "El registro fue actualizado satisfactoriamente".
- 9. Para ver la lista anterior haga clic en el botón "Regresar".

## ANEXO EA-P01-2

## FORMATO DE REGISTRO DE TRATAMIENTOS

| φ ·                                        |                    | 1978<br>8                                                                                                    | SINIGAN               |                           |                                                 |                       |                                     |                                   |                      |
|--------------------------------------------|--------------------|----------------------------------------------------------------------------------------------------|-----------------------|---------------------------|-------------------------------------------------|-----------------------|-------------------------------------|-----------------------------------|----------------------|
| SINIGAN-SGC- RE<br>TRATAMIEI               | EGISTRO DE<br>NTOS |                                                                                                    |                       | Instanta                  | anne 28 kanstillennen<br>ne end Glasser Arterna |                       |                                     | EA-P                              | 01-2                 |
|                                            |                    |                                                                                                    | FORMATO               | DE REGISTRO DE            | TRATAMIENT                                      | )S                    |                                     |                                   |                      |
|                                            |                    |                                                                                                    |                       |                           | Los can                                         | pos marcados          | con (*) deben l                     | lenarse de form                   | na obligatoria       |
| FECHA (dd/mm/aa                            | eaa) (*):          |                                                                                                    |                       |                           |                                                 |                       |                                     |                                   |                      |
| ) #                                        |                    |                                                                                                    | DAT                   | OS DEL ESTABLE            | CIMIENTO                                        |                       |                                     |                                   |                      |
| NOMBRE DE LA E                             | EXPLOTACI          | ÓN GANADERA(*):                                                                                                    |                       |                           |                                                 |                       |                                     |                                   |                      |
| DEPARTAMENTO                               | · (*):             |                                                                                                    |                       |                           |                                                 |                       |                                     |                                   |                      |
| MUNICIPIO (*):                             |                    |                                                                                                    |                       |                           |                                                 |                       |                                     |                                   |                      |
| VEREDA:                                    |                    |                                                                                                    |                       |                           |                                                 |                       |                                     |                                   |                      |
|                                            |                    |                                                                                                    | 1                     | DATOS DEL GAN             | ADERO                                           |                       |                                     |                                   |                      |
| TIPO DOCUMENT                              | O (*): CC          |                                                                                                    |                       | NÚMERO DEL DO             | OCUMENTO (*):                                   |                       |                                     |                                   |                      |
| PRIMER APELLID                             | IO (*):            |                                                                                                    |                       | SEGUNDO APEL              | LIDO:                                           |                       |                                     |                                   |                      |
| NOMBRES (*):                               |                    |                                                                                                    |                       |                           |                                                 |                       |                                     |                                   |                      |
| Nº identificación<br>del animal<br>tratado | Fecha              | Nombre del producto<br>administrado (*)                                                                                                    | Nº de<br>registro ICA | Nombre del<br>laboratorio | N* de lote                                      | Dosis<br>aplicada (*) | Fecha inicial<br>del<br>tratamiento | Fecha final<br>del<br>tratamiento | Periodo de<br>retiro |
|                                            |                    |                                                                                                    |                       |                           |                                                 | +                     |                                     |                                   |                      |
|                                            |                    |                                                                                                    |                       |                           |                                                 | +                     |                                     |                                   |                      |
|                                            |                    |                                                                                                    |                       |                           |                                                 |                       |                                     |                                   |                      |
|                                            |                    | -                                                                                                    |                       |                           |                                                 |                       |                                     |                                   |                      |
|                                            |                    |                                                                                                    |                       |                           |                                                 |                       |                                     |                                   |                      |
|                                            |                    |                                                                                                    |                       |                           |                                                 |                       |                                     |                                   |                      |
|                                            |                    |                                                                                                    |                       |                           |                                                 |                       |                                     |                                   |                      |
|                                            |                    |                                                                                                    |                       |                           |                                                 |                       |                                     |                                   |                      |
|                                            |                    |                                                                                                    |                       |                           |                                                 |                       |                                     |                                   | 1                    |
|                                            |                    |                                                                                                    |                       |                           |                                                 |                       | 1                                   |                                   |                      |
|                                            |                    |                                                                                                    |                       |                           |                                                 | -                     |                                     |                                   |                      |
|                                            | the states         |                                                                                                    |                       |                           |                                                 | 1                     |                                     |                                   |                      |
| nen en ser se se se fe                     |                    | A series in the second second s | Firma Gana            | dero o Administra         | dor de animale                                  | <                     | 1                                   |                                   |                      |

1 1

| PROCESO:       | REGISTRO DE EVENTOS ASOCIADOS AL BOVINO |
|----------------|-----------------------------------------|
| PROCEDIMIENTO: | ENFERMEDADES                            |
| CÓDIGO:        | EA - P02                                |

## 1. Objetivo.

Establecer las actividades que permitan efectuar el registro de las enfermedades asociadas al bovino, en el Sistema Nacional de Identificación e Información de Ganado Bovino - SINIGAN.

## 2. Alcance.

Desde el diligenciamiento del formulario "Registro de enfermedades" hasta el registro de la información en el SINIGAN.

## 3. Desarrollo.

## 3.1. Condiciones Generales

- ✓ La Unidad de Gestión del SINIGAN, es responsable ante el Ministerio de Agricultura y Desarrollo Rural, de velar por el cumplimiento de lo establecido en el presente procedimiento.
- ✓ Los bovinos a los que se les reporten enfermedades deben estar registrados ante el SINIGAN.

## 3.2. Actividades

| No. | ACTIVIDAD                                                                                                    | RESPONSABLE            | REGISTRO O<br>DOCUMENTO                                      |
|-----|----------------------------------------------------------------------------------------------------|------------------------|--------------------------------------------------------------|
| 1   | Diligencia el formulario de<br>"Registro de enfermedades", en el<br>aplicativo SINIGAN, de acuerdo<br>con el Instructivo de registro de<br>enfermedades (Anexo EA-P02-1). | Usuario ICA.           | Formulario<br>"Registro de<br>enfermedades"<br>diligenciado. |
| 2   | Valida la información diligenciada.                                                                                                    | Aplicativo<br>SINIGAN. |                                                              |

43

| No. | ACTIVIDAD                                                                                                    | RESPONSABLE            | REGISTRO O<br>DOCUMENTO    |
|-----|----------------------------------------------------------------------------------------------------|------------------------|----------------------------|
| 3   | En el caso que el registro de la<br>enfermedad cumpla con las<br>condiciones establecidas por el<br>sistema para el registro, almacena<br>la información.     | Aplicativo<br>SINIGAN. | Registro de<br>enfermedad. |
| 4   | En el caso que el reporte no<br>cumpla con las condiciones<br>establecidas por el sistema,<br>notifica que la solicitud fue<br>rechazada indicando el motivo. | Aplicativo<br>SINIGAN. | Notificación.              |

## 4. Anexos.

1.1

Anexo EA-P02-1. Instructivo de registro de enfermedades.

#### ANEXO EA-P02-1

#### INSTRUCTIVO DE REGISTRO DE ENFERMEDADES

- 1. Ingrese a la página principal.
- 2. Haga clic en la pestaña "Mostrar" para desplegar el menú.
- 3. Seleccione en el menú la opción Otros eventos y Enfermedades.
- 4. Haga clic en el botón "Nuevo".
- 5. La aplicación despliega la siguiente pantalla:

| ENFERMEDADES |                                                                            |   |  |
|--------------|----------------------------------------------------------------------------|---|--|
|              | DATOS REGISTRO ENFERMEDAD                                                  |   |  |
|              | Fechs Registro 21/27/200                                                   |   |  |
|              | * Explotacion Gunadera   Ganadero                                          |   |  |
|              | Selections de la feta une progrèduel relacionativers : DLGA PINZON ALMANZA | 8 |  |
|              |                                                                            |   |  |

- 6. Haga clic en el botón 🤐.
- 7. Seleccione el usuario y elija de la lista la propiedad de animales relacionada con su usuario.
- 8. Seleccione de la lista la enfermedad asociada para los DIN de animales a reportar.
- 9. La aplicación despliega la siguiente pantalla en donde usted debe buscar el DIN del animal y reportarlo.

ENFERMEDADES

1.5

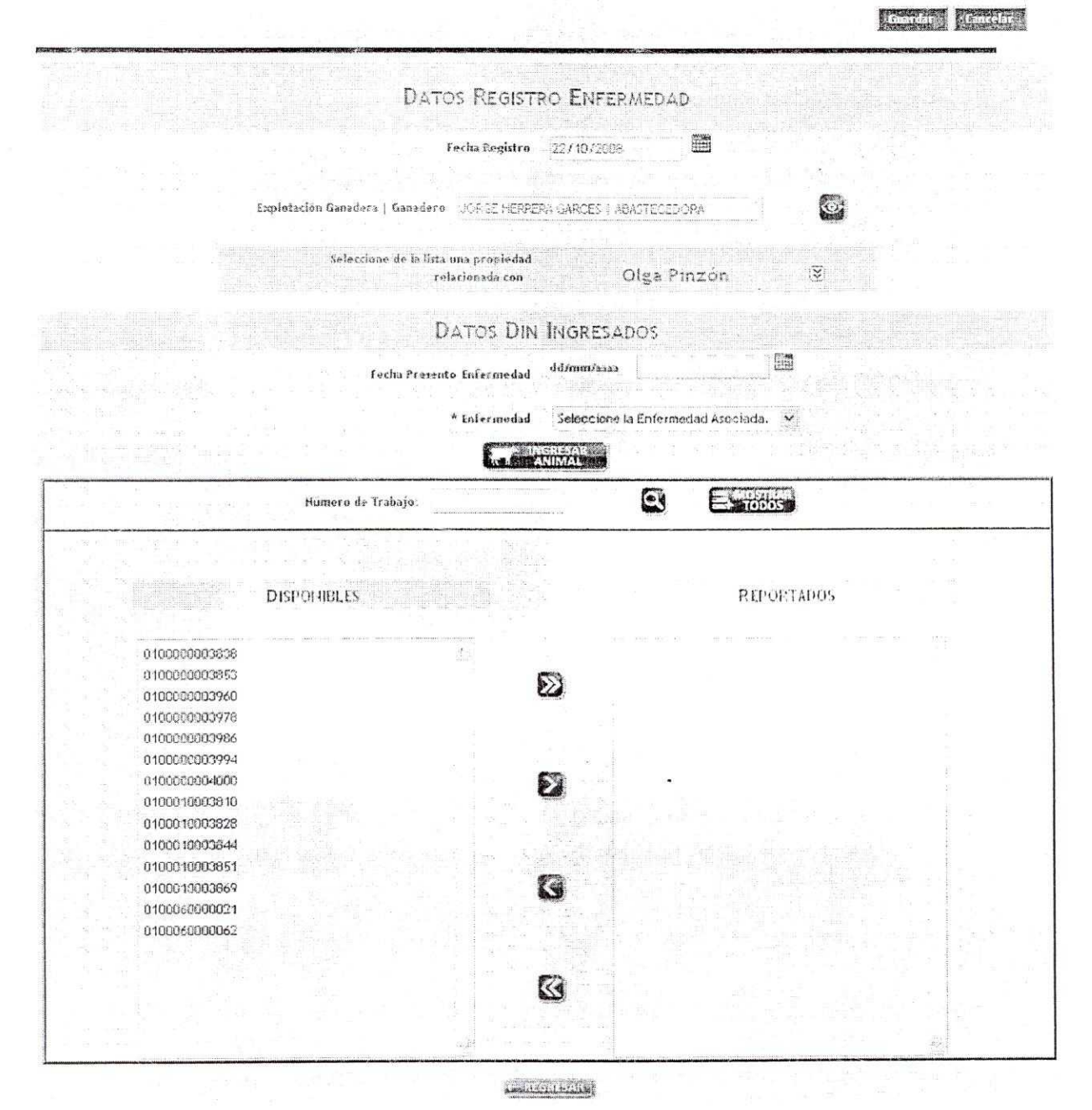

10. Diligencie la información de acuerdo a las siguientes instrucciones:

| Campo                        | Descripción                                                                           | Obligatorio |
|------------------------------|---------------------------------------------------------------------------------------|-------------|
| Fecha Presentó<br>enfermedad | Haga clic en el botón 🇰 para desplegar el calendario y seleccione la fecha de muerte. | Si          |
| Enfermedad                   | Seleccione la enfermedad que presentó el bovino.                                      | Si          |

- 12. Desplace DIN del campo "DISPONIBLES" al campo "REPORTADOS" haciendo clic sobre el botón
  Para desasignar seleccione un DIN y haga clic en el botón
  Si desea asignar o desasignar todos los DIN haga clic en los botones
  respectivamente.
- 13. Una vez registrada la información haga clic en el botón "Ingresar Animal".
- 14. La aplicación despliega la siguiente pantalla en donde usted encontrará la información del registro reportado.

| ENFERMEDADES          |                                                                                                    |                                                                                                    |                      |                   | Guardar Tancelar      |
|-----------------------|----------------------------------------------------------------------------------------------------|----------------------------------------------------------------------------------------------------|----------------------|-------------------|-----------------------|
|                       | under and the second second second second second second second second second second second second second second | 1999 - 1999 - 1999 - 1999 - 1999 - 1999 - 1999 - 1999 - 1999 - 1999 - 1999 - 1999 - 1999 - 1999 - 1999 - 1999 - |                      |                   |                       |
|                       | Di                                                                                                    | etalle Registro Enfei                                                                                           | imedad Animal        |                   |                       |
| TECHA REGIST          | FECHA PRESENTO<br>IO ENFERMEDAD                                                                                 | Номпи Радинако<br>Амма:                                                                                         | NUMERO DIN<br>Animal | Rithian<br>Animat | HOMBRE<br>Energy foad |
| 22/10/2008<br>0:00:00 | 21/10/2005 0:00:00                                                                                              | ABASTECEDORA/administrador                                                                                      | 0 1000 100038 10     | 150967            | Aftosa                |
|                       |                                                                                                    |                                                                                                    |                      |                   |                       |

- 15. Haga clic en el botón "Guardar".
- 16. Si la información es registrada correctamente el sistema le mostrará el mensaje "El registro fue insertado satisfactoriamente".

| PROCESO:       | REGISTRO DE EVENTOS ASOCIADOS AL BOVINO |
|----------------|-----------------------------------------|
| PROCEDIMIENTO: | MUERTE                                  |
| CÓDIGO:        | EA - P03                                |

## 1. Objetivo.

Establecer las actividades que permitan efectuar el registro de la muerte de un bovino registrado en el Sistema Nacional de Identificación e Información de Ganado Bovino - SINIGAN.

### 2. Alcance.

Desde el diligenciamiento del formulario "Registro de Muertes" hasta la destrucción del DIN que identifica al animal.

#### 3. Desarrollo.

## 3.1. Condiciones Generales

- ✓ La Unidad de Gestión del SINIGAN, es responsable ante el Ministerio de Agricultura y Desarrollo Rural, de velar por el cumplimiento de lo establecido en el presente procedimiento.
- ✓ Los bovinos deben estar registrados ante el SINIGAN y asociados al ganadero o administrador de animales que notifica la muerte.

# 3.2. Actividades

| No. | ACTIVIDAD                                                                                                    | RESPONSABLE                                                      | REGISTRO O<br>DOCUMENTO                                                   |
|-----|----------------------------------------------------------------------------------------------------|------------------------------------------------------------------|---------------------------------------------------------------------------|
| 1   | Diligencia la información<br>establecida en el formulario<br>"Registro de Muerte" en el<br>aplicativo SINIGAN, de acuerdo<br>con el Instructivo de registro de<br>enfermedades (Anexo EA-P03-1).                                   | Ganadero,<br>Administrador de<br>animales ó<br>Red de Operación. | Formulario<br>"Registro de<br>muerte"<br>diligenciado.                    |
|     | El Ganadero o Administrador de<br>animales puede diligenciar el<br>formato de registro de muertes<br>(Anexo EA-P03-4) y presentarlo<br>ante la Red de Operación para el<br>registro de la información en el<br>aplicativo SINIGAN. |                                                                  | Formato de<br>registro de<br>muertes (Anexo<br>EA-P03-4)<br>diligenciado. |
| 2   | Valida la información diligenciada.                                                                                                    | Aplicativo<br>SINIGAN.                                           |                                                                           |
| 3   | En el caso que el reporte de<br>muerte cumpla con las condiciones<br>establecidas por el sistema para el<br>registro, almacena la información y<br>coloca el DIN en estado<br>"Deshabilitado".                                     | Aplicativo<br>SINIGAN.                                           | Registro de<br>muerte.                                                    |
| 4   | En el caso que el reporte no<br>cumpla con las condiciones<br>establecidas por el sistema,<br>notifica que la solicitud fue<br>rechazada indicando el motivo.                                                                      | Aplicativo<br>SINIGAN.                                           | Notificación.                                                             |
| 5   | Entrega el DIN a la persona<br>autorizada de la Red de Operación<br>SINIGAN.                                                                                                    | Ganadero o<br>Administrador de<br>animales.                      |                                                                           |
| 6   | Registra la información en<br>formulario "Acta de entrega DIN",<br>en el aplicativo SINIGAN, de<br>acuerdo con el Instructivo de<br>registro de acta de entrega DIN<br>(Anexo EA-P03-2).                                           | Red de Operación<br>SINIGAN.                                     | Registro de Acta<br>de entrega DIN<br>para destrucción.                   |
| 7   | Entrega el DIN a la entidad oficial.                                                                                                    | Red de Operación<br>SINIGAN.                                     |                                                                           |
| 8   | Destruye el DIN.                                                                                                    | Entidad Oficial.                                                 |                                                                           |

| No. | ACTIVIDAD                                                                                                    | RESPONSABLE      | REGISTRO O<br>DOCUMENTO             |
|-----|----------------------------------------------------------------------------------------------------|------------------|-------------------------------------|
| 9   | Registra la información en<br>formulario "Acta de destrucción<br>DIN", en el aplicativo SINIGAN, de<br>acuerdo con el Instructivo de<br>registro de acta de destrucción<br>DIN (Anexo EA-P03-3). | Entidad Oficial. | Registro de Acta<br>de destrucción. |

## 4. Anexos.

Anexo EA-P03-1. Instructivo de registro de muerte.

Anexo EA-P03-2. Instructivo de registro de acta de entrega de DIN.

Anexo EA-P03-3. Instructivo de registro de acta de destrucción de DIN.

Anexo EA-P03-4. Formato de registro de muerte de bovinos.

#### ANEXO EA-P03-1

#### INSTRUCTIVO DE REGISTRO DE MUERTE

- 1. Ingrese a la página principal.
- 2. Haga clic en la pestaña "Mostrar" para desplegar el menú.
- 3. Seleccione en el menú la opción Otros eventos y Muertes.
- 4. Haga clic en el botón "Nuevo".
- 5. La aplicación despliega la siguiente pantalla:

| MUERTES                      | . Gnardar 🛔 Eincelar |
|------------------------------|----------------------|
| Establecimiento              | MUERTES              |
| Numero Bik                   |                      |
| Cansa Muerte<br>Fecha Huerte | Seleccione           |
|                              | And And And And      |

6. Diligencie la información correspondiente de acuerdo a las siguientes instrucciones:

| Campo           | Descripción                                                                                                    | Obligatorio |
|-----------------|----------------------------------------------------------------------------------------------------|-------------|
| Establecimiento | Haga clic en el botón 🥁 y seleccione el establecimiento donde ocurrió la muerte.                                                                                        | Si          |
| Número DIN      | En el primer campo ingrese los doce<br>primeros dígitos del DIN del animal<br>reportado como muerto y en el siguiente<br>campo el dígito de chequeo<br>correspondiente. | Si          |
| Causa Muerte    | Despliegue la lista y seleccione la causa de muerte del bovino.                                                                                                    | Si          |
| Fecha Muerte    | Haga clic en el botón IIII para desplegar el calendario y seleccione la fecha de muerte.                                                                                | Si          |

- 7. Una vez registrada la información haga clic en el botón "Guardar".
- 8. Si la información es registrada correctamente el sistema le mostrará el mensaje "El registro se realizó exitosamente".

#### ANEXO EA-P03-2

### INSTRUCTIVO DE REGISTRO DE ACTA DE ENTREGA DIN

- 1. Ingrese a la página principal.
- 2. Haga clic en la pestaña "Mostrar" para desplegar el menú.
- 3. Seleccione en el menú la opción Movilización y Acta de entrega para destrucción.
- 4. Haga clic en el botón "Nuevo".
- 5. La aplicación despliega la siguiente pantalla:

|                                                                               | neares/2000000000000000000000000000000000000 |
|-------------------------------------------------------------------------------|----------------------------------------------|
| <ul> <li>Muanin Bacponsalve</li> <li>Peclia de Entregal 02/03/2809</li> </ul> | •<br>•                                       |
| * Establicalméento Que Sinneya                                                | 2                                            |

6. Diligencia la información correspondiente de acuerdo a las siguientes instrucciones:

| Campo                          | Descripción                                                                                                    | Obligatorio |
|--------------------------------|----------------------------------------------------------------------------------------------------|-------------|
| Usuario<br>Responsable         | Haga clic en el botón y seleccione el usuario<br>responsable del establecimiento. La aplicación<br>muestra una ventana donde puede filtrar los<br>usuarios por nombres, número de identificación,<br>tipo de identificación y/o usuario SINIGAN.         | Si          |
| Fecha de<br>entrega            | Haga clic en el botón 🕮 para desplegar el calendario y seleccione la fecha de entrega.                                                                                                    | Si          |
| Establecimiento<br>que Entrega | Haga clic en el botón y seleccione el<br>establecimiento que hace la entrega de los DIN.<br>La aplicación muestra una ventana donde puede<br>filtrar los establecimientos por usuario<br>responsable, NIT establecimiento y/o nombre<br>establecimiento. | Si          |
| Establecimiento<br>que Recibe  | Haga clic en el botón y seleccione el<br>establecimiento que recibe los DIN. La aplicación<br>muestra una ventana donde puede filtrar los<br>establecimientos por usuario responsable, NIT<br>establecimiento y/o nombre establecimiento.                | Si          |

7. La aplicación despliega la siguiente pantalla:

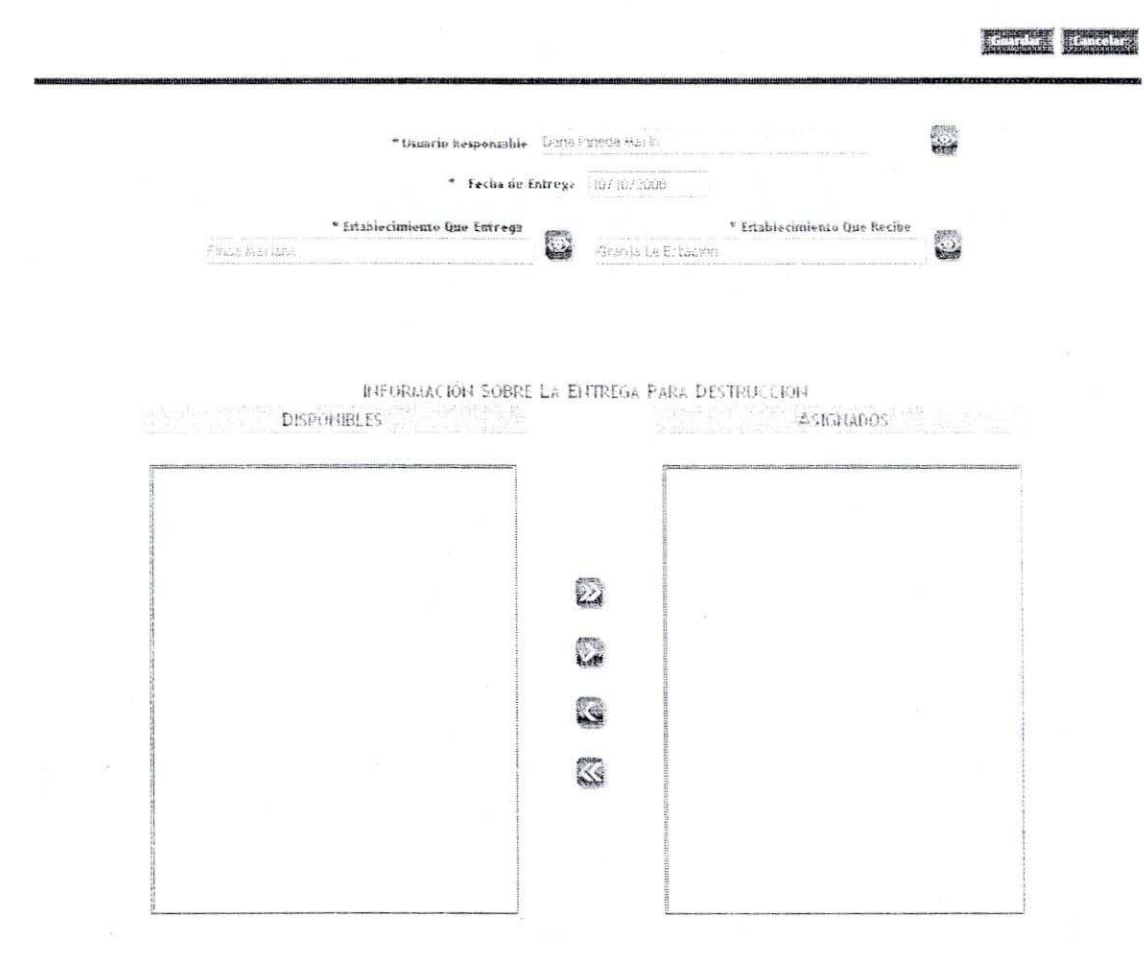

 Desplace DIN del campo "DISPONIBLES" al campo "ASIGNADOS" haciendo clic sobre el botón 2. Para desasignar seleccione un DIN y haga clic en el botón 3.

Si desea asignar o desasignar todos los DIN haga clic en los botones war

- 9. Después de diligenciar la información haga clic sobre el botón "Guardar".
- 10. Si la información es registrada correctamente el sistema le mostrará el mensaje "El registro fue insertado satisfactoriamente".
- 11. Para cancelar la operación y regresar a la lista anterior haga clic en el botón "Cancelar".

#### ANEXO EA-P03-3

#### INSTRUCTIVO DE REGISTRO DE ACTA DE DESTRUCCIÓN DIN

- 1. Ingrese a la página principal.
- 2. Haga clic en la pestaña "Mostrar" para desplegar el menú.
- 3. Seleccione en el menú la opción Movilización y Registro acta de destrucción.
- 4. Haga clic en el botón "Nuevo".
- 5. La aplicación despliega la siguiente pantalla.

|                              |                              | Suardars |
|------------------------------|------------------------------|----------|
|                              | Fecha Destrucción 22/10/2008 |          |
| Establecimiento que Destruve | <b>(</b>                     |          |

6. Diligencia la información correspondiente de acuerdo a las siguientes instrucciones:

| Campo                           | Descripción                                                                                                    | Obligatorio |
|---------------------------------|----------------------------------------------------------------------------------------------------|-------------|
| Fecha<br>Destrucción            | Haga clic en el botón apra desplegar el calendario y seleccione la fecha de destrucción de los DIN.                                                                                                    | Si          |
| Establecimiento<br>que Destruye | Haga clic en el botón y seleccione el<br>establecimiento que hace la entrega para<br>destrucción de los DIN. La aplicación muestra<br>una ventana donde puede filtrar los<br>establecimientos por usuario responsable, NIT<br>establecimiento y/o nombre establecimiento. | Si          |

7. Después de escoger la fecha y el establecimiento la aplicación despliega la siguiente pantalla:

| ACTA DE ENTREGA PARA          | DESTRUCCIÓN                                                                               |                   |            |                                                         |
|-------------------------------|-------------------------------------------------------------------------------------------|-------------------|------------|---------------------------------------------------------|
|                               |                                                                                           |                   |            |                                                         |
| MACCONTRACTORY, SCHOOLSACTORY | n na shara na kara kara karan mata kara kara ya mana kara kara kara kara kara kara kara k | Techs Destruction | 22/10/2008 | an faat oo da waa ah ah ah ah ah ah ah ah ah ah ah ah a |
| Establecimiento que Destruyo  | AGUA DULCE                                                                                |                   |            |                                                         |

INFORMACIÓN SOBRE DIN PENDIENTES DE DESTRUCCIÓN

| DIN A DESTRUR |    | DIN PENDENTE DEST | NCCIÓN |   |
|---------------|----|-------------------|--------|---|
| 010001000383e | 2  |                   |        | - |
|               |    | <mark>Ø</mark>    |        |   |
|               |    |                   |        |   |
|               |    |                   |        |   |
|               | ×. |                   |        |   |

 Desplace DIN del campo "DIN A DESTRUIR" al campo "DIN PENDIENTE DESTRUCCION" haciendo clic sobre el botón . Para desasignar seleccione un DIN y haga clic en el botón .

Si desea asignar o desasignar todos los DIN haga clic en los botones respectivamente.

- 9. Después de diligenciar la información haga clic sobre el botón "Guardar".
- 10. Si la información es registrada correctamente el sistema le mostrará el mensaje "El registro fue insertado satisfactoriamente".
- 11. Para cancelar la operación y regresar a la lista anterior haga clic en el botón "Cancelar".

#### ANEXO EA-P03-4

#### FORMATO REGISTRO MUERTE DE BOVINOS

| Î                                  |                                     | SII                                                                              | NIGAN                 |                            | Cart Cart                                                                                                    |  |
|------------------------------------|-------------------------------------|----------------------------------------------------------------------------------|-----------------------|----------------------------|----------------------------------------------------------------------------------------------------|--|
| SINIGAN-SGC- REGISTRO DE<br>MUERTE |                                     | Litteries Materiana Constrainte Alexanda<br>a la companiero de l'indicas à Roman |                       |                            | EA-P03-4                                                                                                    |  |
|                                    |                                     | FORMATO REGISTRO DE                                                              | MUERTE DE BOVINOS     |                            |                                                                                                    |  |
|                                    |                                     |                                                                                  | Los campos marc       | ados con (*) deben l       | lenarse de forma obligatoria                                                                                                    |  |
| FECHA (dd/mm/aaaa) (*).            |                                     |                                                                                  |                       |                            |                                                                                                    |  |
|                                    |                                     | DATOS DEL ESTA                                                                   | BLECIMIENTO           |                            |                                                                                                    |  |
| NOMBRE ESTABLECIMIENTO             | D (*):                              |                                                                                  |                       |                            |                                                                                                    |  |
| DEPARTAMENTO (*):                  |                                     |                                                                                  |                       |                            |                                                                                                    |  |
| MUNICIPIO (*):                     |                                     |                                                                                  |                       |                            |                                                                                                    |  |
| VEREDA:                            |                                     |                                                                                  |                       |                            |                                                                                                    |  |
|                                    |                                     | DATOS DEL C                                                                      | SANADERO              |                            |                                                                                                    |  |
| TIPO DOCUMENTO (*): CC             |                                     |                                                                                  | NUMERO DOCUMENTO (*): |                            |                                                                                                    |  |
| PRIMER APELLIDO (*):               |                                     |                                                                                  | SEGUNDO APELLIDO:     |                            |                                                                                                    |  |
| NOMBRE (*):                        |                                     |                                                                                  |                       |                            |                                                                                                    |  |
|                                    |                                     | . DATOS DE LO                                                                    | S BOVINOS             | CEQUA DE                   |                                                                                                    |  |
| CÓDIGO DEL BOVINO (*)              | FECHA DE MUERTE<br>(dd/mm/aaaa) (*) | CAUSA DE LA MUERTE (*)                                                           | CÓDIGO DEL BOVINO (*) | MUERTE<br>(dd/mm/aaaa) (*) | CAUSA DE LA MUERTE (*)                                                                                                    |  |
|                                    |                                     |                                                                                  |                       |                            |                                                                                                    |  |
|                                    |                                     |                                                                                  |                       |                            |                                                                                                    |  |
|                                    |                                     |                                                                                  |                       |                            |                                                                                                    |  |
|                                    |                                     |                                                                                  |                       |                            |                                                                                                    |  |
|                                    |                                     |                                                                                  |                       |                            |                                                                                                    |  |
|                                    |                                     |                                                                                  |                       |                            |                                                                                                    |  |
|                                    |                                     |                                                                                  |                       |                            |                                                                                                    |  |
|                                    |                                     |                                                                                  |                       |                            |                                                                                                    |  |
|                                    |                                     |                                                                                  |                       |                            | and the second second se |  |

Firma Ganadero o Administrador de animales

•

611

| PROCESO:       | REGISTRO DE EVENTOS ASOCIADOS AL BOVINO |
|----------------|-----------------------------------------|
| PROCEDIMIENTO: | HURTO                                   |
| CÓDIGO:        | EA - P04                                |

## 1. Objetivo.

Establecer las actividades que permitan efectuar el registro del hurto de un bovino registrado en el Sistema Nacional de Identificación e Información de Ganado Bovino - SINIGAN.

## 2. Alcance.

Desde el denuncio por pérdida o hurto del bovino a las autoridades competentes hasta el cambio de estado del código de identificación individual en el SINIGAN.

### 3. Desarrollo.

## 3.1. Condiciones Generales

- ✓ La Unidad de Gestión del SINIGAN, es responsable ante el Ministerio de Agricultura y Desarrollo Rural, de velar por el cumplimiento de lo establecido en el presente procedimiento.
- ✓ Los bovinos deben estar registrados ante el SINIGAN y asociados al ganadero o administrador de los animales que notifica el hurto o la pérdida.
- El ganadero o administrador de los animales debe presentar ante el SINIGAN el denuncio correspondiente al hurto o pérdida emitido por la autoridad competente.

## 3.2. Actividades

202

| No. | ACTIVIDAD                                                                                                    | RESPONSABLE                                                                    | REGISTRO O<br>DOCUMENTO                                |
|-----|----------------------------------------------------------------------------------------------------|--------------------------------------------------------------------------------|--------------------------------------------------------|
| 1   | Presenta denuncio ante la<br>autoridad competente por pérdida<br>o hurto de los bovinos.                                                                                                    | El ganadero o<br>Administrador de<br>animales.                                 | Documento<br>constancia del<br>denuncio.               |
| 2   | Diligencia la información<br>establecida en el formulario<br>"Hurtos" del aplicativo SINIGAN,<br>de acuerdo al Instructivo de<br>registro de hurtos (Anexo EA-<br>P04-1).                               | El ganadero,<br>Administrador de<br>animales ó<br>Red de Operación<br>SINIGAN. | Registro de hurto<br>en el formulario<br>diligenciado. |
| 3   | Valida la información diligenciada.                                                                                                    | Aplicativo SINIGAN.                                                            |                                                        |
| 4   | En el caso que el reporte de<br>hurto cumpla con las condiciones<br>establecidas por el sistema para<br>el registro, almacena la<br>información y coloca el registro<br>del bovino en estado "Hurtado". | Aplicativo SINIGAN.                                                            | Registro de hurto.                                     |
| 5   | En el caso que el reporte no<br>cumpla con las condiciones<br>establecidas por el sistema, se<br>notifica que la solicitud fue<br>rechazada indicando el motivo.                                        | Aplicativo SINIGAN.                                                            | Notificación.                                          |

## 4. Anexos.

Anexo EA-P04-1. Instructivo de registro de hurto.

#### ANEXO EA-P04-1

#### INSTRUCTIVO DE REGISTRO DE HURTO

- 1. Ingrese a la página principal.
- 2. Haga clic en la pestaña "Mostrar" para desplegar el menú.
- 3. Seleccione en el menú la opción Otros eventos y Hurtos.
- 4. Haga clic en el botón "Nuevo".
- 5. La aplicación despliega la siguiente pantalla en donde usted debe diligenciar la información correspondiente para el registro del hurto.

|                                             |                              |                   |               | Research and a second second s |
|---------------------------------------------|------------------------------|-------------------|---------------|----------------------------------------------------------------------------------------------------|
| Explotation                                 | Ganadera j Ganadero          |                   |               |                                                                                                    |
| seiversioner de la liste una                | propreded relacionada<br>con | Valdez Ramón      | (¥)           |                                                                                                    |
|                                             |                              |                   |               |                                                                                                    |
| Fecha se Hurto     Seleccion     Seleccion  |                              | • Des             | artamento Sea | Accione un Departamento                                                                                                    |
| Nombra de Inspection                        |                              |                   | Punicipio     | indine in Marcini                                                                                                    |
| <ul> <li>Numero de Senuncio</li> </ul>      |                              |                   | Yereda        | 15 2005 188 Vortha                                                                                                    |
| land an an an an an an an an an an an an an | ANIMALT<br>Isabejo:          | 6 6               |               |                                                                                                    |
| ASIGNADOS                                   |                              | HUR               | TALOS         |                                                                                                    |
|                                             |                              | na <b>n</b> itati |               |                                                                                                    |
|                                             |                              |                   |               |                                                                                                    |
|                                             | 0                            |                   |               |                                                                                                    |
|                                             | 0                            |                   |               |                                                                                                    |
|                                             | <b>S</b>                     |                   |               | 61년년 1842년<br>1912년 - 1923년 1                                                                                                    |
|                                             | 8                            |                   |               |                                                                                                    |
|                                             |                              |                   |               |                                                                                                    |
|                                             | We have been                 |                   |               | 法法律 建合合的                                                                                                    |

6. Tenga en cuenta las siguientes instrucciones para diligenciar el formato anterior:

| Campo                            | Descripción                                                                  | Obligatorio |
|----------------------------------|------------------------------------------------------------------------------|-------------|
| Explotación<br>Ganadera/Ganadero | Haga clic en el botón wy seleccione de la lista el usuario responsable de la | Si          |

|                                 | propiedad de animales.                                                                                                |    |
|---------------------------------|----------------------------------------------------------------------------------------------------|----|
| Seleccionar propiedad<br>animal | Despliegue la lista haciendo clic en el<br>botón 🗵 y seleccione una de las<br>propiedades relacionada con el usuario. | Si |
| Fecha de hurto                  | Haga clic en el botón <b>a para de</b> splegar<br>el calendario y seleccione la fecha de<br>hurto.                    | Si |
| Responsable de<br>Tenencia      | Despliegue la lista y seleccione la<br>opción correspondiente.                                                        | Si |
| Nombre de Inspección            | Ingrese el número de inspección donde<br>hizo el denuncio.                                                            | Si |
| Número de Denuncio              | Ingrese el número de denuncio.                                                                                        | Si |
| Departamento                    | Seleccione el departamento en donde realizó el denuncio.                                                              | Si |
| Municipio                       | Seleccione el municipio en donde realizó el denuncio.                                                                 | Si |
| Vereda                          | Seleccione la vereda en donde realizó el<br>denuncio.                                                                 | No |
| Número de Trabajo               | Ingrese el número de trabajo para<br>realizar la búsqueda de los DIN<br>asignados.                                    | No |
| Asignados                       | Seleccione y asigne el DIN que desea reportar como hurtado con el botón 2.                                            | Si |
| Hurtados                        | Debe aparecer el DIN que asignó para reportar como hurtado.                                                           | Si |

7. Una vez registrada la información haga clic en el botón "Guardar".

8. Si la información es registrada correctamente el sistema le mostrará el mensaje "El registro fue insertado satisfactoriamente".

| PROCESO:       | REGISTRO DE EVENTOS ASOCIADOS AL BOVINO |
|----------------|-----------------------------------------|
| PROCEDIMIENTO: | BONO DE VENTA                           |
| CÓDIGO:        | EA - P05                                |

## 1. Objetivo.

Establecer las actividades que permitan efectuar el registro de la comercialización de los bovinos en el Sistema Nacional de Identificación e Información de Ganado Bovino- SINIGAN.

## 2. Alcance.

Desde el diligenciamiento del formulario "Registro Bono de Venta" hasta la expedición del bono de venta.

## 3. Desarrollo.

## 3.1. Condiciones Generales

- La Unidad de Gestión del SINIGAN, es responsable ante el Ministerio de Agricultura y Desarrollo Rural, de velar por el cumplimiento de lo establecido en el presente procedimiento.
- El bovino al que se le va a efectuar el registro debe estar en estado activo en el sistema.

## 3.2. Actividades

| No. | ACTIVIDAD                                                                                                    | RESPONSABLE                     | REGISTRO O<br>DOCUMENTO                                                   |
|-----|----------------------------------------------------------------------------------------------------|---------------------------------|---------------------------------------------------------------------------|
| 1   | Diligencia la información establecida<br>en el formulario "Bono de Venta" en el<br>aplicativo SINIGAN, de acuerdo con el<br>Instructivo de registro de bono de<br>venta (Anexo EA-P05-1).                                                                                               | Red de<br>Operación<br>SINIGAN. | Formulario "Bono<br>de venta"<br>diligenciado.                            |
| -   | 5                                                                                                    |                                 | Documento oficial<br>establecido por la<br>autoridad<br>competente (ICA). |
| 2   | En caso de que el cambio de<br>propietario sea por motivos diferentes<br>a una transacción comercial, se<br>diligencia el formulario "Cambio de<br>Propietario" en el aplicativo SINIGAN,<br>de acuerdo con el Instructivo de<br>registro de cambio de propietario<br>(Anexo EA-P05-2). | Red de<br>Operación<br>SINIGAN. | Formulario "Cambio<br>de propietario"<br>diligenciado.                    |
|     | El Ganadero o Administrador de<br>animales puede diligenciar el formato<br>de registro de cambio de propietario<br>(Anexo EA-P05-3) y presentarlo ante<br>la Red de Operación para el registro<br>de la información en el aplicativo<br>SINIGAN.                                        |                                 | Formato cambio de<br>propietario<br>diligenciado.                         |
| 3   | Valida la información.                                                                                                    | Aplicativo<br>SINIGAN.          |                                                                           |
| 4   | En el caso que el reporte cumpla con<br>las condiciones establecidas por el<br>sistema para el registro, se almacena<br>la información.                                                                                                    | Aplicativo<br>SINIGAN.          | Registro de Bono<br>de venta.<br>Notificación.                            |
| 5   | En el caso que el reporte no cumpla<br>con las condiciones establecidas por el<br>sistema, se notifica que la solicitud fue<br>rechazada indicando el motivo.                                                                                                    | Aplicativo<br>SINIGAN.          | Notificación.                                                             |

## 4. Anexos.

Anexo EA-P05-1. Instructivo de registro de bono de venta.

Anexo EA-P05-2. Instructivo de registro de cambio de propietario. Anexo EA-P05-3. Formato de cambio de propietario.

()

5.1.2

#### ANEXO EA-P05-1

#### INSTRUCTIVO DE REGISTRO DE BONO DE VENTA

- 1. Ingrese a la página principal.
- 2. Haga clic en la pestaña "Mostrar" para desplegar el menú.
- 3. Seleccione en el menú la opción Otros Eventos y Registro bono de venta.
- 4. Haga clic en el botón "Nuevo".
- 5. La aplicación despliega la siguiente pantalla:

REGISTRO BONO DE VENTA

| Fecha Expe           | dición (0740720                                   | E.                                                                                                    |   |
|----------------------|---------------------------------------------------|----------------------------------------------------------------------------------------------------|---|
| Ettablecin           | nlento: Seleccione                                | i <b>x</b> i                                                                                                   |   |
|                      | INFORMACION VEND                                  | EDOR                                                                                                    |   |
| Explotación Ganadera | i   Ganadero                                      |                                                                                                    | 6 |
| Selec<br>propied     | cciono de la linta una<br>ad relacionada con : ta | tiana lopez 🛛 🗵                                                                                                |   |
|                      | INFORMACION COMP                                  | RADOR                                                                                                    |   |
| Esplatación finadora | 1 Ganniero                                        | and a second second second second second second second second second second second second second second second |   |
| Sefer<br>projit-d    | ciène de la lista una<br>ad reducionada con tà    | tiana lopez 🛞                                                                                                  |   |

- 6. Active las listas de propiedad de animales en INFORMACION VENDEDOR y en INFORMACION COMPRADOR haciendo clic en el botón 🕅.
- Seleccione las propiedades tanto de origen como de destino y seleccione el usuario responsable de dicha propiedad de animales, ingrese el tipo de identificación, número de identificación y registro único de vacunación. La aplicación despliega los recuadros "ANIMALES IDENTIFICADOS", "ANIMALES NO IDENTIFICADOS" e "INFORMACION TRANSACCION".
  - a. Haga clic sobre el botón 🖾 correspondiente para desplegar la información del recuadro "ANIMALES IDENTIFICADOS".

are and a second second

| Ferta ExpectAt (F102-06-4                                                             |                     |
|---------------------------------------------------------------------------------------|---------------------|
| "KINDAL CHARGES" USIDAD DE CEUTION SINCLAI                                            |                     |
| Informacion Vendedor                                                                  |                     |
| * Bonomación Tanacara - Garacianto - Garacianto - Garacianto - Carlonación Caracianto |                     |
| CARLOS ISNACIO                                                                        |                     |
| " Издатор Акциональни САЯLOS СИТИЯЛЕЗ НОВАУС -                                        |                     |
| Ton Inertheasters Cence in Distances                                                  |                     |
| No. Identification (1)52250                                                           |                     |
| sughter birto vacarados (1000071)                                                     |                     |
| HERRAN CION COMPRAGOR                                                                 |                     |
| TEXPERIENCE LA CONTRACTION - CONTRACTION - CONTRACTION - CONTRACTION                  |                     |
| Selectore de la intelana ymenanic<br>Printinges can: ROBAYO                           |                     |
| TEDUARDER EGEDORADUE CARLOS GUTTERRET ROBAND                                          |                     |
|                                                                                       |                     |
| Animalies Identificados 📝                                                             |                     |
| ARMALES NO IDENTIFICADOR 18                                                           |                     |
|                                                                                       |                     |
| Calagoria Seastione                                                                   |                     |
| Zvittad                                                                               |                     |
|                                                                                       |                     |
| INFORMACIÓN TRANSACCIÓN                                                               |                     |
| *ikustirdi 7kga Selectore ▼                                                           |                     |
| * Humsley de Flage                                                                    |                     |
| * \$2000 Selectione 🗸                                                                 |                     |
| Kacaa Transacolas                                                                     |                     |
|                                                                                       | State of the second |

- Seleccione los animales que desea registrar en el bono de venta. Puede filtrar por número de trabajo.
- c. Desplace DIN de! campo "DISPONIBLES" al campo "ASIGNADOS" haciendo clic sobre el botón . Para desasignar seleccione un DIN y haga clic en el botón .

Si desea asignar o desasignar todos los DIN haga clic en los botones Respectivamente.

- d. Haga clic sobre el botón correspondiente para desplegar la información del recuadro ANIMALES NO IDENTIFICADOS y diligencie la información sobre la categoría y número de animales del bono de venta.
- e. Diligencie la información correspondiente al recuadro INFORMACIÓN TRANSACCION: Medio de Pago, Número de pago, Banco, Fecha de Transacción y Valor (Todos los campos son Obligatorios).
- 8. Haga clic en el botón "Guardar".

REGISTRO BONO DE VENTA

9. Si la información es registrada correctamente el sistema le mostrará el mensaje "El registro fue insertado satisfactoriamente".

## INSTRUCTIVO DE REGISTRO DE CAMBIO DE PROPIETARIO

1. Ingrese a la página principal.

į,

- 2. Haga clic en la pestaña "Mostrar" para desplegar el menú.
- 3. Seleccione en el menú la opción otros eventos y Registro cambio de propietario.
- 4. La aplicación despliega la siguiente pantalla en donde usted debe diligenciar la información correspondiente:

|                                                                                                    | n de la companya de la companya de la companya de la companya de la companya de la companya de la companya de l                                                                                                    | R.                                                                                                    |
|----------------------------------------------------------------------------------------------------|----------------------------------------------------------------------------------------------------|----------------------------------------------------------------------------------------------------|
| feths Expedicion                                                                                                    | 19/18/22/#                                                                                                    |                                                                                                    |
| Lablechnismter red c                                                                                                    | peraction cundimamarica                                                                                                    |                                                                                                    |
| a construction of the second second se                                                                                                    |                                                                                                    |                                                                                                    |
| PEOP                                                                                                    | ETARIO ACTUAL                                                                                                    |                                                                                                    |
| Emilotación Canadera ( Ganadero, 1997) a como a como                                                                                                    | 6                                                                                                    |                                                                                                    |
|                                                                                                    | Ususrios Ren<br>Parmentalies                                                                                                    | ne Garos                                                                                                    |
| Sefer come de la Interna<br>prepiedad a decionada com taltana                                                                                                    | lope: 3                                                                                                    |                                                                                                    |
| Charles Charles                                                                                                    | A DECIDE LANKA                                                                                                    |                                                                                                    |
| interest in the second second s                                                                                                    | O CROPALIAND                                                                                                    |                                                                                                    |
| Explotation Ganaders   Ganadero - Autof an 1 Franzon, en                                                                                                    | lyere 🚳 Uassist Le                                                                                                    | ua Par                                                                                                    |
| Sefecciono de la lista una                                                                                                    | tiergensahtes                                                                                                    |                                                                                                    |
| propiedad relacionada con tatiana                                                                                                    | lopez 🔮                                                                                                    |                                                                                                    |
| DIFORMA                                                                                                    | CIÓN TRANSACCIÓN                                                                                                    |                                                                                                    |
| řeche Transacción 10                                                                                                    | /10/2808                                                                                                    |                                                                                                    |
|                                                                                                    |                                                                                                    |                                                                                                    |
| Hutive Cambia ty                                                                                                    | inticia                                                                                                    |                                                                                                    |
| Mutivo Cambio 🛛 [h                                                                                                    | rencts                                                                                                    |                                                                                                    |
| Hutivo Cambio h<br>paintife<br>Numera de Trabajo.                                                                                                    | videethicules                                                                                                    |                                                                                                    |
| Motivo Cambio - [h<br>Painsule<br>Numera de Trabajo;                                                                                                    | rancis 💉                                                                                                    |                                                                                                    |
| MuSwe Cambio h<br>paintale<br>Numera de Trabajo.<br>DIN: Districutat a                                                                                                    | vencia 🕑                                                                                                    |                                                                                                    |
| Husivo Cambio h<br>painsife<br>Numera de Trabajo<br>DIN DISPORHIBLE                                                                                                    | neets 🕑                                                                                                    |                                                                                                    |
| Hotivo Cambio h<br>znimule<br>Numera de Trabajo.<br>DIN DISPORIBLE                                                                                                    | Neethods 18                                                                                                    |                                                                                                    |
| Potivo Cambio Principal<br>Principal<br>Numero de Trabajo.<br>DIN DISPORTIBLE<br>19100000000511<br>19100000000519                                                                                                    | venetis is<br>Venetiscologi is<br>DIN A TRANSFERIS                                                                                                    |                                                                                                    |
| Potivo Cambio<br>Pariaste<br>Numero de Trabajo:<br>DIN DISPONIBLE<br>9400000000511<br>9400000000511<br>9400000000512<br>940000000527<br>940000000527                                                                                                    | xiteethoder 18<br>Din a Transferie                                                                                                    |                                                                                                    |
| Motivo Cambio<br>Enciente<br>Numero de Trabajo:<br>DIN DISFORHIBLE<br>9400000000511<br>9400000000511<br>9400000000511<br>9400000000511<br>9400000000511<br>9400000000511<br>9400000000511<br>9400000000511<br>9400000000511<br>9400000000511<br>9400000000511<br>9400000000511<br>9400000000511<br>9400000000511<br>9400000000511<br>94000000000511<br>94000000000511<br>94000000000511<br>94000000000511<br>94000000000511<br>94000000000511<br>94000000000511<br>94000000000511<br>94000000000511<br>94000000000511<br>940000000000511<br>94000000000511<br>94000000000511<br>94000000000511<br>940000000000000511<br>940000000000000511<br>9400000000000000000511<br>9400000000000000000000000000000000000                                                                                                    | nencis                                                                                                    |                                                                                                    |
| Protivo Cambio h<br>painule<br>Numera de Trabajo.<br>DIN DISPORIBLE<br>9400000000513<br>0100000000529<br>0200000000545<br>0100000000545<br>0100000000545<br>0100000000545<br>0100000000545<br>0100000000545                                                                                                    | ridoethadar 18<br>DIN A TRANSFERIS                                                                                                    |                                                                                                    |
| Mutivo Cambio h<br>primule<br>Numera de Trabajo.<br>DIN DISPORIBLE<br>010000000529<br>010000000545<br>010000000545<br>010000000545<br>01000000545<br>01000000545<br>01000000545                                                                                                    | Nierethaders 18                                                                                                    |                                                                                                    |
| Motivo Cambio h<br>paramete<br>Numero de Trabajo.<br>DIN: DISPORIBLE<br>0100000000519<br>0100000000529<br>0100000000545<br>0100000000545<br>010000000545<br>0100010005520                                                                                                    | Nierotiaders 18<br>Nierotiaders 18<br>DIN & TRANSFERS<br>DIN & Construction of the second second se |                                                                                                    |
| Protivo Canabio<br>Danamie<br>Numero de Trabajo.<br>DIN DISPORTIBLE<br>0100000000519<br>0100000000545<br>010000000545<br>010000000545<br>010000000545<br>010000000545<br>010000000545<br>010001000543<br>010001000543<br>010001000543                                                                                                    | Neethady                                                                                                    |                                                                                                    |
| Potivo Canido<br>Laininde<br>Numera de Trabajo.<br>DIN DISPORTIBLE<br>0100000000529<br>010000000552<br>010000000545<br>010000000545<br>010000000545<br>010000000543<br>010000000543<br>010000000543<br>010000000543<br>010000000543                                                                                                    | Videotinada;                                                                                                    |                                                                                                    |
| Potivo Canilio<br>Laininte<br>Numero de Trabajo.<br>DIN DISPORTIBLE<br>010000000552<br>010000000552<br>0100000000552<br>0100000000552<br>0100000000553<br>010000553<br>010000000553<br>010000553<br>010000553<br>010000553<br>010000553<br>010000553<br>010000553<br>010000553<br>010000553<br>010000553<br>010000553<br>010000553<br>010000553<br>010000553<br>010000553<br>010000553<br>010000553<br>010000553<br>010000553<br>010000553<br>010000553<br>010000553<br>010000553<br>01000553<br>01000553<br>010005553<br>010005553<br>010005553<br>010005553<br>010005553<br>010005555<br>010005553<br>010005553<br>010005555<br>010005555<br>010005555<br>01000555<br>01000555<br>0100555<br>01000555<br>0100555<br>010055<br>010055<br>010055<br>010055<br>010055<br>010055<br>010055<br>010055<br>010055<br>010055<br>010055<br>010055<br>010055<br>010055<br>010055<br>010055<br>010055<br>010055<br>010055<br>010055<br>010055<br>010055<br>010055<br>010055<br>010055<br>010055<br>010055<br>010055<br>01005<br>010055<br>01005<br>01005<br>0005<br>0005<br>0 | Videntificada; (3)                                                                                                    | the second second second second second second second second second second second second second second second s |
| Proteins Cambio           Proteins Cambio           Numero de Trabajo           DIN DISPORTIBLE           9100000000552           9100000000552           9100000000552           9100000000552           9100000000552           9100000000552           9100000000552           9100000000552           9100000000552           9100000000552           9100000000553           9100000000552           91000000000553           91000000000552           9100000000553           9100000000552           91000000000543           9100000000552           91000000000000000000000000000000000000                                                                                                    | Vienetiisaka (A)                                                                                                    |                                                                                                    |
| Protivo Canibio<br>Parinsulo<br>Numero de Trabajo<br>DIN DISPORTIBLE<br>9100000000529<br>0100000000529<br>0100000000552<br>0100000000552<br>0100000000552<br>0100000000552<br>0100000000552<br>0100000000552<br>0100000000552<br>0100000000552<br>0100000000552<br>0100000000552<br>0100000000552<br>0100005530                                                                                                    | Vienetiisska (18)<br>Vienetiisska (18)<br>DIN A TRANSFERM<br>20<br>30<br>30<br>30<br>30                                                                                                    |                                                                                                    |
| Protivo Canibio<br>Parinetic<br>Numero de Trabajo<br>DIN DISPORTIBLE<br>9/000000005529<br>0/000000005529<br>0/0000000005529<br>0/0000000005529<br>0/0000000005529<br>0/00000000005529<br>0/0000000005529<br>0/0000000000005529<br>0/00000000000005529<br>0/00000000000000000000000000000000000                                                                                                    | Vienetiisska (18)<br>Vienetiisska (18)<br>DIN A TRANSFERM<br>20<br>30<br>30<br>30<br>30<br>30                                                                                                    |                                                                                                    |

5. Ingrese la información, teniendo en cuenta las siguientes instrucciones:

| Campo                        | Descripción                                                                                                    | Obligatorio |  |
|------------------------------|----------------------------------------------------------------------------------------------------|-------------|--|
| Establecimiento              | Despliegue la lista y seleccione la opción<br>correspondiente.                                                                                                    | Si          |  |
| Propietario actual           | Haga clic en el botón 😂 para seleccionar el usuario.                                                                                                    | Si          |  |
|                              | Despliegue la lista haciendo clic en el botón<br>⊠ y seleccione una propiedad relacionada<br>con el usuario.                                                                               |             |  |
| Usuario Responsable          | Despliegue la lista y seleccione la opción<br>correspondiente.                                                                                                    | Si          |  |
| Nuevo Propietario            | Haga clic en el botón 🛶 para seleccionar el usuario.                                                                                                    | Si          |  |
|                              | Despliegue la lista haciendo clic en el botón<br>by seleccione una propiedad relacionada<br>con el usuario.                                                                                |             |  |
| Usuario Responsable          | Despliegue la lista y seleccione la opción correspondiente.                                                                                                    | Si          |  |
| Fecha Transacción            | Haga clic en el botón apra desplegar el calendario e ingrese la fecha de transacción.                                                                                                    | No          |  |
| Motivo Cambio                | Despliegue la lista y seleccione el motivo del cambio de propietario.                                                                                                    | Si          |  |
| Animales Identificados       | Haga clic en el botón 🗵 para seleccionar<br>de la lista un DIN disponible para transferir<br>al nuevo propietario.                                                                         | Si          |  |
| Animales No<br>Identificados | Haga clic en el botón .<br>*Despliegue la lista y seleccione la categoría<br>de los animales que cambian de propietario.<br>*Registre la cantidad de animales a cambiar<br>de propietario. | No          |  |
|                              | Haga clic en el botón "Adicionar".                                                                                                    |             |  |

( )

- 6. Seleccione el DIN disponible a transferir.
- Desplace los DIN del campo "DIN DISPONIBLES" al campo "DIN A TRANSFERIR" haciendo clic sobre el botón. Para desasignar seleccione un DIN y haga clic en el botón.

Si desea asignar o desasignar todos los DIN haga clic en los botones

- 8. Una vez registrada la información haga clic en el botón "Guardar".
- 9. Si la información es registrada correctamente el sistema le mostrará el mensaje "El registro fue insertado satisfactoriamente. El ID del registro ingresado es él: ###".

## ANEXO EA-P05-3

212

### FORMATO CAMBIO DE PROPIETARIO

| PROPIETARIO                                                                                                    | 10.1 <b>- 10</b> . 7.1                                                                                                    | Sicoly vice that experience of a second of a second of | EA-F06-3                                 |  |  |
|----------------------------------------------------------------------------------------------------|----------------------------------------------------------------------------------------------------|----------------------------------------------------------------------------------------------------|------------------------------------------|--|--|
|                                                                                                    | FORMATO DE REGI                                                                                                    | STRO CAMBIO DE PROPIETARIO                                                                                                    |                                          |  |  |
|                                                                                                    |                                                                                                    | Los campos marcados con (*)                                                                                                    | deben llenarse de forma obligato         |  |  |
| FECHA (dd/mnv/aaaa) (*):                                                                                                    | 5.43                                                                                                    |                                                                                                    |                                          |  |  |
|                                                                                                    | PRO                                                                                                    | PIETARIO ACTUAL                                                                                                    |                                          |  |  |
| NOMBRE EXPLOTACIÓN GANADERA (*)                                                                                                    | and the second second se | 2.                                                                                                    |                                          |  |  |
| OMBRES (*):                                                                                                    |                                                                                                    | PRIMER APELLIDO (*):                                                                                                    | PRIMER APELLIDO (*):                     |  |  |
| SEGUNDO APELLIDO:                                                                                                    |                                                                                                    | TIPO DOCUMENTO (*): CC                                                                                                    | TIPO DOCUMENTO (*): CC CE NUIP           |  |  |
| NÚMERO DEL DOCUMENTO (*):                                                                                                    |                                                                                                    | DEPARTAMENTO (*):                                                                                                    |                                          |  |  |
| MUNICIPIO (*):                                                                                                    |                                                                                                    | VEREDA:                                                                                                    |                                          |  |  |
| and the second second second second second second second second second second second second second second second                                                                                                    | NUE                                                                                                    | VO PROPIETARIO                                                                                                    |                                          |  |  |
| NOMBRE EXPLOTACIÓN GANADERA (*)                                                                                                    |                                                                                                    | 4                                                                                                    |                                          |  |  |
| NOMBRES (*):                                                                                                    |                                                                                                    | PRIMER APELLIDO (*):                                                                                                    |                                          |  |  |
| SEGUNDO APELLIDO:                                                                                                    |                                                                                                    | TIPO DOCUMENTO (*): CC                                                                                                    |                                          |  |  |
| NÚMERO DEL DOCUMENTO (*):                                                                                                    |                                                                                                    | DEPARTAMENTO (*):                                                                                                    |                                          |  |  |
| MUNICIPIO (*):                                                                                                    |                                                                                                    | VEREDA:                                                                                                    | 1                                        |  |  |
|                                                                                                    | INFORMACI                                                                                                    | ÓN DE LA TRANSACCIÓN                                                                                                    |                                          |  |  |
| FECHA DE TRANSACCIÓN (*):                                                                                                    |                                                                                                    |                                                                                                    |                                          |  |  |
|                                                                                                    | Donación                                                                                                    |                                                                                                    | es Herencia                              |  |  |
|                                                                                                    | ΔΝΙΜΑ                                                                                                    |                                                                                                    |                                          |  |  |
|                                                                                                    | AUUMA                                                                                                    |                                                                                                    |                                          |  |  |
| DIN (*)                                                                                                    | DIN (*)                                                                                                    | DIN (*)                                                                                                    | DIN (*)                                  |  |  |
|                                                                                                    |                                                                                                    |                                                                                                    |                                          |  |  |
|                                                                                                    |                                                                                                    |                                                                                                    |                                          |  |  |
|                                                                                                    |                                                                                                    |                                                                                                    |                                          |  |  |
|                                                                                                    |                                                                                                    |                                                                                                    |                                          |  |  |
|                                                                                                    |                                                                                                    |                                                                                                    |                                          |  |  |
|                                                                                                    |                                                                                                    |                                                                                                    |                                          |  |  |
|                                                                                                    | ANIMAL                                                                                                    | ES NO IDENTIFICADOS                                                                                                    |                                          |  |  |
| CATECORÍA                                                                                                    |                                                                                                    |                                                                                                    | Cantidad                                 |  |  |
| CATEGORIA:                                                                                                    |                                                                                                    |                                                                                                    |                                          |  |  |
| Hembras burainos a y 24 meses                                                                                                    |                                                                                                    | and the second second second second second second second second second second second second second second second                                                                                                    |                                          |  |  |
| Hembras burannos mayores de 24 mese                                                                                                    | 2                                                                                                    |                                                                                                    |                                          |  |  |
| Hembras de lídia maueros de 24 meses                                                                                                    |                                                                                                    |                                                                                                    |                                          |  |  |
| Hembras optro 1 v 2 años                                                                                                    |                                                                                                    |                                                                                                    |                                          |  |  |
| Hembras antra 2 4 2 años                                                                                                    |                                                                                                    |                                                                                                    |                                          |  |  |
| Hembras mayoras do 2 años                                                                                                    |                                                                                                    | and an interaction of the second stress of the second stress of the                                                                                                    |                                          |  |  |
| Hembras manores de 1 año                                                                                                    |                                                                                                    |                                                                                                    |                                          |  |  |
| Machos hufalinos mayoras de 8 masas                                                                                                    |                                                                                                    |                                                                                                    |                                          |  |  |
| Machos do lídia mayores de 8 meses                                                                                                    |                                                                                                    |                                                                                                    |                                          |  |  |
| Machos entre 1 v 2 años                                                                                                    |                                                                                                    |                                                                                                    |                                          |  |  |
| Machos entre 1 y 2 dilos                                                                                                    |                                                                                                    |                                                                                                    |                                          |  |  |
| Machos mayores de 3 años                                                                                                    |                                                                                                    |                                                                                                    |                                          |  |  |
| Machos mayores de 8 meses                                                                                                    |                                                                                                    |                                                                                                    |                                          |  |  |
| Machos menores de 1 año                                                                                                    |                                                                                                    |                                                                                                    |                                          |  |  |
| montos menores de 2 dito                                                                                                    |                                                                                                    |                                                                                                    |                                          |  |  |
| 1. Takan (1) a second second secon | and the construction of a summer state                                                                                                    |                                                                                                    | na na sana ana ana ana ana ana ana ana a |  |  |
|                                                                                                    | Firma Ganadero                                                                                                    | o o Administrador de animales                                                                                                    |                                          |  |  |

# CAPÍTULO VII. MOVILIZACIÓN DE BOVINOS

| PROCESO:       | MOVILIZACIÓN         |  |
|----------------|----------------------|--|
| PROCEDIMIENTO: | MOVILIZACIÓN BOVINOS |  |
| CÓDIGO:        | MV – P01             |  |

### 1. Objetivo.

Establecer las actividades que permitan efectuar la movilización de los bovinos registrados, sus productos y subproductos identificados en el Sistema Nacional de Identificación e Información de Ganado Bovino SINIGAN.

#### 2. Alcance.

Desde la solicitud de la guía sanitaria hasta el reporte del ingreso al establecimiento de destino.

## 3. Desarrollo.

### 3.1. Condiciones Generales

- ✓ La Unidad de Gestión del SINIGAN, es responsable ante el Ministerio de Agricultura y Desarrollo Rural, de velar por el cumplimiento de lo establecido en el presente procedimiento.
- ✓ La explotación ganadera de origen, donde están asociados los bovinos a movilizar debe estar registrada en el SINIGAN y en estado activo.
- Los bovinos que se van a movilizar deben estar registrados y deben cumplir los requisitos sanitarios establecidos por la autoridad competente.
- El transportador que va a movilizar los bovinos y sus productos debe estar registrado en el SINIGAN y estar en estado activo.
- La movilización será efectiva cuando se registre el ingreso de los bovinos al establecimiento de destino.
# 3.2. Actividades

i.

| No. | ACTIVIDAD                                                                                                    | RESPONSABLE                                                                                 | REGISTRO O<br>DOCUMENTO                                                                                                    |
|-----|----------------------------------------------------------------------------------------------------|---------------------------------------------------------------------------------------------|----------------------------------------------------------------------------------------------------|
| 1   | Registra la solicitud de guía sanitaria<br>de movilización diligenciando el<br>formulario "Solicitud guía sanitaria" en<br>el aplicativo SINIGAN, de acuerdo con<br>el Instructivo de registro de solicitud de<br>guía sanitaria (Anexo MV-P01-1).                                                   | Ganadero,<br>Administrador de<br>animales, Red de<br>Operación<br>SINIGAN o<br>Usuario ICA. | Registro solicitud<br>Guía de Sanitaria de<br>Movilización.                                                                                                    |
| 2   | Genera las pruebas sanitarias requeridas.                                                                                                    | Aplicativo<br>SINIGAN.                                                                      | Pruebas sanitarias<br>requeridas.                                                                                                    |
| 3   | Registra los resultados de las pruebas<br>sanitarias realizadas por el ICA o por<br>un laboratorio autorizado diligenciando<br>el formulario "Resultados pruebas<br>sanitarias" en el aplicativo SINIGAN,<br>de acuerdo con el Instructivo de<br>registro de pruebas sanitarias (Anexo<br>MV-P01-2). | Usuario ICA o<br>responsable de<br>laboratorio<br>autorizado.                               | Registro pruebas<br>sanitarias.                                                                                                    |
| 4   | Verifica los resultados de las pruebas<br>sanitarias y genera o rechaza la<br>solicitud de guía sanitaria de<br>movilización.                                                                                                    | Aplicativo<br>SINIGAN.                                                                      | Solicitud de guía<br>sanitaria de<br>movilización<br>"Generada" o<br>"Rechazada".<br>Documento oficial<br>establecido por la<br>autoridad<br>competente (ICA). |
| 5   | Aprueba la guía sanitaria de movilización.                                                                                                    | Usuario ICA.                                                                                | Guía sanitaria<br>aprobada.                                                                                                    |
| 6   | Genera la guía de transporte<br>diligenciando el formulario "Expedición<br>guía de transporte" en el aplicativo<br>SINIGAN, de acuerdo con el<br>Instructivo de registro de expedición<br>guía de transporte (Anexo MV-P01-3).                                                                       | Red de<br>Operación<br>SINIGAN.                                                             | Guía de transporte<br>generada.<br>Documento oficial<br>establecido por la<br>autoridad<br>competente (ICA).                                                   |
| 7   | Verifica el embarque de los animales a movilizar.                                                                                                    | Usuario ICA.                                                                                |                                                                                                    |

| No. | ACTIVIDAD                                                                                                    | RESPONSABLE                                                        | REGISTRO O<br>DOCUMENTO                         |
|-----|----------------------------------------------------------------------------------------------------|--------------------------------------------------------------------|-------------------------------------------------|
| 8   | Verifica el ingreso de los animales al<br>establecimiento destino diligenciando<br>el formulario "Ingreso de bovinos a<br>establecimientos" en el aplicativo<br>SINIGAN, de acuerdo con el<br>Instructivo de registro de ingreso de<br>bovinos a establecimientos (Anexo<br>MV-P01-4). | Usuario ICA o<br>responsable del<br>establecimiento<br>de destino. | Registro ingreso de<br>animales<br>movilizados. |

# 4. Anexos.

Anexo MV-P01-1. Instructivo de registro de solicitud de guía sanitaria.

Anexo MV-P01-2. Instructivo de registro de resultados de pruebas sanitarias.

Anexo MV-P01-3. Instructivo de registro de expedición guía de transporte.

Anexo MV-P01-4. Instructivo de registro de ingreso de bovinos a establecimientos.

.....

T.

 $\left( \cdot \right)$ 

## INSTRUCTIVO DE REGISTRO DE SOLICITUD DE GUÍA SANITARIA

1. Haga clic en el botón "Nuevo".

11.12

2. La aplicación despliega la siguiente pantalla.

| SOLICITUD GUÍA SANITARIA                                                                                                    |                                                                                                    |                                     |                                               |                                                                                                    |                                                                                                    |
|----------------------------------------------------------------------------------------------------|----------------------------------------------------------------------------------------------------|-------------------------------------|-----------------------------------------------|----------------------------------------------------------------------------------------------------|----------------------------------------------------------------------------------------------------|
|                                                                                                    |                                                                                                    |                                     |                                               | Giard                                                                                                    | ar Cancelar                                                                                                    |
|                                                                                                    | nya kalenda kalenda kalenda kalenda kalenda kalenda kalenda kalenda kalenda kalenda kalenda kalenda kalenda ka | af fallen et son son de la servició | eren en gener landen na meter konzel          | ing and a design of the second second second second second second second second second second second second se |                                                                                                    |
| *rtedio de Pago                                                                                                    | Seleccione 🗸                                                                                                   | "Banco                              | Seleccione                                    | ×                                                                                                    |                                                                                                    |
| Diámara de Decumento                                                                                                    | do Pago                                                                                                    | Estado                              | COLUMN TADA A                                 | decirción Currentena                                                                                           |                                                                                                    |
| Humer o de bochmento                                                                                                    | ue rago                                                                                                    | 231300                              | SOLICITADA M                                  | conzaction clias entena                                                                                        | , the state of the second second second second second second second second second second second second second s |
|                                                                                                    | *ORI                                                                                                    | GEN                                 |                                               |                                                                                                    | er.                                                                                                    |
| Expl                                                                                                    | otación Ganadera   Ganadero                                                                                    |                                     | , ar e an an an an an an an an an an an an an |                                                                                                    |                                                                                                    |
|                                                                                                    | Seleccione de la lista una propiedad<br>relacionada con :                                                      | Dana                                | Pineda Marin                                  |                                                                                                    |                                                                                                    |
|                                                                                                    | *Establecimiento                                                                                               | eleccione                           |                                               |                                                                                                    |                                                                                                    |
|                                                                                                    | *DES                                                                                                    | TINO                                |                                               |                                                                                                    |                                                                                                    |
| Establecimiento                                                                                                    |                                                                                                    | 1                                   | 6                                             |                                                                                                    |                                                                                                    |
|                                                                                                    |                                                                                                    |                                     |                                               |                                                                                                    |                                                                                                    |
| and the second second |                                                                                                    |                                     |                                               |                                                                                                    |                                                                                                    |
|                                                                                                    | ANIMALES ID                                                                                                    | ENTIFICAD                           | P                                             |                                                                                                    |                                                                                                    |
|                                                                                                    | ANIMALES NO I                                                                                                  | DENTIFICA                           | dos a                                         |                                                                                                    |                                                                                                    |
|                                                                                                    | <u></u>                                                                                                    | (destated)                          |                                               |                                                                                                    |                                                                                                    |

3. Para diligenciar el formato anterior tenga en cuenta siguiente información:

| Nombre                         | Descripción                                                    | Obligatorio |
|--------------------------------|----------------------------------------------------------------|-------------|
| Medio de pago                  | Despliegue la lista y seleccione<br>la opción correspondiente. | Si          |
| Número de Documento de<br>Pago | Ingrese el número de pago de<br>la transacción.                | Si          |
| Banco                          | Despliegue la lista y seleccione la opción correspondiente.    | Si          |

| Explotación<br>Ganadera/Ganadero | Haga clic en el botón para<br>desplegar la lista de usuarios y<br>seleccione el usuario<br>responsable.                                                                                                    | Si |
|----------------------------------|----------------------------------------------------------------------------------------------------|----|
|                                  | Luego haga clic sobre el<br>botón para desplegar la lista<br>de la propiedad de animales<br>bajo su cobertura y/o<br>responsabilidad y seleccione el<br>registro por el cual desee<br>realizar la búsqueda. |    |
| Establecimiento origen           | Despliegue la lista y seleccione<br>el nombre del establecimiento<br>desde el cual se movilizarán los<br>animales.                                                                                          | Si |
| Establecimiento Destino          | Haga clic sobre el botón para<br>desplegar la lista de<br>establecimientos y seleccione el<br>establecimiento al cual se<br>movilizarán los animales.                                                       | Si |

100

4. Seleccione las tenencias de origen y destino, diligencie la información correspondiente.

La aplicación despliega los campos "ANIMALES IDENTIFICADOS", "ANIMALES NO IDENTIFICADOS".

a. Haga clic en el botón Epara desplegar la información de "ANIMALES IDENTIFICADOS".

| -                                                                                                    |                                       | - 11日本                                                                                                    |                                                                                                    |                   | Geardiar |
|----------------------------------------------------------------------------------------------------|---------------------------------------|----------------------------------------------------------------------------------------------------|----------------------------------------------------------------------------------------------------|-------------------|----------|
|                                                                                                    |                                       |                                                                                                    |                                                                                                    |                   |          |
| Triedio de                                                                                                    | Page Cheque                           | Y *Isance                                                                                                    | 6 Banco Agraria                                                                                                    | ~                 |          |
| Missimero de Socur                                                                                                    | mata da Paga 120654                   | Estad                                                                                                    | · SOLICITADA                                                                                                    | antarización Cuar | estona   |
|                                                                                                    |                                       | *ORIGEN                                                                                                    |                                                                                                    |                   |          |
|                                                                                                    | Expletación Ganadera   Gan            | adoro Rena Garcia I                                                                                                | La Orizalta                                                                                                    |                   | 6        |
|                                                                                                    | Seleccione de la lista una            | , propiedad                                                                                                    |                                                                                                    |                   |          |
|                                                                                                    | refact                                | 003413 (CO                                                                                                    | anana opez                                                                                                    | la no fisisi      |          |
|                                                                                                    | *Estable cimier                       | ato La Chiquita                                                                                                    |                                                                                                    |                   |          |
|                                                                                                    |                                       | *DESTINO                                                                                                    |                                                                                                    |                   |          |
|                                                                                                    |                                       |                                                                                                    |                                                                                                    |                   |          |
| Intablecinsiento                                                                                                    |                                       | Dial IS BEFFFIELD                                                                                                  | Contraction of the second second seco |                   |          |
| Istableciniento                                                                                                    | Ay (<br>Humero de Trabajo:            | IMALES IDENTIFICA                                                                                                  | Dos Z<br>C                                                                                                    | 965°)             |          |
| Estableciniento                                                                                                    | Ду<br>Humero de Trabajo<br>POMBLES    | MALES IDENTIFICA                                                                                                   | or<br>Dosizi<br>Q Ento                                                                                                    | ASIGNADOS         |          |
| Estableciniente<br>Dis<br>010000000537                                                                                          | AH<br>Humero de Trabajo<br>POMBLES    | MALES IDENTIFICA                                                                                                   | €<br>posi≣:<br>Q = fo                                                                                                    | ASIGNAPOS         |          |
| Intablecimiento<br>D15<br>010000000537<br>010000000545<br>010000000552                                                          | AM<br>Humero de Trabajo:<br>POMBLES   | MALES IDENTIFICA                                                                                                   | DOSIE<br>C ETO                                                                                                    | Asignapos         |          |
| Intablecimiento<br>DIS<br>010000000537<br>010000000535<br>010000000545<br>010000000545<br>010000000545                          | Ayı<br>Humero de Trabajo:<br>POHIBLES | IMALES IDENTIFICA                                                                                                  |                                                                                                    | ASIGNAPOS         |          |
| Intablecimiento<br>DIS<br>010000000537<br>010000000545<br>010000000545<br>010000000543                                          | AM<br>Humero de Trabajo:<br>POMBLES   | IMALES IDENTIFICA                                                                                                  | DOSE<br>C                                                                                                    | ASIGNAPOS         |          |
| Intablecimiento<br>DIS<br>010000000537<br>010000000545<br>010000000545<br>010000000543                                          | Дл<br>Humero de Trabajo<br>POMBLES    | IMALES IDENTIFICA                                                                                                  | DOSE)                                                                                                    | ASIGNAPOS         |          |
| Estableciniento<br>D15<br>0100603000537<br>01000000845<br>010000300552<br>0100013000543                                         | AM<br>Humero de Trabajo:<br>POMBLES   | rmales identifica<br>D<br>G<br>G                                                                                   | DOSIE<br>C. Entro                                                                                                    | ASIGNAPOS         |          |
| htableciniento<br>DtS<br>010000000537<br>01000000345<br>01000000345<br>01000000345<br>01000000345<br>01000000345<br>01000000345 | Aju<br>Humero de Trabajo:<br>POHHBLES | Iniales Identtifica<br>D<br>D<br>D<br>D<br>D<br>D<br>D<br>D<br>D<br>D<br>D<br>D<br>D<br>D<br>D<br>D<br>D<br>D<br>D | OSE<br>C ETO                                                                                                    | ASIGNAPOS         |          |

5

- Seleccione los animales que desea registrar en la guía. Puede filtrar por número de trabajo.
- c. Desplace DIN del campo "DISPONIBLES" al campo "ASIGNADOS" haciendo clic en el botón . Para desasignar seleccione un DIN y haga clic en el botón

Si desea asignar o desasignar todos los DIN haga clic en los botones , respectivamente.

- d. Haga clic en el botón Epara desplegar los campos de "ANIMALES NO IDENTIFICADOS", seleccione la categoría de los animales y registre cantidad de animales que se movilizarán.
- e. Haga clic en el botón "Adicionar".
- 5. Haga clic en el botón "Guardar".
- 6. Si la información es registrada correctamente el sistema le mostrará el mensaje "El registro fue insertado satisfactoriamente".

## ANEXO MV-P01-2

### INSTRUCTIVO DE REGISTRO DE RESULTADOS DE PRUEBAS SANITARIAS

1. Ingrese a la página principal.

RESULTADOS PRUEBAS SANITARIAS

- 2. Haga clic en la pestaña "Mostrar" para desplegar el menú.
- 3. Seleccione en el menú la opción Movilización y Resultados pruebas sanitarias.
- 4. Seleccione el registro de solicitud de guía sanitaria al que se le ingresarán los resultados de la(s) prueba(s) sanitaria(s).
- 5. La aplicación despliega la siguiente pantalla.

|                | Fecha de Solicitad<br>Banco                                     | 2274072006<br>Banco Agrario                                                                                                    |
|----------------|-----------------------------------------------------------------|----------------------------------------------------------------------------------------------------|
|                | Húmero de Documento de Pago                                     | 963259                                                                                                    |
|                | Propiedad Animal Urigen (Unario 7 Establecimiento)              | JORGE HERRERA GARITES / ABASTECEL-DRA                                                                                             |
|                | Establecimiento Origen                                          | ABATTELEDOPA                                                                                                    |
|                | Extable <imiento destino<="" td=""><td>LAS NUBES</td></imiento> | LAS NUBES                                                                                                    |
| -              | Pruebas pendientes par<br>RESULTADOS AMIHALES WENTIFICADOS      | ra: Seleccione V<br>Resul tabus animal es no identificados                                                                        |
|                | Pruebas pendientes par<br>RESULTADOS ANIMALES IDENTIFICADOS     | ra: Seleccione V<br>Resultados animales no identificados                                                                          |
| ia se choon tr | Pruebas pendientes par<br>RESULTADOS AMINALES IDENTIFICADOS     | ra: Seleccione V<br>Resultados animales no identificados<br>No secondada produce, ingres e na ingrão do dustadada linguado        |
| io se ariagnto | Pruebas pendientes par<br>RESULTADOS AMIMALES IDENTIFICADOS     | ra: Seleccione V<br>Resultados animales no identificados<br>No se consensistran activa increa se esterno de fancinada, lineración |
| ia se allaante | Pruebas pendientes par<br>RESULTADOS ANDHALES WENTIFICADOS      | ra: Seleccione V<br>RESULTABOS ANIMALES NO IDENTIFICADOS                                                                          |

- 6. Despliegue la lista "Prueba pendiente para" y seleccione la prueba correspondiente.
- 7. La aplicación le muestra la siguiente pantalla.

RESULTADOS PRUEBAS SANITARIAS

|                                            | to all a strategy a                                    | to the Merice                                  |
|--------------------------------------------|--------------------------------------------------------|------------------------------------------------|
|                                            | recha de souchud                                       |                                                |
|                                            | Banco                                                  | bando Agrario                                  |
|                                            | Numero de l'acumento de Fago                           | 963358                                         |
|                                            | Propiedad Animal Origen (Usuario /<br>Extablecimiento) | JORGE HEPPERA GANCES / ABACTECELOPA            |
|                                            | Establecimiento Origen                                 | ADASTECED/ORA                                  |
|                                            | Enablecimiento Berlíno                                 | LAS REPES                                      |
| All an an an an an an an an an an an an an | truebas pendientes para                                | a Tuberculoris 🌱                               |
| RESULTABOS ANIMALES                        | DENTIFICADOS                                           |                                                |
|                                            |                                                        | RESULTABOS AMIMALES NO IDENTIFICABOS           |
| PRUERA<br>DI RISO<br>SANITANIN<br>ANALISIS | NUMITO DE<br>LANS TAND TANDA                           | al an an an ann ann an daoinn a braitean an an |
| Tuberculosis                               | 010000003853                                           |                                                |
|                                            |                                                        |                                                |
|                                            | ))                                                     |                                                |

- Lug. 1951.142.118
- 8. Seleccione el DIN y registre el resultado de la prueba de la enfermedad elegida.
- 9. La aplicación muestra la siguiente pantalla en donde usted debe diligenciar la información correspondiente al resultado de la prueba y del laboratorio.

|                                                                                                    |                       |                   |              |      |                                | Guardar Cancelar |
|----------------------------------------------------------------------------------------------------|-----------------------|-------------------|--------------|------|--------------------------------|------------------|
| And the second second se |                       |                   |              |      | Internet and the second second |                  |
|                                                                                                    |                       | * Laboratorio:    | Seleccione M |      |                                |                  |
|                                                                                                    |                       | " Caro H *-       |              |      |                                |                  |
|                                                                                                    |                       |                   |              |      |                                |                  |
|                                                                                                    | abadi in the second 👘 | Fecha de Análisis |              | unn. |                                |                  |
|                                                                                                    |                       | dd/mm/aaaa        |              |      |                                |                  |
|                                                                                                    |                       |                   | Pasitivo ()  |      |                                |                  |
|                                                                                                    |                       | • Resultado:      | Negativo O   |      |                                |                  |

- 10. Una vez registrada la información haga clic en el botón "Guardar".
- 11. Si la información es registrada correctamente el sistema le mostrará el mensaje "El registro fue insertado satisfactoriamente".
- 12. Para ver la lista anterior haga clic en el botón "Regresar".

#### ANEXO MV-P01-3

## INSTRUCTIVO DE REGISTRO DE EXPEDICIÓN DE GUÍA DE TRANSPORTE

- 1. Ingrese a la página principal.
- 2. Haga clic en la pestaña "Mostrar" para desplegar el menú.
- 3. Seleccione en el menú la opción Movilización y Expedición guía de transporte.
- 4. Haga clic en el botón "Nuevo".
- 5. La aplicación despliega la siguiente pantalla:

| EXPE | dir guia de Ti | <b>(ANSPORTE</b>                         |                                 |                            | (Gareefin))                                                                                                    |
|------|----------------|------------------------------------------|---------------------------------|----------------------------|----------------------------------------------------------------------------------------------------|
|      |                |                                          | GUÏA SANIT                      | ARIA                       |                                                                                                    |
|      | n<br>Sabaco    |                                          | ана, С. С., такалит<br>Спорталя | Tribata etc.<br>Eccentions | <ul> <li>Marina Sinatura II Gua</li> <li>Sannana</li> </ul>                                                           |
| 0    | 57             | Sadida, J. V. Barrishi and an and a sada | 16/10/2008                      | 15/10/2008                 | nan ministra in the second second second second second second second second second second second second second<br>165 |
| 0    | 58             |                                          | 17/10/2008                      | 15/10/2008                 | 164                                                                                                    |
| Ø    | 59             |                                          | 17/10/2008                      | 15/10/2008                 | 166                                                                                                    |
| 0    | 60 123         |                                          | 16/10/2008                      | 15/10/2008                 |                                                                                                    |

- 6. Seleccione el registro de guía sanitaria al que desea expedirle la guía de transporte.
- 7. La aplicación despliega la siguiente pantalla:

EXPEDIR GUA DE TRANSPORTE

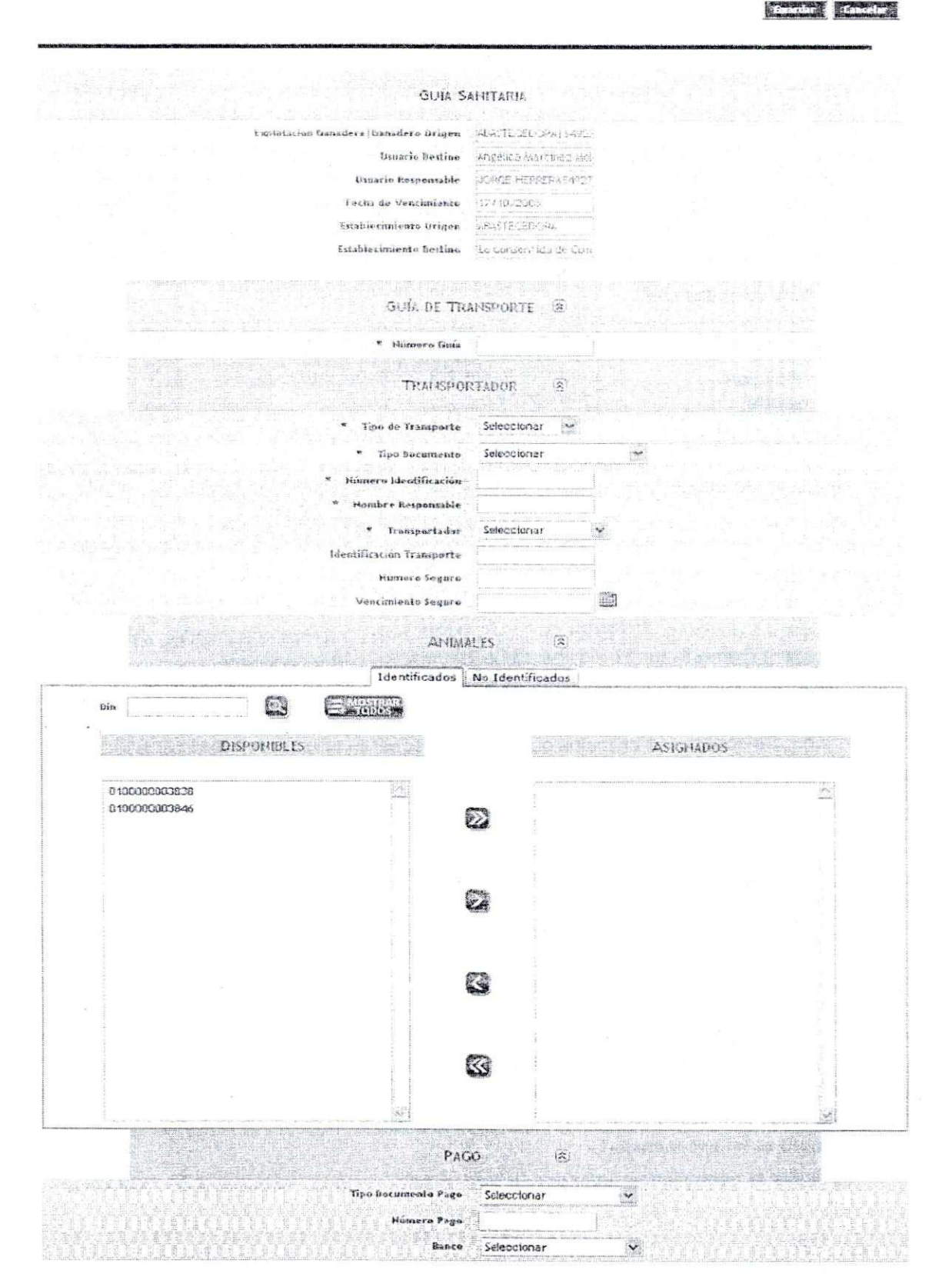

8. Diligencie la información correspondiente de acuerdo a las siguientes instrucciones:

| Nombre                          | Descripción                                                                                                    | Obligatorio |
|---------------------------------|----------------------------------------------------------------------------------------------------|-------------|
| Número de guía de<br>transporte | Ingrese el número consecutivo de guía de transporte del formato oficial.                                                    | Si          |
| Tipo de Transporte              | Seleccione el tipo de transporte.                                                                                           | Si          |
| Tipo Documento                  | Seleccione el tipo de documento.                                                                                            | Si          |
| Número de<br>Identificación     | Ingrese el número de identificación del transportador.                                                                      | Si          |
| Nombre Responsable              | Ingrese el nombre del responsable del transporte.                                                                           | Si          |
| Transportador                   | Seleccione el transportador.                                                                                                | Si          |
| Identificación<br>Transporte    | Ingrese la identificación del medio de transporte.                                                                          | No          |
| Número Seguro                   | Ingrese el número de seguro del vehículo<br>transportador.                                                                  | No          |
| Vencimiento Seguro              | Haga clic en el botón mara desplegar el<br>calendario y seleccione la fecha de de<br>vencimiento del seguro del transporte. | No          |

- 9. Para activar las opciones EXPEDIR GUIA TRANSPORTE, TRANSPORTADOR, ANIMALES, PAGO haga clic en el botón 🗵 y diligencie la información correspondiente.
  - a. En la opción "ANIMALES", ubíquese en la pestaña "IDENTIFICADOS" o en la pestaña "NO IDENTIFICADOS" según sea el caso.
  - Seleccione los animales que desea registrar en la guía. Puede filtrar por número de trabajo.
  - c. Desplace DIN del campo "DISPONIBLES" al campo "ASIGNADOS" haciendo

clic sobre el botón 🤷. Para desasignar seleccione DIN y haga clic en el botón

Si desea asignar o desasignar todos los DIN haga clic en los botones Respectivamente.

- Copertivation Copertivation
- d. Para el caso de movilización de "ANIMALES NO IDENTIFICADOS", seleccione la categoría de los animales y registre cantidad de animales que se movilizarán.
- 10. Después de diligenciar la información haga clic sobre el botón "Guardar".
- 11. Si la información es registrada correctamente el sistema le mostrará el mensaje "El registro fue insertado satisfactoriamente".
- 12. Para cancelar la operación y regresar a la lista anterior haga clic sobre el botón "Cancelar".

#### ANEXO MV-P01-4

#### INSTRUCTIVO DE REGISTRO DE INGRESO DE BOVINOS A ESTABLECIMIENTOS

- 1. Ingrese a la página principal.
- 2. Haga clic en la pestaña "Mostrar" para desplegar el menú.
- 3. Seleccione en el menú la opción Movilización e Ingreso de animales movilizados.
- 4. Realice la búsqueda del registro, en la opción "Criterio de Búsqueda".
- 5. La aplicación despliega la siguiente pantalla.

|   |                                                                               | CRITERIO DE              | BUSQUEDA 🗟            |                      |            |
|---|-------------------------------------------------------------------------------|--------------------------|-----------------------|----------------------|------------|
|   | ele tariar de treat de treagen yet.<br>A de caracteris de la contre de contre | ESTABLE                  | CIMIENTOS             |                      |            |
|   |                                                                               | Utuario Responsable      |                       |                      |            |
|   |                                                                               | Nombre Establecimiento   |                       |                      |            |
|   |                                                                               | Nit Estableciniento      |                       |                      |            |
|   |                                                                               | Tipas de Establecimiento | Seleccione un Tipo de | Establecimiento 👻    |            |
|   |                                                                               |                          |                       | ( TITLE              |            |
|   |                                                                               |                          |                       |                      |            |
| @ | anan da si bi serin yana si                                                   |                          |                       |                      |            |
|   |                                                                               | CHARMINE .               | ant exemption         | Treer .              | STARTOWNER |
| Ø | BAJO PION                                                                     |                          | 1234864               | Explotación Ganadera |            |
| 0 | EL RINCON                                                                     |                          | 1234589               | Explotación Ganadera |            |
| Ø | EL SENA LA SALADA                                                             |                          | 232402                | Explotación Ganadera |            |
| Ø | LAS PAJAS                                                                     |                          | 123152B               | Explotación Ganadera |            |

- 6. Haga clic en el botón 🖼 y seleccione el usuario responsable del establecimiento.
- 7. Haga la búsqueda escribiendo criterios como Nombre de Establecimiento, Nit Establecimiento o seleccione de la lista los Tipos de establecimientos.
- 8. Haga clic en el botón 🐸
- 9. El sistema le mostrará los registros que coincidan con la búsqueda.

Tenga en cuenta que para navegar entre los registros de la lista usted puede hacer clic en:

|                                                                                                    |                                                                                                    | a set of the set of the set of th |                                                                                                    |                                                                                                    |  |
|----------------------------------------------------------------------------------------------------|----------------------------------------------------------------------------------------------------|----------------------------------------------------------------------------------------------------|----------------------------------------------------------------------------------------------------|----------------------------------------------------------------------------------------------------|--|
| ALL PARTICIPATION AND AND AND AND AND AND AND AND AND AN                                                                                                    | and the state of a state of the state of the |                                                                                                    |                                                                                                    |                                                                                                    |  |
| Alleren and an and a second second se | The second second                                                                                                    |                                                                                                    | a provide the second second seco |                                                                                                    |  |
| and the second second se                                                                                                    | and the second second se                                                                                                    |                                                                                                    |                                                                                                    |                                                                                                    |  |
| 12 / A #4 / A # 10 A # 10 A # 10 A # 10 A # 10 A # 10 A # 10 A # 10 A # 10 A # 10 A # 10 A # 10 A # 10 A # 10 A                                                                                                    |                                                                                                    |                                                                                                    | the second second second second second second second second second second second second second second second se                                                                                                    |                                                                                                    |  |
| - V / 201 17 ANYAL                                                                                                    | and the second second sec                                                                                                    |                                                                                                    |                                                                                                    | and the second second sec                                                                                                    |  |
|                                                                                                    | 2 Step 3 State 1                                                                                                    |                                                                                                    |                                                                                                    | THE PARTY OF COMPARED STOLEN AND A STOLEN AND A STOLEN AN |  |
| THE TA THE PARTY STATES AND A DESCRIPTION OF A DESCRIPTION OF A DESCRIPTIO | R. B. A. M. A. M. Contraction of the second second se                                                                                                    |                                                                                                    |                                                                                                    |                                                                                                    |  |
| AND A REAL PROPERTY OF AN AND A REAL PROPERTY OF                                                                                                    | The second second s                                                                                                    |                                                                                                    |                                                                                                    |                                                                                                    |  |
| Manager Manager                                                                                                    | Constraints and the second set of the second second secon<br>second second second second second second second second second second second second second second second second second second second second second second second second second second second second second second second second second sec  |                                                                                                    |                                                                                                    |                                                                                                    |  |
| The second second                                                                                                    |                                                                                                    |                                                                                                    | The second second  |                                                                                                    |  |
|                                                                                                    |                                                                                                    |                                                                                                    | NUMBER OF TAXABLE PROPERTY AND ADDRESS OF TAXABLE PARTY AND ADDRESS OF TAXABLE PARTY.                                                                                                    |                                                                                                    |  |
|                                                                                                    |                                                                                                    |                                                                                                    |                                                                                                    |                                                                                                    |  |
|                                                                                                    |                                                                                                    |                                                                                                    |                                                                                                    |                                                                                                    |  |

10. Seleccione el establecimiento en donde se realizó el ingreso de animales que desea registrar.

11. La aplicación le muestra la siguiente pantalla con las guías de transporte asociadas el establecimiento elegido.

|       | 4 <sup>1</sup> 3 1 | te de se   | an y fee |  |  |
|-------|--------------------|------------|----------|--|--|
| GUIAS | DE TRANS           | PORTE ASOC | ADAS AL  |  |  |
| ESTAB | LECIMIENTO         | : ABASTE   | CEDORA   |  |  |
|       |                    |            |          |  |  |

- 12. Seleccione la guía de transporte correspondiente.
- 13. La aplicación despliega la siguiente pantalla:

|             |              |                                                                      |                                     |                                | Guardar            | nçela |
|-------------|--------------|----------------------------------------------------------------------|-------------------------------------|--------------------------------|--------------------|-------|
|             |              | EXPED                                                                | r Guia de Trai-isporte              |                                |                    |       |
|             |              | Húm                                                                  | iero Guna - 95%GJ-l                 |                                |                    |       |
|             |              | Fecha Ex                                                             | <b>pedición</b> 167 1072006 0:00:00 |                                |                    |       |
|             |              | Fech                                                                 | a logreso 10/10/2008 17:04:37       |                                |                    |       |
|             |              | Establecimiento G                                                    | enerador MACAPE                     |                                |                    |       |
| elacionados | No Relacione | es Identificados                                                     | Ani                                 | males No Id                    | ENTIFICADOS        |       |
|             |              |                                                                      |                                     |                                |                    |       |
|             | Moviet       | 4000-10 Din<br>47 0100000004359                                      |                                     |                                |                    |       |
|             |              | 40 0 10 DTN<br>47 010000004369<br>48 010000004377                    |                                     | ant alor o tes o               | an a chrontonn tha |       |
|             |              | 4000-00 DIN<br>47 010000004369<br>46 010060004877<br>49 010000004885 |                                     | and Stor aster o<br>The contra | an a contrato das  |       |

- 14. En la pestaña "RELACIONADOS" verifique los DIN que ingresaron y marque el cuadro de Movilizados correspondiente, tanto para animales identificados como no identificados que se relacionen en la guía de transporte. En la pestaña "NO RELACIONADOS" diligencie la información mostrada.
- 15. Haga clic en el botón "Guardar".
- 16. Si la información es registrada correctamente el sistema le mostrará el mensaje "El registro fue insertado satisfactoriamente".
- 17. Para cancelar la operación y regresar a la lista anterior haga clic sobre el botón "Cancelar".

# CAPÍTULO VIII. VACUNACIÓN ENFERMEDADES DE CONTROL OFICIAL

| PROCESO:       | VACUNACIÓN |  |
|----------------|------------|--|
| PROCEDIMIENTO: | VACUNACIÓN |  |
| CÓDIGO:        | RV – P01   |  |

## 1. Objetivo.

Establecer las actividades que permitan efectuar el registro de la vacunación de los bovinos en el Sistema Nacional de Identificación e Información de Ganado Bovino SINIGAN.

# 2. Alcance.

Desde apertura del ciclo de vacunación hasta el cierre del mismo.

# 3. Desarrollo.

## 3.1. Condiciones Generales

- ✓ La Unidad de Gestión del SINIGAN, es responsable ante el Ministerio de Agricultura y Desarrollo Rural, de velar por el cumplimiento de lo establecido en el presente procedimiento.
- El ICA es el responsable de emitir la resolución donde se establecen las fechas del ciclo de vacunación.
- ✓ Las explotaciones ganaderas donde están asociados los bovinos deben estar registradas en el SINIGAN y en estado activo.
- ✓ Los bovinos a vacunar deben estar registrados y en estado activo.

# 3.2. Actividades

| No. | ACTIVIDAD                                                                                                    | RESPONSABLE                     | REGISTRO O<br>DOCUMENTO                                                                           |
|-----|----------------------------------------------------------------------------------------------------|---------------------------------|---------------------------------------------------------------------------------------------------|
| 1   | Registra la apertura del ciclo de<br>vacunación diligenciando el formulario<br>"Ciclo de vacunación" en el aplicativo<br>SINIGAN, de acuerdo con el<br>Instructivo de registro de ciclo de<br>vacunación (Anexo RV-P01-1).                                                                                | Administrador del<br>Sistema.   | Registro de la<br>apertura del ciclo de<br>vacunación.                                            |
| 2   | Programa las rutas de vacunación<br>diligenciando el formulario "Ruta de<br>vacunación" en el aplicativo SINIGAN,<br>de acuerdo con el Instructivo de<br>registro de ruta de vacunación (Anexo<br>RV-P01-2).                                                                                              | Red de<br>operación<br>SINIGAN. | Registro de ruta de<br>vacunación.                                                                |
| 3   | Vacuna y toma la lectura electrónica o manual de las vacunas aplicadas.                                                                                                    | Red de<br>Operación<br>SINIGAN. | Códigos DIN en la<br>memoria del lector.<br>Formato de registro<br>de vacunación<br>diligenciado. |
| 4   | Registra la información de la<br>vacunación en el aplicativo<br>diligenciando el formulario "Registro de<br>vacunación" en el aplicativo SINIGAN,<br>de acuerdo con el Instructivo de<br>registro de vacunación (Anexo RV-<br>P01-3).<br>Diligencia formato de registro de<br>vacunación (Anexo RV-P01-4) | Red de<br>operación<br>SINIGAN. | Registro de la<br>vacunación.<br>Formato de registro<br>de vacunación                             |
| 5   | Registra el cierre del ciclo de<br>vacunación diligenciando el formulario<br>"Ciclo de vacunación" en el aplicativo<br>SINIGAN, de acuerdo con el<br>Instructivo de ciclo de vacunación<br>(Anexo RV-P01-1).                                                                                              | Administrador del<br>Sistema.   | diligenciado.<br>Registro del cierre<br>del ciclo de<br>vacunación.                               |

# 4. Anexos.

Anexo RV-P01-1. Instructivo de registro de ciclo de vacunación. Anexo RV-P01-2. Instructivo de registro de ruta de vacunación. Anexo RV-P01-3. Instructivo de registro de vacunación. Anexo RV-P01-4. Formato de registro de vacunación.

#### ANEXO RV-P01-1

#### INSTRUCTIVO DE REGISTRO DE CICLO DE VACUNACIÓN

1. Ingrese a la página principal.

5

- 2. Haga clic en la pestaña "Mostrar" para desplegar el menú.
- 3. Seleccione en el menú la opción Vacunación y ciclo de vacunación.
- 4. Haga clic en el botón "Nuevo".
- 5. La aplicación despliega la siguiente pantalla en donde usted debe diligenciar la información correspondiente.

| <br>                      |                                                                                                    |   | <br>Sound and a second second second |
|---------------------------|----------------------------------------------------------------------------------------------------|---|--------------------------------------|
|                           |                                                                                                    |   |                                      |
| Milmars as resolución ICA |                                                                                                    |   |                                      |
| Cicio Activo              | 2                                                                                                    |   |                                      |
|                           |                                                                                                    | 1 |                                      |
| *                         |                                                                                                    |   |                                      |
|                           |                                                                                                    |   |                                      |
|                           | and an end of the second second second second second second second second second second second second second s |   |                                      |
| *Fectie de inicio         |                                                                                                    |   |                                      |

6. Ingrese la información correspondiente, teniendo en cuenta las siguientes instrucciones:

| Nombre                   | Descripción                                                                                                    | Obligatorio |
|--------------------------|----------------------------------------------------------------------------------------------------|-------------|
| Número de resolución ICA | Ingrese el número de la Resolución ICA                                                                                                    | Si          |
| Descripción              | Ingrese la descripción del ciclo de vacunación.                                                                                                    | Si          |
| Fecha de inicio          | Haga clic en el botón a para desplegar<br>el calendario y seleccione la fecha de<br>inicio del ciclo.                                                                          | Si          |
| Fecha de finalización    | Haga clic en el botón a para desplegar<br>el calendario y seleccione la fecha de<br>finalización.<br>Esta opción se habilita cuando usted<br>desactiva el ciclo de vacunación. | Si          |

- 7. Una vez registrada la información haga clic en el botón "Guardar".
- 8. Si la información es registrada correctamente el sistema le mostrará el mensaje "El registro fue insertado satisfactoriamente".
- 9. Para ver la lista anterior haga clic en el botón "Regresar".

#### ANEXO RV-P01-2

# INSTRUCTIVO DE REGISTRO DE RUTAS DE VACUNACIÓN

447

1. Ingrese a la página principal.

5

- 2. Haga clic en la pestaña "Mostrar" para desplegar el menú.
- 3. Seleccione en el menú la opción Vacunación y ruta de vacunación.
- 4. Haga clic en el botón "Nuevo".
- 5. La aplicación despliega la siguiente pantalla en donde usted debe diligenciar la información correspondiente.

6. Ingrese la información correspondiente, teniendo en cuenta las siguientes instrucciones:

| Campo                | Descripción                                                                     | Obligatorio |
|----------------------|---------------------------------------------------------------------------------|-------------|
| Proyecto Local       | Despliegue la lista y seleccione el proyecto local.                             | Si          |
| Usuario Vacunador    | Despliegue la lista y seleccione el usuario vacunador correspondiente.          | Si          |
| Municipio            | Despliegue la lista y seleccione el municipio.                                  | Si          |
| Explotación Ganadera | Despliegue la lista y seleccione la<br>explotación ganadera que<br>corresponde. | Si          |
| Fecha de vacunación  | Haga clic en el botón III y seleccione<br>la fecha correspondiente.             | Si          |

7. Una vez registrada la información la aplicación despliega la siguiente pantalla.

| VACUNACION                                               | Glandar | and the second second s |
|----------------------------------------------------------|---------|----------------------------------------------------------------------------------------------------|
|                                                          |         | 111122201011                                                                                                    |
| Cinic de Vannerin Ateriarie - 10 × 102.15                |         |                                                                                                    |
| Estade                                                   |         |                                                                                                    |
| Froyecto Local PLANETA RICA I                            |         |                                                                                                    |
| Bilario Vazunador - Ecgar Virar - 🗸                      |         |                                                                                                    |
|                                                          |         |                                                                                                    |
|                                                          |         |                                                                                                    |
| Explotación Ganzdeva (ASACTECEDOR)                       |         |                                                                                                    |
| Facha de varunarión 22/10/2008                           |         |                                                                                                    |
|                                                          |         |                                                                                                    |
|                                                          |         |                                                                                                    |
| PROPIEDADES ANIMALES ASOCIADAS A LA EXPLOTACION GANADERA |         |                                                                                                    |
| CODIGO NUMBRE                                            |         |                                                                                                    |
| 40 ABASTECEDORA   JORGE.HERRERA54927                     |         |                                                                                                    |
| PROPIEDADES ANIMALES ASOCIADAS A LA RUTA DE VACUNACIÓN   |         |                                                                                                    |
| Trans                                                    |         |                                                                                                    |
|                                                          |         |                                                                                                    |
|                                                          |         |                                                                                                    |

- 8. Seleccione las propiedades de animales que desea asociar a la ruta de vacunación.
- 9. Una vez registrada la información haga clic en el botón "Guardar".
- 10. Si la información es registrada correctamente el sistema le mostrará el mensaje "El registro fue insertado satisfactoriamente".
- 11. Para ver la lista anterior haga clic en el botón "Regresar".

\*

## INSTRUCTIVO DE REGISTRO DE VACUNACIÓN

1. Ingrese a la página principal.

5

- 2. Haga clic en la pestaña "Mostrar" para desplegar el menú.
- 3. Seleccione en el menú la opción Vacunación y Registro de vacunación.
- 4. La aplicación despliega la siguiente pantalla.

|                                      |            | Explotación Ganadar<br>Seleccione de la I | a / Ganadero         | entre de |                       | iogysterigine'     |          |                   |       |
|--------------------------------------|------------|-------------------------------------------|----------------------|----------|-----------------------|--------------------|----------|-------------------|-------|
|                                      |            | Seleccione de la l                        | lista una propiedad  |          |                       | in Branch and Pro- |          |                   |       |
|                                      |            |                                           | Telacionaca con      | AL       | Mairman               | IXI                |          |                   |       |
|                                      |            |                                           | a a ananangang ina   | Logar    | Viver                 | and the sta        |          |                   |       |
|                                      | ,          |                                           |                      | A.       | -                     | 0                  | 0-       |                   |       |
| Rutz                                 | Vacunación | Seleccione una Ruta                       |                      | Vacunada | () Astivos            | Clinactivos        | CO Todos |                   |       |
|                                      |            |                                           |                      | Friada   | 0                     | 0                  | Giran    |                   |       |
| U.Ciro                               | Vacunation | Seeccione un croie                        |                      | 131300   | () ACTIVOS            | Comactives         | AN 19935 |                   |       |
|                                      |            |                                           | E E TODOS            | CAMINOS  | i                     |                    |          |                   |       |
| Name and Address of the Party of the |            |                                           |                      |          | হনা জান প্ৰায় প্ৰায় | on para tradi      |          | Balan Carlo and   |       |
|                                      |            |                                           | Concelled (1287/1381 |          | land Blackstone       |                    |          | annen aneren her. | 1.044 |

- 5. Seleccione el registro de la ruta de vacunación que ya se vacunó.
- 6. La aplicación despliega la siguiente pantalla:

1.1.4

#### REGISTRO DE VACUNACIÓN

Gunder F Carebar

| RUV                                      | 75                                                                                                    |            |       |          |  |
|------------------------------------------|----------------------------------------------------------------------------------------------------|------------|-------|----------|--|
|                                          |                                                                                                    |            |       |          |  |
| * Ruta                                   |                                                                                                    | 5          |       |          |  |
| Tenencia                                 | ADVOLUTES LA CADRENCE DE LLEROS                                                                                                    |            |       |          |  |
| <ul> <li>Tipo</li> <li>Vacuna</li> </ul> | Leistighe un mint de version                                                                                                    |            |       |          |  |
| * Fecha                                  |                                                                                                    |            |       |          |  |
| to finative sale                         | 23/10/2008                                                                                                    |            | 10.00 |          |  |
|                                          |                                                                                                    |            |       |          |  |
| aborateric-                              | Seleccione un Laboratorio                                                                                                    | Instantion |       |          |  |
| Lote                                     | an ann an an Anna ann an Anna an Anna an Anna an Anna an Anna an Anna an Anna an Anna an Anna an Anna an Anna a<br>An Anna an Anna an Anna an Anna an Anna an Anna an Anna an Anna an Anna an Anna an Anna an Anna an Anna an Anna |            |       |          |  |
| Vacunado                                 |                                                                                                    |            |       |          |  |
| Estado                                   | 그는 그는 그는 것을 가지?                                                                                                    |            |       |          |  |
|                                          | PERSONA PRESENTE                                                                                                    |            |       |          |  |
| Nombre                                   | an an an an an an an an an an an an an a                                                                                                    |            |       |          |  |
| • Tips                                   | Seleccione un Tipo de Identificación                                                                                                    | 4          |       |          |  |
| BERINCACION                              |                                                                                                    |            |       |          |  |
| Número de<br>entificacion                |                                                                                                    |            |       |          |  |
|                                          |                                                                                                    |            |       |          |  |
|                                          | MOTPIO                                                                                                    |            |       |          |  |
|                                          | •                                                                                                    |            |       |          |  |
|                                          |                                                                                                    |            | 27)   | 1.1.1.23 |  |
|                                          |                                                                                                    |            |       |          |  |
|                                          |                                                                                                    |            |       |          |  |

- 7. Haga clic en el botón "Actualizar".
- 8. Diligencie los campos "Fecha vacunación", "Vacunado" y los datos de la persona que estuvo presente.
- 9. Una vez registrada la información haga clic en el botón "Guardar".
- 10. Si la información es registrada correctamente el sistema le mostrará el mensaje "El registro fue insertado satisfactoriamente".
- 11. Haga clic en el botón "Actualizar".
- 12. Despliegue la lista de "Tipo Vacuna" y seleccione la opción correspondiente.
- 13. Despliegue la lista de "Laboratorio" y seleccione la opción correspondiente.
- 14. Haga clic en el botón "Seleccionar". La aplicación despliega la lista de animales que se pueden vacunar.

14

REGISTRO DE VACUNACIÓN

| RUV                                                     | 76             |        |           |                   |     |  |
|---------------------------------------------------------|----------------|--------|-----------|-------------------|-----|--|
| * Rata                                                  | 155            |        |           | -12               | 1   |  |
| Tenencia<br>• Tipo                                      |                | 20895  | нераеразы | )27 V             |     |  |
| <ul> <li>Fecha</li> <li>Secha</li> <li>Secha</li> </ul> | 23/10/2008     |        |           | ill<br>waatii o u |     |  |
| eterra again                                            |                |        |           |                   |     |  |
| oinatterno                                              | ASCD           |        |           | Ŷ                 |     |  |
| Lose<br>Vacunado                                        | 2              |        |           |                   |     |  |
| Estado                                                  | 2              |        |           |                   |     |  |
| Nombre                                                  | DARSI FERMAT   | PERSO  | NA PRESEI | NTE               |     |  |
| • Tipo                                                  | Cepra re faige | neera. |           |                   | 192 |  |

and the second

R

To Provide a subscription of the second second second second second second second second second second second s

\* Número de 20012502 Identificación

Animales Identificados Animales No Programados Animales No Identificados Inventario Especie

| 2001 - 1010   | 1.490936199301                                                                                                    |            |
|---------------|----------------------------------------------------------------------------------------------------|------------|
| 010000003838  | ASEP                                                                                                    |            |
| 010000003853  |                                                                                                    |            |
| 0100010003810 | ABCD                                                                                                    | ·          |
| 0100010001828 | - 8CD                                                                                                    | 国际标题       |
| 0100010003844 | A2CD                                                                                                    |            |
| 0100010003851 | AND                                                                                                    |            |
| 0100010503869 | (48CD                                                                                                    | × 5        |
| 010006000062  | <ul> <li>The second second s<br/>second second second second second second second second second second second second second second second second second second second second second second second second second second second second second second second second second sec</li></ul> | A Constant |

- Ingrese la información de los animales que va a registrar como vacunados en las pestañas "ANIMALES IDENTIFICADOS", "ANIMALES NO PROGRAMADOS", "ANIMALES NO IDENTIFICADOS" e "INVENTARIO ESPECIE".
- 16. Una vez registrada la información haga clic en el botón "Guardar".
- 17. Si la información es registrada correctamente el sistema le mostrará el mensaje "El registro fue insertado satisfactoriamente".
- Si desea ingresar la información de otra vacuna aplicada en la misma propiedad de animales, despliegue las listas "Tipo Vacuna", "Laboratorio" y seleccione las opciones correspondientes.
- 19. Haga clic en el botón "Seleccionar" y repita el mismo procedimiento anterior.

## ANEXO RV-P01-4

i.

# FORMATO DE REGISTRO DE VACUNACIÓN

| 22                                 |                                     |              | SINIG                         | AN                                                                                                    |              | set.<br>Const |   |  |
|------------------------------------|-------------------------------------|--------------|-------------------------------|----------------------------------------------------------------------------------------------------|--------------|---------------|---|--|
| SINIGAN-SGC- REGIST                | SINIGAN-SGC- REGISTRO DE VACUNACIÓN |              |                               | 1.1 mm 1.5 is antigen as in the damage was re-                                                                 |              | RV-P01-4      |   |  |
|                                    | FOR                                 | MATO DE REGI | STRO DE VACU                  | JNACIÓN                                                                                                    |              |               |   |  |
| Fecha:                             |                                     | Ciclo:       |                               |                                                                                                    | Ruta:        |               |   |  |
| Explotación Ganadera:              |                                     | Ganadero:    |                               |                                                                                                    | RUV:         |               |   |  |
| Departamento:                      |                                     | Municipio:   |                               |                                                                                                    | Vereda:      |               |   |  |
| Vacuna 1:                          |                                     | Vacuria 2:   |                               |                                                                                                    | Vacuna 3:    |               |   |  |
| Lote:                              |                                     | Lote:        |                               |                                                                                                    | Lote:        |               |   |  |
| Laboratorio:                       |                                     | Laboratorio: |                               |                                                                                                    | Laboratorio: |               |   |  |
| Vacuna 4:                          |                                     | Vacuna 5:    |                               |                                                                                                    | Vacuna 6:    |               |   |  |
| Lote:                              |                                     | Lote:        |                               |                                                                                                    | Lote:        |               |   |  |
| Laboratorio:                       |                                     | Laboratorio: |                               |                                                                                                    | Laboratorio: |               |   |  |
|                                    |                                     | T            | elilion and the second second | VA                                                                                                    | CUNA         |               |   |  |
| DIN INICIAL                        | DIN FINAL                           | 1            | 2                             | 3                                                                                                    | 4            | 5             | 6 |  |
|                                    |                                     |              |                               |                                                                                                    |              |               |   |  |
|                                    |                                     |              |                               |                                                                                                    |              |               |   |  |
| alistana andra galanta ang kanalas | [                                   |              |                               | la conserva a conserva a conserva a conserva a conserva a conserva a conserva a conserva a conserva a conserva |              |               |   |  |
|                                    | [                                   |              |                               |                                                                                                    |              |               |   |  |
|                                    |                                     | Firma Red    | de Operación                  | SINIGAN                                                                                                    |              |               |   |  |

# CAPÍTULO IX. ADMINISTRACIÓN DIN

| PROCESO:       | ADMINISTRACIÓN DIN          |
|----------------|-----------------------------|
| PROCEDIMIENTO: | CONVOCATORIA EVALUACIÓN DIN |
| CÓDIGO:        | AD - P01                    |

## 1. Objetivo.

Establecer las actividades necesarias para la participación de fabricantes de dispositivos de identificación en la evaluación de DIN, en el marco del SINIGAN.

## 2. Alcance.

Desde la convocatoria a participar en el proceso de evaluación de DIN hasta la aceptación de la participación o no aceptación de la participación del fabricante.

### 3. Desarrollo.

## 3.1. Condiciones Generales

- ✓ La Unidad de Gestión del SINIGAN, es responsable ante el Ministerio de Agricultura y Desarrollo Rural, de velar por el cumplimiento de lo establecido en el presente procedimiento.
- La Unidad de Gestión del SINIGAN es responsable de determinar los requisitos y condiciones de participación en los procesos de evaluación de DIN.
- ✓ La convocatoria se realizará para la participación de fabricantes con dispositivos de identificación y/o nuevas tecnologías que no hayan sido evaluadas.
- ✓ La Unidad de Gestión del SINIGAN es responsable de determinar los nuevos sistemas de identificación animal a evaluar.

# 3.2. Actividades

21.2

| No. | ACTIVIDAD                                                                                             | RESPONSABLE                                   | REGISTRO C<br>DOCUMENTO                                                                            |
|-----|----------------------------------------------------------------------------------------------------|-----------------------------------------------|----------------------------------------------------------------------------------------------------|
| 1   | Hace la convocatoria a los fabricantes de dispositivos.                                               | Unidad de Gestión<br>SINIGAN.                 | Documento de<br>convocatoria.                                                                      |
| 2   | Presenta la solicitud.                                                                                | Fabricante.                                   | Solicitud de<br>habilitación y<br>documentos<br>anexos.                                            |
| 3   | Evalúa la documentación presentada.                                                                   | Unidad de Gestión<br>SINIGAN.                 | Documento de<br>evaluación.                                                                        |
| 4   | Produce documento de aceptación<br>de la participación ó de no aceptación<br>de la participación.     | Unidad de Gestión<br>SINIGAN.                 | Documento de<br>aceptación de la<br>participación ó<br>de no aceptación<br>de la<br>participación. |
| 5   | Notifica al proveedor la aceptación de<br>la participación ó de no aceptación de<br>la participación. | Unidad de Gestión<br>SINIGAN.                 | Oficio de<br>notificación.                                                                         |
| 6   | Firman Carta de compromiso.                                                                           | Unidad de Gestión<br>SINIGAN y<br>Fabricante. | Carta de<br>compromiso.                                                                            |

# 4. Anexos.

Anexo AD-P01-1. Formato de documento de aceptación de la participación. Anexo AD-P01-2. Formato de documento de no aceptación de la participación.

#### ANEXO AD-P01-1

#### FORMATO DE DOCUMENTO DE ACEPTACIÓN DE LA PARTICIPACIÓN

Bogotá D. C., <Fecha>

### Señores:

<Nombre empresa fabricante de DIN>

Atn. <Nombre Representante Legal empresa fabricante>

Representante Legal

Ciudad

Asunto: Participación en la Operación del Sistema de Identificación e Información del Ganado Bovino - SINIGAN

Estimado Señores:

La presente tiene como fin notificarle la aceptación de la propuesta presentada por la empresa, <Nombre empresa fabricante> el día <Fecha>, para la Participación en la Operación del Sistema de Identificación e Información del Ganado Bovino – SINIGAN.

Por favor contactar a <Nombre del Gerente de la Unidad de Gestión SINIGAN>, Gerente de la Unidad de Gestión SINIGAN, en el teléfono <Número de teléfono> o al correo electrónico din@sinigan.gov.co, con el fin de adelantar los trámites pertinentes.

Cordial saludo,

Gerente Unidad de Gestión

SINIGAN

(Pr

#### ANEXO AD-P01-2

#### FORMATO DE DOCUMENTO DE NO ACEPTACIÓN DE LA PARTICIPACIÓN

Bogotá D. C., <Fecha>

1114

#### Señores:

<Nombre empresa fabricante de DIN>

Atn. <Nombre Representante Legal empresa fabricante>

Representante Legal

Ciudad

Asunto: Participación en la Operación del Sistema de Identificación e Información del Ganado Bovino - SINIGAN

Estimado Señores:

La presente tiene como fin notificarle que la propuesta presentada por la empresa, <Nombre empresa fabricante> el día <Fecha>, para la Participación en la Operación del Sistema de Identificación e Información del Ganado Bovino – SINIGAN, no fue aceptada.

En caso de cualquier inquietud, por favor contactar a <Nombre del Gerente de la Unidad de Gestión SINIGAN>, Gerente de la Unidad de Gestión del SINIGAN, en el teléfono <Número de teléfono> o al correo electrónico din@sinigan.gov.co.

Cordial saludo,

Gerente Unidad de Gestión

SINIGAN

| PROCESO:       | ADMINISTRACIÓN DIN |
|----------------|--------------------|
| PROCEDIMIENTO: | EVALUACIÓN DE DIN  |
| CÓDIGO:        | AD - P02           |

## 1. Objetivo.

Establecer las actividades necesarias para realizar la evaluación de los DIN suministrados por parte de los fabricantes de los dispositivos, de acuerdo al Estándar de Identificación Nacional – ESIN, tanto de los fabricantes aceptados para la evaluación de DIN como de los fabricantes certificados para el suministro de DIN.

# 2. Alcance.

Desde el recibo de los DIN hasta la notificación del resultado de la evaluación.

## 3. Desarrollo.

## 3.1. Condiciones Generales

- ✓ La Unidad de Gestión del SINIGAN, es responsable ante el Ministerio de Agricultura y Desarrollo Rural, de velar por el cumplimiento de lo establecido en el presente procedimiento.
- La Unidad de Gestión del SINIGAN es responsable de determinar la metodología para la evaluación de los DIN.

### 3.2. Actividades

| No. | ACTIVIDAD                                                                                                    | RESPONSABLE                                            | REGISTRO O<br>DOCUMENTO     |
|-----|----------------------------------------------------------------------------------------------------|--------------------------------------------------------|-----------------------------|
| 1   | Recibe los DIN de los fabricantes<br>aceptados para la evaluación de<br>DIN ó de los fabricantes<br>certificados para el suministro de<br>DIN. | Unidad de<br>Gestión o Red de<br>Operación<br>SINIGAN. | Remisión del<br>fabricante. |

| No. | ACTIVIDAD                                                                                                    | RESPONSABLE                                            | REGISTRO O<br>DOCUMENTO                                                                          |
|-----|----------------------------------------------------------------------------------------------------|--------------------------------------------------------|--------------------------------------------------------------------------------------------------|
| 2   | Verifica las características físicas<br>relacionadas en la ficha técnica de<br>una muestra de los DIN recibidos.                                                                     | Unidad de<br>Gestión o Red de<br>Operación<br>SINIGAN. | Reporte de<br>verificación.                                                                      |
| 3   | Realiza la toma de información en<br>campo, en los formatos<br>establecidos y envía a la Unidad<br>de Gestión SINIGAN.                                                               | Red de<br>Operación<br>SINIGAN                         | Formato<br>diligenciado.                                                                         |
| 1   | Nota: Este paso es opcional si ya existe información registrada del fabricante.                                                                                                    |                                                        |                                                                                                  |
| 4   | Produce informes del aplicativo<br>SINIGAN, sobre las<br>reidentificaciones realizadas y los<br>motivos.                                                                             | Unidad de<br>Gestión SINIGAN                           | Informe de<br>reidentificación.                                                                  |
| 5   | Realiza el análisis de la<br>información y genera estadísticas<br>del comportamiento de los DIN, de<br>acuerdo con la metodología<br>establecida.                                    | Unidad de<br>Gestión SINIGAN                           | Documento de<br>evaluación DIN.                                                                  |
| 6   | En caso de estar participando para<br>la evaluación de DIN. notifica al<br>fabricante la certificación de la<br>evaluación de DIN.                                                   | Unidad de<br>Gestión<br>SINIGAN.                       | Documento de<br>certificación de la<br>evaluación de<br>DIN.                                     |
| 7   | Cuando se trate de fabricantes<br>certificados para el suministro de<br>DIN, notifica al fabricante la<br>recertificación o terminación de la<br>certificación de suministro de DIN. | Unidad de<br>Gestión<br>SINIGAN.                       | Documento de<br>recertificación o<br>terminación de la<br>certificación.                         |
| 8   | Propone modificaciones al<br>Estándar de Identificación<br>Nacional para el SINIGAN, en<br>caso de ser necesario.                                                                    | Unidad de<br>Gestión SINIGAN                           | Proyecto de<br>modificación del<br>Estándar de<br>Identificación<br>Nacional para el<br>SINIGAN. |

R.S.S.

# 4. Anexos.

114

Anexo AD-P02-1. Formato de captura de información sobre comportamiento de DIN en campo.

# ANEXO AD-P02-1

# FORMATO DE CAPTURA DE INFORMACIÓN SOBRE COMPORTAMIENTO DE DIN EN CAMPO

| <b>2</b>                                                                                                    |                             |             |              | SINIGAN    |               | AD-P02-1 |               |
|----------------------------------------------------------------------------------------------------|-----------------------------|-------------|--------------|------------|---------------|----------|---------------|
| SINIGAN-S4                                                                                                    | SINIGAN-SGC- EVALUACIÓN DIN |             |              |            |               |          |               |
|                                                                                                    |                             | FOF         | RMATO DE EVA | ALUACIÓN I | DIN           |          |               |
| Predio:                                                                                                    | -                           |             | _            |            | Municipio:    |          |               |
| Fecha Evaluación:                                                                                                    |                             |             |              | _          | Tecnico SiNIO | SAN:     |               |
| DIN                                                                                                    | MARCA                       | DISPOSITIVO | DETERIORO    | CAÍDO      | INFECTADO     | LECTURA  | OBSERVACIONES |
|                                                                                                    | e dha chu <sub>n</sub> c    |             |              |            |               |          |               |
|                                                                                                    |                             | OREJERA     |              |            |               |          |               |
|                                                                                                    |                             | BOTÓN       |              |            |               |          |               |
|                                                                                                    |                             | OREJERA     |              |            |               |          | -             |
|                                                                                                    |                             | BOTÓN       |              |            |               |          |               |
|                                                                                                    |                             | OREJERA     |              |            |               |          |               |
|                                                                                                    |                             | BOTÓN       |              |            |               |          |               |
|                                                                                                    |                             | OREJERA     |              |            |               |          |               |
|                                                                                                    |                             | BOTÓN       |              |            |               |          |               |
|                                                                                                    |                             | OREJERA     | _            |            |               |          |               |
|                                                                                                    |                             | BOTÓN       |              |            |               |          |               |
|                                                                                                    |                             | OREJERA     |              |            |               |          |               |
|                                                                                                    |                             | BOTÓN       |              |            | -             |          |               |
|                                                                                                    |                             | OREJERA     |              |            |               |          |               |
|                                                                                                    |                             | BOTÓN       |              |            |               | _        |               |
|                                                                                                    |                             | OREJERA     |              |            |               |          | _             |
|                                                                                                    |                             | BOTÓN       |              |            |               |          |               |
|                                                                                                    |                             | OREJERA     | - · · · · ·  |            |               |          |               |
|                                                                                                    |                             | BOTÓN       |              |            |               |          |               |
| 1                                                                                                    |                             | OREJERA     |              |            |               |          |               |
|                                                                                                    |                             | BOTÓN       |              |            |               |          |               |
|                                                                                                    |                             | OREJERA     |              |            | ·             |          |               |
|                                                                                                    |                             | BOTÓN       |              |            |               |          |               |
|                                                                                                    | -                           |             |              |            | 1             |          |               |
|                                                                                                    |                             |             |              |            |               |          |               |
| Contraction of the contraction of the second second s | ni o en electron entre les  |             | Firma        | Técnico SI | NIGAN         |          |               |

| PROCESO:       | ADMINISTRACIÓN DIN           |
|----------------|------------------------------|
| PROCEDIMIENTO: | CERTIFICACIÓN SUMINISTRO DIN |
| CÓDIGO:        | AD - P03                     |

## 1. Objetivo.

Establecer las actividades necesarias para llevar a cabo la certificación de los fabricantes de dispositivos de identificación de DIN en el marco del SINIGAN, para el suministro de DIN en las modalidades:

- a) Sin compromiso de compra.
- b) Con compromiso de compra.

# 2. Alcance.

Desde la convocatoria a participar en el proceso de certificación hasta la certificación o no certificación de suministro de DIN del fabricante de dispositivos de identificación.

## 3. Desarrollo.

## 3.1. Condiciones Generales

- ✓ La Unidad de Gestión del SINIGAN, es responsable ante el Ministerio de Agricultura y Desarrollo Rural, de velar por el cumplimiento de lo establecido en el presente procedimiento.
- La Unidad de Gestión del SINIGAN es responsable de determinar los requisitos y condiciones de participación en los procesos de certificación de los fabricantes de DIN.
- ✓ La Unidad de Gestión del SINIGAN es responsable de determinar los criterios para la evaluación y calificación de los fabricantes de DIN participantes en el proceso de certificación.
- ✓ La Unidad de Gestión del SINIGAN es responsable de determinar las condiciones del suministro sin compromiso de compra y del suministro con compromiso de compra.

# ✓ El Fabricante debe tener la certificación de la evaluación de DIN.

# 3.2. Actividades

124

| No. | ACTIVIDAD                                                                                                    | RESPONSABLE                                   | REGISTRO O<br>DOCUMENTO                                                                                              |
|-----|----------------------------------------------------------------------------------------------------|-----------------------------------------------|----------------------------------------------------------------------------------------------------|
| 1   | Hace la invitación a los fabricantes<br>de dispositivos de identificación<br>con el fin de certificarse para el<br>suministro de DIN. | Unidad de Gestión<br>SINIGAN.                 | Documento de<br>invitación con<br>requisitos y<br>condiciones de<br>certificación de<br>suministro DIN.              |
| 2   | Presenta la solicitud de certificación.                                                                                               | Fabricante.                                   | Solicitud de<br>certificación y<br>documentos<br>anexos.                                                             |
| 3   | Evalúa el cumplimiento de<br>requisitos.                                                                                              | Unidad de Gestión<br>SINIGAN.                 | Documento de<br>evaluación.                                                                                          |
| 4   | Produce documento de<br>certificación ó documento de no<br>certificación.                                                             | Unidad de Gestión<br>SINIGAN.                 | Documento de<br>certificación<br>(Anexo AD-P03-<br>1) o documento<br>de no<br>certificación<br>(Anexo AD-P03-<br>2). |
| 5   | Notifica al Fabricante de<br>dispositivos de identificación la<br>certificación o no certificación<br>(Anexo AD-P03-1 y AD-P03-2).    | Unidad de Gestión<br>SINIGAN.                 | Oficio de<br>notificación.                                                                                           |
| 6   | Firma documento de suministro<br>DIN.                                                                                                 | Unidad de Gestión<br>SINIGAN y<br>Fabricante. | Documento de suministro DIN.                                                                                         |

# 4. Anexos.

Anexo AD-P03-1. Formato de documento de certificación. Anexo AD-P03-2. Formato de documento de no certificación.

#### ANEXO AD-P03-1

#### FORMATO DE DOCUMENTO DE CERTIFICACIÓN

Bogotá D.C., <Fecha>

Señores: <Nombre empresa fabricante de DIN> Atn. <Nombre Representante Legal empresa fabricante> Representante Legal Ciudad

Asunto: Certificación del suministro de los Dispositivos de Identificación Nacional – DIN en la Operación SINIGAN.

Estimados Señores:

La presente tiene como fin notificar la aceptación de la solicitud de certificación de <Empresa fabricante de DIN> para el suministro de Dispositivos de Identificación Nacional –DIN en la operación del SINIGAN.

Por favor contactar a <Nombre del Gerente de la Unidad de Gestión SINIGAN>, Gerente de la Unidad de Gestión del SINIGAN, en el teléfono <Número de teléfono> o al correo electrónico <u>din@sinigan.gov.co</u> con el fin de adelantar los trámites pertinentes.

Cordial saludo,

Gerente Unidad de Gestión SINIGAN

#### ANEXO AD-P03-2

#### FORMATO DE DOCUMENTO DE NO CERTIFICACIÓN

Bogotá D.C., <Fecha>

Señores: <Nombre empresa fabricante de DIN> Atn. <Nombre Representante Legal empresa fabricante> Representante Legal Ciudad

Asunto: Certificación del suministro de los Dispositivos de Identificación Nacional – DIN en la Operación SINIGAN.

Estimados Señores:

La presente tiene como fin notificar que la solicitud de certificación de < Empresa fabricante de DIN> para el suministro de Dispositivos de Identificación Nacional – DIN en la operación del SINIGAN, no fue aceptada.

En caso de cualquier inquietud, por favor contactar a <Nombre del Gerente de la Unidad de Gestión SINIGAN>, Gerente de la Unidad de Gestión del SINIGAN, en el teléfono <Número de teléfono> o al correo electrónico din@sinigan.gov.co.

Cordial saludo,

Gerente Unidad de Gestión SINIGAN

| PROCESO:       | ADMINISTRACIÓN DIN |  |
|----------------|--------------------|--|
| PROCEDIMIENTO: | SUMINISTRO DIN     |  |
| CÓDIGO:        | AD - P04           |  |

## 1. Objetivo.

Establecer las actividades necesarias para llevar a cabo el suministro de DIN al SINIGAN, por parte de los fabricantes certificados.

## 2. Alcance.

Desde la asignación de los rangos de códigos DIN al fabricante hasta el ingreso de los DIN a la Red de Operación SINIGAN, previa certificación de suministro DIN del fabricante.

## 3. Desarrollo.

## 3.1. Condiciones Generales

- ✓ La Unidad de Gestión del SINIGAN, es responsable ante el Ministerio de Agricultura y Desarrollo Rural, de velar por el cumplimiento de lo establecido en el presente procedimiento.
- ✓ La Unidad de Gestión del SINIGAN es responsable de determinar las condiciones del suministro de DIN por parte de los fabricantes certificados.
- ✓ El Fabricante no podrá suministrar dispositivos de identificación con las especificaciones de codificación establecidas por el Ministerio de Agricultura y Desarrollo Rural en el "Estándar de Identificación Nacional para el SINIGAN", a otras instituciones públicas ni privadas, en Colombia ni en ningún otro país.
- ✓ El Fabricante debe estar certificado para el suministro de DIN.

## 3.2. Actividades

| No. | ACTIVIDAD                                               | RESPONSABLE       | REGISTRO O<br>DOCUMENTO |
|-----|---------------------------------------------------------|-------------------|-------------------------|
| 1   | Asigna los rangos de DIN al fabricante diligenciando el | Unidad de Gestión | Documento               |

| No. | ACTIVIDAD                                                                                                    | RESPONSABLE                                            | REGISTRO O<br>DOCUMENTO                                                         |
|-----|----------------------------------------------------------------------------------------------------|--------------------------------------------------------|---------------------------------------------------------------------------------|
|     | formulario "Autorización de<br>producción" en el aplicativo<br>SINIGAN, de acuerdo con el<br>Instructivo de registro de<br>autorización de producción<br>(Anexo AD-P04-1).                                                                              | SINIGAN                                                | comunicando la<br>asignación.<br>Registro rangos<br>asignados al<br>fabricante. |
| 2   | Fabrica los DIN.                                                                                                    | Fabricante.                                            |                                                                                 |
| 3   | Hace solicitud de despacho de<br>DIN al fabricante diligenciando<br>el formulario "Solicitud DIN<br>para inventario" en el aplicativo<br>SINIGAN, de acuerdo con el<br>Instructivo de registro de<br>solicitud DIN para inventario<br>(Anexo AD-P04-2). | Unidad de Gestión<br>SINIGAN.                          | Registro Solicitud<br>DIN para inventario.                                      |
| 4   | Despacha los DIN solicitados<br>diligenciando el formulario<br>"Despacho DIN" en el<br>aplicativo SINIGAN, de<br>acuerdo con el Instructivo de<br>registro de despachos DIN<br>(Anexo AD-P04-3).                                                        | Fabricante.                                            | Registro<br>Despacho DIN.                                                       |
| 5   | Registra el recibo de los DIN<br>diligenciando el formulario<br>"Ingreso DIN" en el aplicativo<br>SINIGAN, de acuerdo con el<br>Instructivo de ingreso DIN<br>(Anexo AD-P04-4).                                                                         | Unidad de Gestión<br>o Red de<br>Operación<br>SINIGAN. | Registro<br>Ingreso DIN en el<br>aplicativo SINIGAN.                            |

# 4. Anexos.

100

Anexo AD-P04-1. Instructivo de registro de autorización de producción.

Anexo AD-P04-2. Instructivo de registro de solicitud DIN para inventario.

Anexo AD-P04-3. Instructivo de registro de despachos DIN.

Anexo AD-P04-4. Instructivo de registro de ingreso DIN.
#### ANEXO AD-P04-1

# INSTRUCTIVO DE REGISTRO DE AUTORIZACIÓN DE PRODUCCIÓN

- 1. Ingrese a la página principal.
- 2. Haga clic en la pestaña "Mostrar" para desplegar el menú.
- 3. Seleccione en el menú la opción Administración DIN y Autorizaciones de producción.
- 4. Haga clic en el botón "Nuevo".
- 5. La aplicación despliega la siguiente pantalla.

|                       |                          | analah menjadi kerangkan bahar bahar bahar bahar bahar bahar bahar bahar bahar bahar bahar bahar bahar bahar ba |  |
|-----------------------|--------------------------|----------------------------------------------------------------------------------------------------|--|
|                       |                          |                                                                                                    |  |
| AUTORIZACIÓN DE       | PRODUCCIÓN DE DIN        |                                                                                                    |  |
|                       |                          |                                                                                                    |  |
| * Proveedor           | Seleccione Proveedor 🛛 🗸 |                                                                                                    |  |
| * Fecha de Expedición | 0871072009               |                                                                                                    |  |
| Estado                | 57                       |                                                                                                    |  |
|                       |                          |                                                                                                    |  |
|                       |                          |                                                                                                    |  |

- 6. Despliegue la lista, elija el proveedor y haga clic en "Asignar detalles".
- 7. La aplicación despliega la siguiente pantalla en donde usted debe diligenciar la información correspondiente.

#### AUTORIZACIÓN PRODUCCIÓN DIN

14

Realition and support the second second

|                                                                                                    | en an anna an an an an an an an an an an    |           |
|----------------------------------------------------------------------------------------------------|---------------------------------------------|-----------|
| ·                                                                                                    | Proveedor Entrega DIN                       | 125       |
| * Fecha de                                                                                                    | Expedicion 14/10/2003                       |           |
|                                                                                                    | Ettado                                      |           |
| THEO DE BORTH HANDR                                                                                              | RANCHIMICAL DIN                             |           |
| olo - Orejera                                                                                                    |                                             |           |
| and the second second second second second second second second second second second second second second second |                                             |           |
| D<br>THEO DI THEORY (CALITY<br>1010 - Orejera                                                                    | ETALLES DE AUTORIZACIÓN<br>Principalitation | . MANGU P |

- 8. Una vez registrada la información haga clic en el botón "Guardar".
- 9. Si la información es registrada correctamente el sistema le mostrará el mensaje "El registro fue insertado satisfactoriamente".
- 10. Para ver la lista anterior haga clic en el botón "Regresar".

### ANEXO AD-P04-2

### INSTRUCTIVO DE REGISTRO DE SOLICITUD DIN PARA INVENTARIO

- 1. Ingrese a la página principal.
- 2. Haga clic en la pestaña "Mostrar" para desplegar el menú.
- 3. Seleccione en el menú la opción Administración DIN y Solicitud DIN para inventario.
- 4. Haga clic en el botón "Nuevo".
- 5. La aplicación despliega la siguiente pantalla:

| ntaan in die konstander oog die konstandigen op die een de teenstaan dat die de de de de de de de de de de de d |                                                                                                    | - Kennen konstanti teleben zan per antorio dal tra ang |                                              | ning of the state of the state |
|----------------------------------------------------------------------------------------------------|----------------------------------------------------------------------------------------------------|--------------------------------------------------------|----------------------------------------------|----------------------------------------------------------------------------------------------------|
|                                                                                                    |                                                                                                    |                                                        |                                              |                                                                                                    |
| Seleccione un administrador din ca                                                                              | ara coptiquar la cr                                                                                              | eación de la solicitud                                 |                                              |                                                                                                    |
|                                                                                                    |                                                                                                    | solor os la sonerida.                                  |                                              |                                                                                                    |
| Buscar Nombre Establecimiento 🗸                                                                                 | MINISTRADORES                                                                                                    | Igual                                                  | *                                            |                                                                                                    |
|                                                                                                    |                                                                                                    |                                                        |                                              |                                                                                                    |
| Administrador DIN C/marca 2                                                                                     | and the second second second second second second second second second second second second second second second |                                                        | in di kasa kasa kasa kasa kasa kasa kasa kas | in the star of the start<br>[12]                                                                                                    |
|                                                                                                    |                                                                                                    |                                                        |                                              |                                                                                                    |
|                                                                                                    |                                                                                                    |                                                        |                                              |                                                                                                    |

- 6. Seleccione el administrador DIN para la solicitud DIN para inventario.
- 7. La aplicación despliega la siguiente pantalla:

SOLICITUD DIN PARA INVENTARIO

1

|                                                                              |                                                   | DAI                                         | US DEL ADA                                                                                          | INISTRADO                                                         |                                                         |                                    |            |
|------------------------------------------------------------------------------|---------------------------------------------------|---------------------------------------------|----------------------------------------------------------------------------------------------------|-------------------------------------------------------------------|---------------------------------------------------------|------------------------------------|------------|
|                                                                              |                                                   |                                             |                                                                                                    | and the state                                                     |                                                         |                                    |            |
|                                                                              |                                                   | Hombre Establ                               | ecimiento Admir                                                                                     | nistrador DIN C <i>r</i>                                          |                                                         |                                    |            |
|                                                                              |                                                   |                                             | Dirección                                                                                           |                                                                   |                                                         |                                    |            |
|                                                                              |                                                   |                                             | Teléfone                                                                                            |                                                                   |                                                         |                                    |            |
|                                                                              |                                                   |                                             | l'ax                                                                                                |                                                                   |                                                         |                                    |            |
|                                                                              |                                                   |                                             | tan binani                                                                                          |                                                                   |                                                         |                                    |            |
|                                                                              |                                                   | nombre dei i                                | TonedoL [266                                                                                        | CCICRE                                                            |                                                         |                                    |            |
|                                                                              |                                                   |                                             | Caller Herselphies                                                                                  | ation by course of                                                |                                                         |                                    |            |
|                                                                              |                                                   |                                             |                                                                                                    | Service States                                                    |                                                         | 朝國國的開始集                            |            |
|                                                                              |                                                   | Provide States and States                   | TOTAL PROPERTY SAL                                                                                  | A REAL PROPERTY OF THE PARTY OF                                   | Ser and S                                               |                                    |            |
|                                                                              |                                                   | D/                                          | TOS DEL IN                                                                                          | IVENTARIO                                                         | DEL                                                     |                                    |            |
|                                                                              |                                                   | DA<br>ADN                                   | ATOS DEL IN<br>INNISTRADO                                                                           | IVENTARIO<br>R SELECCIO                                           | DEL<br>HADO                                             |                                    |            |
|                                                                              |                                                   | D.A<br>ADN                                  | NTOS DEL IN                                                                                         | IVENTARIO<br>R SELECCIO                                           | DEL<br>INADO                                            |                                    |            |
|                                                                              |                                                   | D/<br>ADN                                   | TOS DEL IN                                                                                          | IVENTARIO<br>R SELECCIO                                           | DEL<br>DHADO                                            |                                    |            |
|                                                                              | MIARIO (NAL                                       | DA<br>ADN<br>NDARIO                         | TOS DEL IN<br>INISTRADO                                                                             | IVENTARIO<br>R SELECCIO<br>DIRI<br>ICHADOS PLO                    | DEL<br>DHADO<br>DHADO<br>DHADO                          | DIN<br>TLANOS DIN                  |            |
| NDMERI MUN                                                                   | ivitaric Jivai<br>Tjar, (+) Qui                   | DA<br>ADN<br>NDARIO<br>UAL (-) SU           | NTOS DEL IN<br>INNISTRADO<br>DIN<br>CIRIDOS DISP                                                    | IVENTARIO<br>R SELECCIO<br>MINI<br>ACHADOS PIA<br>(-)             | DEL<br>DNADO<br>DIN<br>DIN<br>DIN TS SOLT<br>(e)        | DIN<br>TELADOS, DIN.<br>(-)        | Set (A)    |
| MDMERI<br>MIN<br>Orejera                                                     | MTARIO INVI<br>INO (-) ACT                        | DA<br>ADN<br>NHAURO<br>HAL (-) SU           | ATOS DEL IN<br>INNISTRADO<br>DIN<br>AFRIDOS                                                         | IVENTARIO<br>R SELECCIO<br>DIN<br>ICHADOS PUN<br>(-)              | DEL<br>INADO<br>DIN<br>DIN<br>DIN IIS SOLI<br>(-)       | DIN<br>LITADOS, DIN.<br>(-)        | (SOLIC)    |
| MUMHRI MVI<br>MUMHRI MIN<br>Orejera<br>Terneros                              | 1991: GIRATY<br>1991: GIRATY<br>100 (+) ACT<br>20 | DA<br>ADN<br>NUARIO<br>UAL (-) SU<br>51     | TOS DEL IN<br>INISTRADO<br>DIN<br>CIRIDOS<br>0                                                      | IVENTARIO<br>R SELECCIO<br>DINI<br>ACHADOS PIA<br>(-)<br>50       | DEL<br>DNADO<br>DIN<br>DIN TIS SOLT<br>(=)<br>7         | DIN<br>THADOS, DIN.<br>(-)<br>0    |            |
| MOMIRI MN<br>MOMIRI MIN<br>Orejera<br>Terneros<br>Leche                      | PUTARIO: (NVE<br>IMO (+) - A ST<br>30             | DA<br>ADN<br>NDARIO<br>UAL (-) SU<br>51     | ATOS DEL IN<br>INNISTRADO<br>DIN<br>BRIDOS<br>DISO<br>BRIDOS                                        | IVENTARIO<br>R SELECCIO<br>DIN<br>ICHADOS PIG<br>(-)<br>50        | DEL<br>DHADO<br>DHA<br>DIN<br>DHA HS SOLI<br>(=1<br>7   | DIN<br>((AI)(IS (D)N)-<br>(-)<br>0 | v Sici (51 |
| MOMERI<br>Min<br>Orejera<br>Terneros<br>Leche<br>Boio -                      | 1414RIO INVI<br>1400 () ACT<br>30                 | DA<br>ADN<br>NHARIO<br>HAL (-) SU<br>51     | ATOS DEL IN<br>INNISTRADO<br>DIN<br>IGRIDOS<br>0                                                    | IVENTARIO<br>R SELECCIO<br>DIN<br>ACTADOS PIN<br>(-):<br>50       | DEL<br>DHADO<br>DHI<br>DHI HIS SOLI<br>(-)<br>7         | DIN<br>LIADOS DIN.<br>(-)<br>0     | 1.501.65   |
| MOMIRI MM<br>MOMIRI MIN<br>Orejera<br>Terneros<br>Leche<br>Boio -<br>Orejera | NTARIO INVI<br>INO () ACT<br>30<br>30             | DA<br>ADN<br>MARIN<br>HAL (-) SU<br>51<br>9 | ATOS DEL IN<br>INNISTRADO<br>DIN<br>DIN<br>DIN<br>DISH<br>DISH<br>DISH<br>DISH<br>DISH<br>0<br>4007 | IVENTARIO<br>R SELECCIO<br>NIN<br>ICHADOIS PIR<br>(-)<br>50<br>20 | DEL<br>INADO<br>DIN<br>DIN IIS SOUL<br>(=)<br>7<br>4006 | DIN<br>THADOS DIN.<br>(-)<br>0     | i Sei (ci  |

8. Diligencie la información correspondiente de acuerdo a las siguientes instrucciones:

| Campo                   | Descripción                                                                                                    | Obligatorio |
|-------------------------|----------------------------------------------------------------------------------------------------|-------------|
| Nombre del<br>Proveedor | Seleccione el nombre del proveedor al que va<br>a hacer la solicitud de DIN para inventario.                          | Si          |
| DIN a Solicitar         | Ingrese el número de DIN a solicitar en los<br>campos: Orejera Terneros de Leche, Botón-<br>Orejera y/o Bolo-Orejera. | Si          |

- 9. Una vez registrada la información haga clic en el botón "Guardar".
- 10. Si la información es registrada correctamente el sistema le mostrará el mensaje "El registro fue insertado satisfactoriamente".
- 11. Para ver la lista anterior haga clic en el botón "Regresar".

### ANEXO AD-P04-3

#### INSTRUCTIVO DE REGISTRO DE DESPACHOS DIN

- 1. Ingrese a la página principal.
- 2. Haga clic en la pestaña "Mostrar" para desplegar el menú.
- 3. Seleccione en el menú la opción Administración DIN y Despachos del proveedor.
- 4. Seleccione el registro que desea despachar.
- 5. La aplicación despliega la siguiente pantalla en donde usted encontrará la información del registro seleccionado.

| Membre Etilablecumento Ded do Operación del Cesar<br>Birrettion<br>Teléfano<br>Las<br>Membre del Proceedor Digital Angel<br>Su Boio - Orejera<br>DATOS DEL ENVIO<br>• Cannier del Lavia<br>• Suis de Baspacha<br>fecha Solicitud                                                                                                    | * Fecha de Re                                                                                                    | eptine uperada j<br>cash moretr.                 | <b>a</b>                   |                  |
|----------------------------------------------------------------------------------------------------|----------------------------------------------------------------------------------------------------|--------------------------------------------------|----------------------------|------------------|
| Membre Etilablecomiento Del de Operación del Cesar<br>Birretión<br>Teléfano<br>Esc<br>Numbre del Proceedor Digital Angel<br>Sur Boio - Orejera<br>DATOS DEL ENVIO<br>* Cannier del Louio<br>* Gui de Bespacho<br>Freda Selicitad                                                                                                    | the The second second sec | rtia de Berpechu<br>eté em cuase                 |                            |                  |
| Membre Etlasterunieero<br>Bid do Operación del Cesar<br>Birretión<br>Teléfano<br>Esx<br>Humbre del Proceedor Digital Angel<br>Sor Boio - Orejana<br>DATOS DEL ENVIO<br>* Campier del Issue                                                                                                    |                                                                                                    | Suis de Bespacho<br>"Socha Solicitud (1991-1972) |                            | in in the second |
| Membre Ethablecomeeto<br>Birretion<br>Teldisno<br>Ex<br>Membre del Proveedor<br>Digital Angel<br>Str. Boio - Orejara<br>DATOS DEL ENVIO                                                                                                    | * 6                                                                                                    | ansior del Envio                                 |                            |                  |
| Nembre Hishbermiens Digital Angel<br>Bratisn<br>Teldisno<br>Isk<br>Mambre del Proseedor Digital Angel<br>Su Boio - Orejara                                                                                                    |                                                                                                    | DATOS DEI                                        | ENVIO                      |                  |
| Nembre Hishbermiens Digital Angel<br>Bir Reiden<br>Teldano<br>Isa<br>Rumbre del Proceedor Digital Angel<br>Sur Bino - Orejera                                                                                                    |                                                                                                    |                                                  |                            |                  |
| Nomare Establisemente<br>Birnetión<br>Teléfano<br>Exx<br>Numbre del Proceedor Digital Angel                                                                                                    |                                                                                                    | 50 Boio - Orejara                                |                            |                  |
| Nomare Islahlermionis Red de Operación del Cesar<br>Uliración<br>Teléfano<br>Lax<br>Numbre del Proveedar Digital Angel                                                                                                    |                                                                                                    |                                                  |                            |                  |
| Nomaro Etlablecimionis Red da Operación del Cesar<br>Birnetión<br>Teléfano                                                                                                    |                                                                                                    | Numbre del Proveedor                             | Digital Angel              |                  |
| Nomare triablecimionto Fiel da Operación del Cesar<br>Nimerción                                                                                                    |                                                                                                    | Teléfano                                         |                            |                  |
| Manual and Solar and Solar and |                                                                                                    | Birection                                        | nea as obstacked del cesar |                  |
| DATOS DEL ADMINISTRADOR DIN                                                                                                    |                                                                                                    | Nombre Establacimionte                           | Red de Operación del Cesar |                  |

- 6. Una vez registrada la información haga clic en el botón "Guardar".
- 7. Si la información es registrada correctamente el sistema le mostrará el mensaje "El registro fue insertado satisfactoriamente".
- 8. Para ver la lista anterior haga clic en el botón "Regresar".

#### ANEXO AD-P04-4

# INSTRUCTIVO DE REGISTRO DE INGRESO DIN

1. Ingrese a la página principal.

INGRESO DIN

- 2. Haga clic en la pestaña "Mostrar" para desplegar el menú.
- 3. Seleccione en el menú la opción Administración DIN e Ingreso DIN.
- 4. Seleccione la solicitud de DIN pendiente de ingreso que desea registrar como ingresada.
- 5. La aplicación despliega la siguiente pantalla en donde usted encontrará la información del registro seleccionado.

| Establecimiento                                 | <ul> <li>acconnects ador DIN C/I</li> <li>Entregs DIN</li> </ul> |                         | Courrier Envio                       |                                   | Elepinsa                                     |                  |
|-------------------------------------------------|------------------------------------------------------------------|-------------------------|--------------------------------------|-----------------------------------|----------------------------------------------|------------------|
| Proveedor                                       |                                                                  |                         | Fecha                                | Despacho                          | 09710/2005                                   |                  |
| Usuario                                         | Dans Pir                                                         | ada Marin               | Fecha Espera l                       | Recepción                         | 09/10/2005                                   |                  |
| Трорин                                          | FICAGOR                                                          | Vica al Ibi             | n Iniciai - E                        | NEMA                              | Certan Res<br>ESIDIO                         | niilim<br>D      |
| TPODINI                                         | EICA)-DE                                                         | CALC DI                 | V INICIAL D                          | INTINA                            | Lecurite<br>FSPN                             | niijien<br>D     |
| THEO THE THE OTHER                              | (Sielanie);<br>os Leche                                          | vientia pij<br>1        | N R(1-151) - 1<br>52000021           | 1[N.T. INA<br>52000021            | Certanites<br>EGIPIO<br>Ninguno              | nihien<br>D      |
| THEO INDIAN<br>Orejera Temero<br>Bolo - Orejera | (steller);<br>ss Leche                                           | 2004.032 (b) <br>1<br>1 | N RHC151F 17<br>52000021<br>50000020 | NN FEIMAL<br>52000024<br>50000024 | Erruan Res<br>Erruan I<br>Ninguno<br>Ninguno | nilian<br>D<br>V |

- 6. Elija el estado en que recibió los DIN.
  - a. Si el estado escogido fue "Incompleto", haga clic en "Ver detalle".
  - b. La aplicación despliega la siguiente pantalla:

INGRESO DIN

#### DETALLE DIN

| Tipos de Identificador                                                                                                    | E           | oton - Oraja | era | Caja                     | 1         |              |  |
|----------------------------------------------------------------------------------------------------|-------------|--------------|-----|--------------------------|-----------|--------------|--|
| DIN Inicial                                                                                                    | 5           | 51000021     |     | DIN Final                | \$1000025 |              |  |
| NUMPRO DIN                                                                                                    |             | Banan        | 0   |                          |           | Guardar Tado |  |
|                                                                                                    |             | Ninguno      | *   | Verificar N              | ar (      | Geardar      |  |
| Safe of Statement and Statement                                                                                                    |             | Ninguno      | *   | <sup>1</sup> Merilicar I | H.        | Gigardar     |  |
|                                                                                                    |             | Ninguno      | ¥   | Verificar D              | IH        | Guardan      |  |
| n and a second second sec                                                                                                    | 0           | Ninguno      | *   | Verificar II             | M         | Guardar      |  |
| and the state of the state of t | 1990<br>191 | Ninguno      | v   |                          | ik        | Guardan      |  |

- c. Ingrese los números de DIN y el estado en que se encuentran.
- d. Haga clic en el botón "Verificar DIN", para asegurar que este DIN se encuentra asignado al establecimiento.
- e. Haga clic en el botón "Guardar" para hacer el ingreso de la información por cada uno de los DIN, o si prefiere haga clic en el botón "Guardar todo" para ingresar la información en su totalidad.
- f. Si la información es registrada correctamente el sistema le mostrará el mensaje "Se han ingresado la totalidad de los DIN, está seguro de guardar la remisión".
- 7. Haga clic sobre el botón "Cerrar Remisión".
- 8. Si la información es registrada correctamente el sistema le mostrará el mensaje "Está seguro de guardar la remisión".
- 9. Para ver la lista anterior haga clic en el botón "Regresar".

| PROCESO:       | ADMINISTRACIÓN DIN        |
|----------------|---------------------------|
| PROCEDIMIENTO: | EVALUACIÓN SUMINISTRO DIN |
| CÓDIGO:        | AD - P05                  |

### 1. Objetivo.

Establecer las actividades necesarias para realizar la evaluación del suministro de DIN por parte de los fabricantes de los dispositivos.

# 2. Alcance.

Desde el inicio del suministro de DIN hasta obtener el resultado de la evaluación de suministro de DIN.

# 3. Desarrollo.

# 3.1. Condiciones Generales

- ✓ La Unidad de Gestión del SINIGAN, es responsable ante el Ministerio de Agricultura y Desarrollo Rural, de velar por el cumplimiento de lo establecido en el presente procedimiento.
- ✓ La Unidad de Gestión del SINIGAN es responsable de determinar la metodología para la evaluación del suministro de los DIN.
- ✓ El Proveedor DIN debe estar certificado para el suministro de DIN y debe haber realizado por lo menos un suministro de DIN.

# 3.2. Actividades

| No. | ACTIVIDAD                                                                                                    | RESPONSABLE                                                    | REGISTRO O<br>DOCUMENTO        |
|-----|----------------------------------------------------------------------------------------------------|----------------------------------------------------------------|--------------------------------|
| 2   | Registra información del<br>servicio de suministro prestado<br>por el Proveedor DIN (Anexo<br>Anexo AD-P05-1). | Unidad de Gestión<br>SINIGAN o Red de<br>Operación<br>SINIGAN. | Información del<br>suministro. |

| No. | ACTIVIDAD                                                                                                    | RESPONSABLE                   | REGISTRO O<br>DOCUMENTO                                                  |
|-----|----------------------------------------------------------------------------------------------------|-------------------------------|--------------------------------------------------------------------------|
| 3   | Realiza el análisis del<br>suministro de acuerdo con la<br>metodología establecida.                                                                      | Unidad de Gestión<br>SINIGAN. | Documento de<br>evaluación del<br>suministro de DIN.                     |
| 4   | Notifica al fabricante la<br>recertificación o terminación de<br>la certificación de suministro<br>de DIN, con base en el<br>resultado de la evaluación. | Unidad de Gestión<br>SINIGAN. | Documento de<br>recertificación o<br>terminación de la<br>certificación. |

Ø. 1

# 4. Anexos.

LAN

Anexo AD-P05-1. Formato de captura de información sobre el servicio de suministro de DIN, prestado por el fabricante.

### ANEXO AD-P05-1

212

### FORMATO DE CAPTURA DE INFORMACIÓN SOBRE EL SERVICIO DE SUMINISTRO DE DIN, PRESTADO POR EL FABRICANTE

|                    |                  |                                 |                         |                        | SINIGAN       |                                                        |                                                          |               |                                                                | - Caller<br>1917 - Caller |                                               |               |  |
|--------------------|------------------|---------------------------------|-------------------------|------------------------|---------------|--------------------------------------------------------|----------------------------------------------------------|---------------|----------------------------------------------------------------|---------------------------|-----------------------------------------------|---------------|--|
| SINIGAN-           | SGC-Evalu        | lación sumin                    | listro DIN              |                        |               |                                                        |                                                          |               | AD-P05-1                                                       |                           |                                               |               |  |
| Proveedo           | r DIN:           |                                 |                         |                        |               |                                                        |                                                          |               |                                                                |                           |                                               |               |  |
| Fecha<br>Solicitud | Fecha<br>Entrega | Tiempo de<br>antrega en<br>dias | Rango DIN<br>Solicitade | Rango DIN<br>Entregado | Observaciones | Estado<br>fisico de<br>ios DIN<br>(B=bueno:<br>M=maio) | Estado<br>Informacion<br>Impresa<br>(8=bueno;<br>M=maio) | Observaciones | Informacian<br>Codigo<br>transpondedo:<br>(B=buenc;<br>M=maio) | Observaciones             | Estado del<br>empaque<br>(B=bueno:<br>M=malo) | Observaciones |  |
|                    |                  |                                 |                         |                        |               |                                                        |                                                          |               |                                                                |                           |                                               |               |  |
|                    |                  |                                 |                         |                        |               |                                                        |                                                          |               |                                                                |                           |                                               |               |  |
|                    |                  |                                 |                         |                        |               |                                                        |                                                          |               |                                                                |                           |                                               |               |  |

# CAPÍTULO X. INTERCAMBIO DE INFORMACIÓN

| PROCESO:       | INTERCAMBIO DE INFORMACIÓN |
|----------------|----------------------------|
| PROCEDIMIENTO: | INTERCAMBIO DE INFORMACIÓN |
| CÓDIGO:        | IN – P01                   |

## 1. Objetivo.

Establecer las actividades que permitan efectuar el intercambio de información entre eslabones de la cadena para garantizar el seguimiento del flujo de información en el Sistema Nacional de Identificación e Información de Ganado Bovino SINIGAN.

# 2. Alcance.

Desde la solicitud de la información hasta el registro de la misma en la base de datos del SINIGAN.

### 3. Desarrollo.

### 3.1. Condiciones Generales

- ✓ La Unidad de Gestión del SINIGAN es responsable ante el Ministerio de Agricultura y Desarrollo Rural, de velar por el cumplimiento de lo establecido en el presente procedimiento.
- ✓ Los establecimientos deben estar previamente inscritos ante las autoridades sanitarias competentes.
- ✓ Cada establecimiento debe registrarse en el SINIGAN, directamente vía Internet en el aplicativo SINIGAN o a través de la Red de Operación del SINIGAN.
- ✓ Pueden existir mecanismos intermedios entre los establecimientos y el SINIGAN, como los software de manejo de hatos o cualquier otro tipo de software que facilite el intercambio de información.

# 3.2. Actividades

154

| No. | ACTIVIDAD                                                                                                    | RESPONSABLE                                           | REGISTRO O<br>DOCUMENTO                         |
|-----|----------------------------------------------------------------------------------------------------|-------------------------------------------------------|-------------------------------------------------|
| 1   | Solicita la información necesaria<br>para el Intercambio de<br>Información con el SINIGAN.                                                                                                    | Establecimiento<br>ó<br>Unidad de Gestión<br>SINIGAN. | Solicitud.                                      |
| 2   | Recolecta la información<br>solicitada.                                                                                                    | Establecimiento<br>ó<br>Unidad de Gestión<br>SINIGAN. | Información.                                    |
| 3   | Recibe la información solicitada.                                                                                                    | Establecimiento<br>ó<br>Unidad de Gestión<br>SINIGAN. | Información.                                    |
| 4   | Valida la información reportada.                                                                                                    | Unidad de Gestión<br>SINIGAN.                         | _                                               |
| 5   | En el caso que la información<br>cumpla con las condiciones<br>establecidas por el SINIGAN, se<br>carga en el aplicativo SINIGAN y<br>se notifica el recibo al<br>establecimiento que originó la<br>información. | Unidad de Gestión<br>SINIGAN.                         | Notificación.<br>Registro de la<br>información. |
| 6   | En el caso que la información no<br>cumpla con las condiciones<br>establecidas por el SINIGAN,<br>notifica al establecimiento que<br>originó la información que ésta<br>fue rechazada, indicando el<br>motivo.   | Unidad de Gestión<br>SINIGAN.                         | Notificación.                                   |

# 4. Anexos.

Depende de cada caso según acuerdo que haga la Unidad de Gestión del SINIGAN con el Establecimiento.

# CAPÍTULO XI. ADMINISTRACIÓN DEL SINIGAN

| PROCESO:       | ADMINISTRACIÓN DEL SINIGAN |
|----------------|----------------------------|
| PROCEDIMIENTO: | ADMINISTRACIÓN             |
| CÓDIGO:        | AM - P01                   |

### 1. Objetivo.

Establecer las actividades que permitan efectuar la administración del Sistema Nacional de Identificación e Información de Ganado Bovino SINIGAN.

# 2. Alcance.

Desde la planeación de la administración hasta la ejecución de las actividades de mejoramiento en el SINIGAN.

### 3. Desarrollo.

# 3.1. Condiciones Generales

- ✓ La Unidad de Gestión del SINIGAN es responsable ante el Ministerio de Agricultura y Desarrollo Rural, de velar por el cumplimiento de lo establecido en el presente procedimiento.
- ✓ La Unidad de gestión del SINIGAN podrá actualizar los diferentes medios de publicidad del Sistema de Operación del SINIGAN, según se requiera con la debida justificación en especial la información del Portal y del aplicativo SINIGAN.

# 3.2. Actividades

11.2

| No. | ACTIVIDAD                                                                                                    | RESPONSABLE                   | REGISTRO O<br>DOCUMENTO                                                                                                    |
|-----|----------------------------------------------------------------------------------------------------|-------------------------------|----------------------------------------------------------------------------------------------------|
| 1   | Planea la administración del<br>SINIGAN.                                                                                                    | Unidad de Gestión<br>SINIGAN. | Resoluciones<br>que reglamentan<br>el SINIGAN,<br>Actas de<br>reuniones de la<br>Comisión<br>Nacional, Comité<br>Técnico, Comité<br>Administrativo y<br>Comité<br>Interventor. |
| 2   | Ejecuta las actividades<br>planeadas para realizar la<br>administración del SINIGAN.                                                                          | Unidad de Gestión<br>SINIGAN. | Registro de<br>documentos<br>técnicos,<br>normativos,<br>funcionales,<br>control y de<br>gestión.                                                                              |
| 3   | Verifica la ejecución de las<br>actividades.                                                                                                    | Unidad de Gestión<br>SINIGAN. |                                                                                                    |
| 4   | En el caso que el reporte de la<br>actividad cumpla con las<br>condiciones establecidas por el<br>Sistema, se continúa con la<br>ejecución de la actividad.   | Unidad de Gestión<br>SINIGAN. | Registro de<br>ejecución de la<br>actividad.                                                                                                    |
| 5   | En caso que el reporte de la<br>actividad no cumpla con las<br>condiciones establecidas por el<br>Sistema, se da inicio a las<br>actividades de mejoramiento. | Unidad de Gestión<br>SINIGAN. | Registro del<br>mejoramiento de<br>las actividades<br>técnicas,<br>normativas,<br>funcionales,<br>control y de<br>gestión.                                                     |
| 6   | Realiza las actividades de<br>mejoramiento de<br>administración del SINIGAN.                                                                                  | Unidad de Gestión<br>SINIGAN. | Informe de la gestión.                                                                                                    |

# 4. Anexos.

La información, formatos e instructivos que establezca la Unidad de Gestión del SINIGAN.

| PROCESO:       | ADMINISTRACIÓN DEL SINIGAN    |
|----------------|-------------------------------|
| PROCEDIMIENTO: | CONFORMACIÓN RED DE OPERACIÓN |
| CÓDIGO:        | AM – P02                      |

## 1. Objetivo.

Establecer las actividades necesarias para llevar a cabo la conformación de la Red de Operación SINIGAN.

(\*);

### 2. Alcance.

Desde la solicitud de la organización del sector, organización ganadera o alcaldía, a formar parte de la Red de Operación SINIGAN hasta la firma del convenio respectivo.

### 3. Desarrollo.

### 3.1. Condiciones Generales

- La Unidad de Gestión del SINIGAN, es responsable ante el Ministerio de Agricultura y Desarrollo Rural, de velar por el cumplimiento de lo establecido en el presente procedimiento.
- ✓ La Unidad de Gestión del SINIGAN es responsable de determinar las condiciones necesarias y los requisitos que deben cumplir las organizaciones del sector, organizaciones ganaderas o alcaldías., para formar parte de la Red de Operación SINIGAN.
- ✓ La Unidad de Gestión del SINIGAN es responsable de determinar las actividades a cargo del SINIGAN, que puede desarrollar cada organización que forme parte de la Red de Operación SINIGAN.

### 3.2. Actividades

| No. | ACTIVIDAD                          | RESPONSABLE    | REGISTRO O<br>DOCUMENTO |
|-----|------------------------------------|----------------|-------------------------|
| 1   | Presenta la solicitud de ingreso a | Organizaciones | Solicitud de            |

| No. | ACTIVIDAD                                                                                           | RESPONSABLE                                                | REGISTRO O<br>DOCUMENTO                                                                                                    |
|-----|----------------------------------------------------------------------------------------------------|------------------------------------------------------------|----------------------------------------------------------------------------------------------------|
|     | la Red de Operación.                                                                                | del sector,<br>Organizaciones<br>ganaderas o<br>Alcaldías. | ingreso y<br>documentos<br>anexos.                                                                                                    |
| 2   | Evalúa la documentación<br>presentada.                                                              | Unidad de Gestión<br>SINIGAN.                              | Documento de<br>evaluación.                                                                                                    |
| 3   | Produce documento de aceptación<br>de la solicitud o documento de no<br>aceptación de la solicitud. | Unidad de Gestión<br>SINIGAN.                              | Documento de<br>aceptación de la<br>solicitud (Anexo<br>AM-P02-1) o<br>documento de<br>no aceptación<br>de la solicitud<br>(Anexo AM-<br>P02-2). |
| 4   | Notifica a la organización la<br>aceptación de la solicitud o la no<br>aceptación de la solicitud.  | Unidad de Gestión<br>SINIGAN.                              | Oficio de<br>notificación.                                                                                                    |
| 5   | Firman Convenio.                                                                                    | Unidad de Gestión<br>SINIGAN y<br>organización.            | Convenio.                                                                                                    |

# 4. Anexos.

Anexo AM-P02-1. Formato de documento de aceptación de la solicitud. Anexo AM-P02-2. Formato de documento de no aceptación de la solicitud.

#### ANEXO AM-P02-1

### FORMATO DE DOCUMENTO DE ACEPTACIÓN DE LA SOLICITUD

Bogotá D.C., <Fecha>

Señores:

<Nombre Organización del sector, Organización ganadera o Alcaldía>

Atn. <Nombre Representante legal>

Representante Legal

Ciudad

Asunto: Solicitud de ingreso a la Red de operación SINIGAN

Estimados Señores:

La presente tiene como fin notificarle la aceptación de la solicitud hecha por <Nombre Organización del sector, Organización ganadera o Alcaldía > el día <Fecha>, para su ingreso a la Red de operación del SINIGAN.

Por favor contactar a <Nombre del Gerente de la Unidad de Gestión SINIGAN>, Gerente de la Unidad de Gestión SINIGAN, en el teléfono <Número de teléfono> o al correo electrónico infosinigan@sinigan.gov.co, con el fin de adelantar los trámites pertinentes.

Cordial saludo,

Gerente Unidad de Gestión

SINIGAN

#### ANEXO AM-P02-2

#### FORMATO DE DOCUMENTO DE NO ACEPTACIÓN DE LA SOLICITUD

Bogotá D.C., <Fecha>

5

#### Señores:

<Nombre Organización del sector, Organización ganadera o Alcaldía >

Atn. <Nombre Representante legal>

Representante Legal

Ciudad

Asunto: Solicitud de ingreso a la Red de operación SINIGAN

Estimados Señores:

La presente tiene como fin notificarle que la solicitud hecha por <Nombre Organización del sector, Organización ganadera o Alcaldía > el día <Fecha>, para su ingreso a la Red de operación del SINIGAN, no fue aceptada.

En caso de cualquier inquietud, por favor contactar a <Nombre del Gerente de la Unidad de Gestión SINIGAN>, Gerente de la Unidad de Gestión SINIGAN, en el teléfono <Número de teléfono> o al correo electrónico infosinigan@sinigan.gov.co.

Cordial saludo,

Gerente Unidad de Gestión

SINIGAN

| PROCESO:       | ADMINISTRACIÓN DEL SINIGAN |
|----------------|----------------------------|
| PROCEDIMIENTO: | RECAUDOS                   |
| CÓDIGO:        | AM - P03                   |

# 1. Objetivo.

Establecer las actividades necesarias para llevar a cabo el recaudo de los dineros provenientes del suministro de DIN y los servicios de registro e información del ganado, prestados a través del SINIGAN, de acuerdo con las normas vigentes.

# 2. Alcance.

Desde el recibo del pago hasta la distribución del dinero recaudado a los beneficiarios correspondientes.

### 3. Desarrollo.

### 3.1. Condiciones Generales

- La Unidad de Gestión del SINIGAN es responsable ante el Ministerio de Agricultura y Desarrollo Rural, de velar por el cumplimiento de lo establecido en el presente procedimiento.
- El suministro de DIN y los servicios de registro e información del ganado, serán prestados por el SINIGAN a las tarifas establecidas en las normas vigentes.
- ✓ La Unidad de Gestión del SINIGAN es responsable de determinar las modalidades de pago por compra de dispositivos y demás servicios prestados por el SINIGAN.
- La Unidad de Gestión del SINIGAN podrá realizar convenios con entidades financieras cuando sean necesarios para la implementación de una determinada modalidad de pago.

# 3.2. Actividades

į,

| No. | ACTIVIDAD                                                                                                    | RESPONSABLE                                 | REGISTRO O<br>DOCUMENTO      |
|-----|----------------------------------------------------------------------------------------------------|---------------------------------------------|------------------------------|
| 1   | Realiza el pago según los servicios<br>requeridos.                                                                                   | Ganadero o<br>Administrador de<br>animales. | Comprobante<br>de pago       |
| 2   | Recibe el comprobante del pago, de<br>acuerdo con la modalidad y verifica<br>que corresponda al valor del servicio<br>prestado.      | Red de<br>Operación<br>SINIGAN.             |                              |
| 3   | Presenta la relación ingresos recibidos<br>al Administrador SINIGAN, con la<br>periodicidad establecida.                             | Entidad<br>financiera.                      | Relación de<br>ingresos.     |
| 4   | Presenta la relación de comprobantes<br>de pago recibidos al Administrador<br>SINIGAN, con la periodicidad<br>establecida (Anexo 1). | Red de<br>Operación<br>SINIGAN.             | Relación de<br>comprobantes. |
| 5   | Realiza la conciliación de los ingresos recibidos.                                                                                   | Administrador<br>SINIGAN.                   | Conciliación.                |
| 6   | Distribuye los dineros recibidos de<br>acuerdo con lo establecido para cada<br>uno de los servicios prestados.                       | Administrador<br>SINIGAN.                   | Comprobantes<br>de pago.     |

# 4. Anexos.

Anexo AM-P03-1. Formato de relación de comprobantes.

### ANEXO AM-P03-1

1.17

# FORMATO DE RELACIÓN DE COMPROBANTES

| SINIGAN-SGC- RECAUDOS                 |                             |                                                                 |                                                                           |
|---------------------------------------|-----------------------------|-----------------------------------------------------------------|---------------------------------------------------------------------------|
|                                       |                             |                                                                 |                                                                           |
|                                       | RELACIÓN DE COMPROBA        | NTES                                                            |                                                                           |
| Concepto                              | No. Consecutivo             | Valor                                                           | Ganadero                                                                  |
|                                       |                             |                                                                 |                                                                           |
|                                       |                             |                                                                 |                                                                           |
|                                       |                             |                                                                 |                                                                           |
|                                       |                             |                                                                 |                                                                           |
| · · · · · · · · · · · · · · · · · · · |                             |                                                                 |                                                                           |
|                                       |                             |                                                                 |                                                                           |
|                                       | 1                           | l.                                                              |                                                                           |
|                                       |                             |                                                                 |                                                                           |
|                                       | A-SGC- RECAUDOS<br>Concepto | A-SGC- RECAUDOS  RELACIÓN DE COMPROBA  Concepto No. Consecutivo | A-SGC- RECAUDOS  RELACIÓN DE COMPROBANTES  Concepto No. Consecutivo Valor |

# CAPÍTULO XII. CONTROL INTERNO

| PROCESO:       | CONTROL INTERNO |  |
|----------------|-----------------|--|
| PROCEDIMIENTO: | CONTROL INTERNO |  |
| CÓDIGO:        | CI – P01        |  |

# 1. Objetivo.

Establecer las actividades que permitan efectuar el control interno y seguimiento de los procesos y procedimientos del Sistema Nacional de Identificación e Información de Ganado Bovino SINIGAN.

## 2. Alcance.

Desde la planeación del diseño de los controles a los procesos, procedimientos, gestión y mecanismos de prevención, hasta la validación y el seguimiento del cumplimiento de las normas y controles establecidos para el SINIGAN.

# 3. Desarrollo.

# 3.1. Condiciones Generales

✓ La Unidad de Gestión del SINIGAN es responsable ante el Ministerio de Agricultura y Desarrollo Rural, de velar por el cumplimiento de lo establecido en el presente procedimiento.

# 3.2. Actividades

| No. | ACTIVIDAD                                                                                  | RESPONSABLE                   | REGISTRO O<br>DOCUMENTO            |
|-----|--------------------------------------------------------------------------------------------|-------------------------------|------------------------------------|
| 1   | Definir las tareas y recursos para<br>el desarrollo y la ejecución del<br>control interno. | Unidad de Gestión<br>SINIGAN. | Planeación del<br>control interno. |
| 2   | Evaluar la existencia de cada uno                                                          | Unidad de Gestión             | Informe                            |

| No. | ACTIVIDAD                                                                            | RESPONSABLE                   | REGISTRO O<br>DOCUMENTO                                       |
|-----|--------------------------------------------------------------------------------------|-------------------------------|---------------------------------------------------------------|
|     | de los controles establecidos y en ejecución.                                        | SINIGAN.                      | preliminar.                                                   |
| 3   | Definir tareas y responsables de la evaluación de los controles establecidos.        | Unidad de Gestión<br>SINIGAN. | 6                                                             |
| 4   | Evaluar los controles establecidos.                                                  | Unidad de Gestión<br>SINIGAN. | Documento de<br>evaluación de<br>los controles.               |
| 5   | Validar el cumplimiento de las normas y controles establecidos.                      | Unidad de Gestión<br>SINIGAN. | Informe de<br>control interno.                                |
| 6   | Realizar el seguimiento al plan de<br>mejoramiento de los controles<br>establecidos. | Unidad de Gestión<br>SINIGAN. | Registro de las<br>acciones de<br>mejoramiento<br>realizadas. |

# 4. Anexos.

11

La información, formatos e instructivos que establezca la Unidad de Gestión del SINIGAN, para efectos del control interno del Sistema.